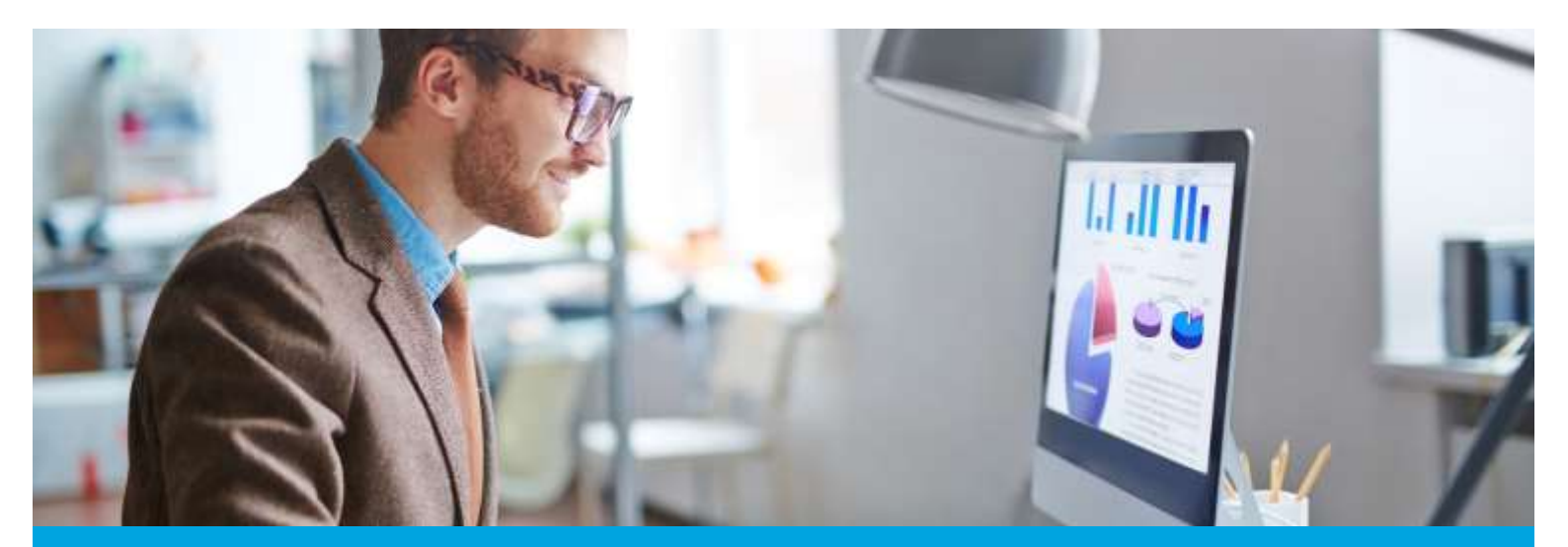

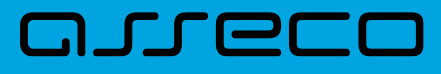

MOBIS dokumentacija

# Katalogavimo vartotojų vadovas

Versija: 1.0 Parengimo data: 2024-05-27 13:21:52 Kontaktinis asmuo: Jurgita Sabienė Kontaktiniai duomenys: tel. +370 5 210 2400, el. paštas: jurgita.sabiene@asseco.lt Šio dokumento ir visos jame pateiktos informacijos, įskaitant grafinę informaciją, kuri nėra trečiųjų asmenų intelektinė nuosavybė, autorių teisės priklauso bendrovei UAB "Asseco Lietuva", kurios buveinė yra Kalvarijų g. 125, LT-08221 Vilnius, Lietuva. Visa informacija, pateikta šiame dokumente, yra komercinė bendrovės UAB "Asseco Lietuva" paslaptis. Šią informaciją be išankstinio rašytinio UAB "Asseco Lietuva" leidimo draudžiama naudoti, atskleisti, platinti visą ar jos dalį, perduoti tretiesiems asmenims. Šio reikalavimo privalo laikytis visi asmenys, kurie susipažįsta su šio dokumento turiniu.

# Turinys

| 1. | Autoriniai ženklai                                                       | 5    |
|----|--------------------------------------------------------------------------|------|
|    | 1.1. Autoriniai ženklai                                                  | 5    |
|    | 1.2. Autorinio ženklo nustatymas bibliografiniam įrašui automatiniu būdu | 5    |
| 2. | Bibliotekos katalogas                                                    | 6    |
|    | 2.1. Bibliotekos katalogo langas                                         | 6    |
|    | 2.2. Bibliografinio įrašo paieškos langai                                | 7    |
|    | 2.2.1 Paprasta paieška                                                   | 7    |
|    | 2.2.2 Išplėstinė paieška                                                 | 8    |
|    | 2.2.3 Straipsnių paieška                                                 | . 13 |
|    | 2.2.4 Komplektavimo paieška                                              | . 13 |
|    | 2.3. Paieška vardų, antraščių ir dalykų bazėje                           | . 14 |
|    | 2.4. Bibliografinių įrašų paieškos rezultatai                            | . 15 |
|    | 2.5. Veiksmai su įrašais                                                 | . 17 |
|    | 2.6. Veiksmai su pasirinktais įrašais                                    | . 18 |
|    | 2.6.1 Apžvalgos formavimas                                               | . 18 |
|    | 2.6.2 Savaitinių leidinių formavimas                                     | . 19 |
|    | 2.7. Bibliografinio įrašo kopijavimas                                    | . 21 |
|    | 2.8. Bibliografinio įrašo sudarymas                                      | . 21 |
|    | 2.8.1 Bibliografinio įrašo sudarymas naudojant UNIMARC formą             | . 22 |
|    | 2.8.2 Bibliografinio įrašo sudarymas naudojant Specialiuosius langus     | . 36 |
|    | 2.9. Prisegtukai                                                         | . 44 |
|    | 2.10. Įrašo importas iš ISO failo                                        | . 45 |
| 3. | Eksportas                                                                | . 47 |
|    | 3.1. Eksporto būsenos                                                    | . 49 |
| 4. | Paieška z39.50                                                           | . 51 |
|    | 4.1. Paieška z39.50 serveriuose                                          | . 51 |
|    | 4.2. Bibliografinio įrašo importas iš LIBIS serverio                     | . 51 |
|    | 4.2.1 Daugiatomio bibliografinio įrašo importas                          | . 53 |
|    | 4.2.2 Serijinio bibliografinio įrašo importas                            | . 57 |
|    | 4.3. Bibliografinio įrašo importas iš kitų serverių                      | . 60 |
| 5. | Paieškos langų administravimas                                           | . 62 |
|    | 5.1. AĮ ir BĮ paieškos langų administravimas                             | . 62 |
|    | 5.2. Teisės, reikalingos administruoti ir naudoti paieškos formas        | . 63 |

|    | 5.3. AĮ/BĮ lango "Paieškos forma" funkcionalumas       | . 64 |
|----|--------------------------------------------------------|------|
|    | 5.4. AĮ/BĮ paieškos lango kūrimas ar redagavimas       | . 65 |
|    | 5.5. AJ/BĮ paieškos laukų kūrimas                      | . 66 |
|    | 5.5.1 AĮ/BĮ "Paieškos lauko tipas" - "Užprogramuotas"  | . 68 |
|    | 5.5.2 AJ/BJ "Paieškos lauko tipas" - "Koduotas"        | . 70 |
|    | 5.5.3 AĮ/BĮ "Paieškos lauko tipas" - "Klasifikatorius" | . 71 |
|    | 5.6. AĮ/BĮ paieškos laukų redagavimas                  | . 73 |
| 6. | Reikšminiai žodžiai                                    | . 74 |
|    | 6.1. Įvadas                                            | . 74 |
|    | 6.2. Reikšminių žodžių administravimas                 | . 74 |
|    | 6.3. Reikšminių žodžių naudojimas                      | . 75 |

# 1. Autoriniai ženklai

## 1.1. Autoriniai ženklai

Autorinis ženklas nustatomas bibliografinio įrašo egzemplioriams automatiškai arba rankiniu būdu pagal leidinio autorių ar antraštę, naudojant tam tikras specialiai sukurtas autorinių ženklų lenteles:

V. Kisinienės lentelė (leidiniams lietuvių kalba);

L. B. Chavkinos kirilicos lentelė (leidiniams, užrašytiems kirilicos rašmenimis);

L. B. Chavkinos lotynų lentelė (kitiems leidiniams ne lietuvių kalba ir ne kirilicos rašmenimis - bibliotekose šiuo metu nenaudojama, vietoj jos naudojama V. Kisinienės lentelė).

Autorinis ženklas naudojamas egzemplioriams lentynoje rikiuoti - kaip nuoroda rasti knygą lentynoje. Pvz., Ma-181 (Maironis), Ma-748 (Mažv).

| mobis                              |                                    | fördatigal v 🗸 Korgalaktavirnas – Statistika aplannetisas – Yudtavillal v Administravirnas – Pegaba v                                                                                                    | e  |
|------------------------------------|------------------------------------|----------------------------------------------------------------------------------------------------|----|
| Paietka                            | g Padle ( februar / holestel terms | Eliterative had aligne                                                                                                    |    |
| Appendix, including way, and other | Autoriniai ženklai                 | Faintina 229.50                                                                                                    |    |
| K Kalvarala laritele               | - Presidentes                      | Automatic locks                                                                                                    |    |
| Not- address tong                  | A4                                 | Staperas                                                                                                    |    |
| 10000                              | 44                                 | 04                                                                                                    |    |
| iSweatt.                           | A                                  | e                                                                                                    |    |
|                                    |                                    | in the second second seco |    |
| Partition is not in Service        |                                    | 88                                                                                                    |    |
|                                    | Nbai .                             | 94                                                                                                    |    |
|                                    | Abai                               | .01                                                                                                    |    |
|                                    | Altern .                           |                                                                                                    |    |
|                                    | the                                |                                                                                                    |    |
|                                    | Allas                              |                                                                                                    |    |
|                                    |                                    | menonum m - 1 mante (                                                                                                    | à. |

## 1.2. Autorinio ženklo nustatymas bibliografiniam įrašui automatiniu būdu

Sistema autorinį ženklą automatiškai sugeneruoja ir priskiria bibliografiniam įrašui jį išsaugojus. Jei bibliografiniame įraše 700, 710 ar 720 lauke nėra nurodyti atsakomybės duomenys (asmens vardas ar kolektyvo vardas), tuomet autorinis ženklas sugeneruojamas pagal antraštę.

Sukūrus bibliografinį įrašą be autoriaus, autorinis ženklas yra parenkamas pagal antraštę. Kai darbuotojas pakoreguoja anksčiau sukurtą bibliografinį įrašą ir prideda autorių, autorinis ženklas pergeneruojamas pagal autorių ir išsaugomas prie bibliografinio įrašo.

# 2. Bibliotekos katalogas

## 2.1. Bibliotekos katalogo langas

Lange "Bibliotekos katalogas" vartotojas mato visus bibliografinius įrašus priklausančius bibliotekos katalogui. Bibliografinių įrašų sąrašas pateikiamas pagal įrašų sukūrimo datą, t. y., viršuje pateikiami naujausi įrašai. Paspaudus ant aktyvaus mygtuko "Pavadinimas" galima pakeisti sąrašo rikiavimą pagal abėcėlę.

| mobis                          |            |                |                                                                                                    | Karakogai - Konginitarintek                                                     | - Rathfus optationing            | Pagalla     | <b>.</b> |
|--------------------------------|------------|----------------|----------------------------------------------------------------------------------------------------|---------------------------------------------------------------------------------|----------------------------------|-------------|----------|
|                                |            |                |                                                                                                    | Billionton kathlagan                                                            | 1                                |             |          |
| Panika E                       | <b>¢</b> < | - tradity ( is | alariya' / Winnethine heladiyani / Winnethine haladiyani -                                                                                                    | PeloRa x31.50                                                                   |                                  |             |          |
| Acuto                          | -          | Biblic         | otekos katalogas                                                                                                    | Disportan                                                                       | - IMPORTMETT                     | RADITION    | ann th   |
| Trada pietta                   |            | 0              | Pasidomes                                                                                                    |                                                                                 | Filmen angel                     |             |          |
| Agreenietta / Kosehtyve vantee | -          |                | Broth / Emmy confine alog passing / selection vs atomistics (Tanke / Tanket, - Winter, Tomant Latere, 1977).                                                                                       | - 188, 111 p 1584/978 408-05-0612-0, - 1804 821, 112, 2-58-04                   |                                  |             | 1        |
| E Pase public                  |            | -              | Presser announces and a second participant surgest Tandakts - 1 - Wriget 2018                                                                                                    |                                                                                 |                                  |             | ÷        |
| 14mm                           | -          | 1.26           |                                                                                                    |                                                                                 |                                  |             | -        |
| 🖀 Franka printitia             |            | 9              | Royala apie taki Milaley Yazawana / Asel Manthes – Witawa : Almos Itawa, 2012 – Kilo, Di Ju. – ("Pegana" ki                                                                                        | ndekcija ( 6). – mility kristadovot 1714-8, – uzok 1821, 111-813, 8             |                                  |             | 1        |
| Not koka Josée                 |            | 0              | Agener long: Annaras I Anne Borna, - Vilnas, Atras Itala, 2023 207,023 "Pagano" handaija; 3                                                                                                    | IB) - 138A 979-609-01 5823-0 0.0x 821 111-012-0                                 |                                  |             | 1        |
| C frampaths                    |            |                | Cauditude : Howards / Regit Had Consists - Winak : Alma (Bern, 2020 436, 3()); - ("Regate" Koleic                                                                                                  | (ja., ?) 1588 978 404 41-1943 3 LOK 621 512 101 41                              |                                  |             | 1        |
| 1004.1006.0044                 |            | Ð              | Paralalisi (Ipadesis - sorranas / August Metadarg - Winne : Men.Bran, 2023 - 208 p ("Pagase" is                                                                                                    | analogo - 1986 979 609 81 0567-9 UDK 821 113.6 81                               |                                  |             | 1        |
| Longe                          |            | 0              | Rulighed is pointenin - toestanae / Janue Austeen - Hilmus: Aleme Brane, 2002 2016, [1] p ("Piegana" Gobie                                                                                         | NGR (12 - SSEN NTR 606 O11421-K - KDK 821 111 81                                |                                  |             | 1        |
| E Anatoprettiy                 |            |                | Mokionių veraltis. Diagos autoresosios trainetius metylės – teraltis – Daigo Diogos autore                                                                                                    | msgi iliuaniation monjola, 1960 (1965), - 4 1056 373(79)(1773)                  |                                  |             | 1        |
| Sector                         | +          |                | Nasjas 124 samendas, pometa kalnesaljoje, asieritas, vesigencija, tadoja, - (dinad, tatentas arramias                                                                                              | akusterija, (2006). – 1 alektrov opr. stalas (22-800. – 1.00. 14(474.5/1106/17  | osuloeolioeel                    |             | 4        |
| E Party and the                |            | 0              | LŽit armojčių potem linkaujųse newno, iraginajų, radojs - (drine) takėras arminiai akaimi                                                                                                    | ija, (2004). – Libe inautoritir status rođržavaj ponsj                          |                                  |             | 1        |
| pulation/faiteria/(Tailor)     |            | 0              | Manusan Wilsey – researce Declinera: Winawa Photos generating in publishin hisplan. Photos previous<br>bandrucerane, 2023. 1 pdf halas (205 p IEBN 978-604-06307-34 IEBN 871-1021)<br>0021         | eris 2027 - 100 wila distantos Winkos 190 ciety (ubility), r kunorytyją Pilotes | bench armene - Vitrae Plates     | *           | 1        |
| Inductional and                | -          | a              | Namana Winke - Westan Debruro - Winau Politika (politika) oli juli Salada Nation - Politika politika politika politika politika politika (politika) - 1984 975-608-00007-511 - 4004 821 1772 1982) | aris (2027 - Od esis ale tamas Viraese 790 metų pablikųs i auden impre Sieta    | alcere - Write. Plates benchurre | eng (2002 - | 1        |
| Duran contra                   |            | C              | Henda (ppyralog) / Juhanna Topin, - Villiuar Madia remo, 2002 d UDK 823. 112.2(404)-45-31                                                                                                    |                                                                                 |                                  |             | 1        |
| Demonstrative age              | -          | D              | 1), 2) Herdan primerica, an structur 1927 1028, [6] pr 15888 976-808-481 (1977 1628, 827.112, 2) 600                                                                                               | 04031                                                                           |                                  | *           | 1        |

Bibliografinis įrašas tampa bibliotekos katalogo dalimi, kai:

- Kai darbuotojas sukuria bibliografinį įrašą.
- Kai darbuotojas atsisiunčia bibliografinį įrašą iš LIBIS Jungtinio katalogo arba bet kurio kito užsienio šalių katalogo, prieinamo per z39.50 serverį.

Bibliotekos katalogo langas suskirstytas į tris funkcines dalis. Kairėje pusėje pateikiami paieškos kriterijai, vidurinėje dalyje - paieškos rezultatų sąrašas, dešinėje pusėje - objekto peržiūra (redagavimas).

| mobis                        |            |          |                                                                                                    |                                                            |            | Risteligal — Rompositoritum — Shatybojy spinnovirum Projets — 🖉                                                                                                    |
|------------------------------|------------|----------|----------------------------------------------------------------------------------------------------|------------------------------------------------------------|------------|----------------------------------------------------------------------------------------------------|
|                              |            |          |                                                                                                    |                                                            |            |                                                                                                    |
| Paieška I                    | <b>0</b> < | Patte IN | موجدة تحاط البراط الوطا                                                                                                    | 10 Do                                                      |            | S UNIMARE RED PRISESTURAS PARAMETRAS                                                                                                    |
| Arealte                      | -          | Biblio   | tekos katalogas                                                                                                    | Ser0871031 80                                              | TTI NALLAS | #1710.cod 1200000 - 108                                                                                                    |
| S instruction                |            | D        | Pavalletmas                                                                                                    | Relian page                                                |            | Bar Latte de av alle i hije frankliker av<br>See Latte de av alle i hije frankliker av                                                                                                    |
| dependents / Evidence restau |            | 100      | Works forms and because president / estimation is expressingly reason if software                                                                              | - view (grout serve (2014) - 108,01p -10                   | EN         | SHEP Solids Some                                                                                                    |
| C Pauropedia                 |            | -        | WARPPORTE STOCK KETTING STO                                                                                                    |                                                            |            | and the second second s |
| Tere                         | -          | 11.      | "Peques" kolmulja i serijos dodinistas Agress Tasalikia 1 20 nes. 2                                                                                            | 84<br>                                                     | 1          | Tenterer Detraritas fattanteres fattante data Any Schame in Lari Bradet<br>238 dattinus Eligent Lights 1223011 intenis, incluin                                                                                                    |
| S transportio                |            | 0        | Xruppi gris San Milesig: remanan / And Muntilly. – Klinium: Mine III.<br>879-004-01-1214-0. – 400(1021.011-012.0.                                              | ms. 2022 406, (1) g ("Pegueri" kolelerja (6) 8             | 1 100      | 238 34249, (1) a hollingty 1428 (a<br>1486 3497); anno 1 the reflector wigner minimum                                                                                                    |
| Bellute toda                 |            | D        | Approxit Sol, Sciences / Arrient Rentlet, - Vibrica, Mitter Marra, 2023,<br>375-069-01-5822-0, - UDK 827, 115-012,6                                            | - 207, [2] p ("Progenet" konsterije ; 203, - 13201         | 10         | (i) and (i) and (i)    |
| C visces constant            |            |          | Catalitate vendeus / Perpt Nati Dantera, - Millan, Alma Illera, 2<br>915-00-24-1843-3 - UOK 821 912 191-37                                                     | 025 – 478, 1959. – (Pegaso' kalminijo ; 7). – 17891        | ŧ          | Mai Inflordar (1988) apr.<br>Meterical design independentia delawa Michael Institution & Historica E.<br>2020 (2010) 1997 (2010) (2010) (2010) (2010) (2010)                                                                                                    |
| park room party              |            |          | Aspeciation (Apartitution represents / Aspart Devictions) - Whites: Alexa<br>979-009-05-0647-9 - UDK 821-713-6-01                                              | 10era, 2023. – 396 p. – L/Fegnal/ Acadeo(p). – 1989        | ŧ          | 660 Class. P. Million, St. Technical Lines, parameter, "All Levin Classes"<br>660 Class. P. 1997 (1997) 201 Classes and Science Strengther, and Science Sciences<br>655 Classific Sciences 201 (Sciences)                                                                                                    |
| -                            |            |          | Hullyte ir prietanai mentamas / Jans Autor, - Villiat Mina Rolea,<br>915 obs 01.1421 o 4006 821 711 01                                                         | 2821. – 258, (†) p. – 1, Prepard' kolanicija ; 2). – 15814 | ŧ          | Net vices and vices and second strategies and second strategies an |
| E Partentia                  |            |          | Moketenin, mekratelis - Disages aukdeamiseses thramshites melotics in<br>molysta, 1960(1995). – & – static 252(20):1723                                        | enaltis - Cikaga: Cikegos auktionendi Muenetika            | e 1        | <ol> <li>M. 201 M. Printer, and Adversarias Physics. Billing J. 1000,<br/>201 201 (http://www.sci.uk.adve.interimeter.physics.com/<br/>201 011 (http://www.sci.uk.adve.interimeter.physics.com/<br/>201 011 (http://wwwwwwwwwwwwwwwwwwwwwwwwwwwwwwwwww</li></ol>                                                                                                    |
| Sarga                        | -+1        | D        | Naugue, 104. astronomical protocol likebaruseppic automotio, imaginancia, trad<br>1 elektroni opt. disatas (02)-4046 - Udin Held 14 5(1):1220-1780(1594)(0849) | trija [Vilviau] : totorinde: akvendes: akvedemija, (200    | 6 - F      | New Yorking and Schwarde (MCB) Andre                                                                                                    |
| Trains presidin              |            | 0        | LDR. servecedus partietal Skilanuslapic autorias, insignacia, Inalizipa – 2<br>943474.871230/1785/30029044                                                     | Write) Hilerinin skratin diatorija (2008) - UD             | e 1        | 1                                                                                                    |

## 2.2. Bibliografinio įrašo paieškos langai

Norint atlikti bibliografinių įrašų paiešką bibliotekos kataloge, galima pasirinkti Paprastą, Išplėstinę, Straipsnių arba Komplektavimo paiešką. Norint atlikti greitą paiešką, galima naudoti Paprastą paiešką. Kairėje lango pusėje, reikia įvesti bent vieną paieškos kriterijų ir paspausti mygtuką "leškoti". Vidurinėje lango dalyje bus pateiktas paieškos rezultatų sąrašas.

Norint atlikti lšplėstinę, Straipsnių ar Komplektavimo paiešką, reikia paspausti prie paieškos esantį trijų taškų mygtuką. Paspaudus pasirinktą paieškos tipą, bus atidaromas atitinkamas paieškos langas.

| BELOTORIS CATALODAS          |                                                                                                    |             |
|------------------------------|----------------------------------------------------------------------------------------------------|-------------|
| Paleška 🚺 🌼 🤇                | Reality / Kansiga / Billionius Latanger / Billionius interger                                                                                                    |             |
| treatu Materie publica       | Bibliotekos katalogas                                                                                                    | RUETT HASUA |
| Statute Statute              | D Paulieus Bastings                                                                                                    | - 1         |
| Auranie Konpuetaireo paietka | indu terra graduaan paales / veladore spanlop linds Fache - Vina: Igneri Lanva, (379) - Vil. (1/2 - VIII VILADV6504132 - VIII 22.4534                                                                                                    | 1           |
| Tana                         | Jwgard Kankeja / serjar dationkas Agnus Tarabids 1 Virias 2016.                                                                                                    | 1           |
| S Prathe prathe              | 🖸 Nippa upis Ban Mikey: screenes: i Aani Martini Winas. Alma Bana, 2022 406, 33 µ ("Pegana" Kalologa, 6) 1001 970-608-01-1710-9 406, 621, 111 J.12.6                                                                                                    | 1           |
| Berkulta Itolia              | Agreen fell, remainer / Anne Barren - Winke: Alma Barren 2003 - 307, [] (p. – () region? control (a); (0); – (000 07055000 - 56254; – 1.00: 021.111 (123.4                                                                                                    | 1           |
| C Fight points               | Eadbail: commat / legithur Januelic Visiar: dinations, 2000 - 206 (2) p (Pepa/ Loono) p. 7) - 1009 (70 609-01 164) 4 - 604 801 512 101 41                                                                                                    | 1           |
| F286, 0104, 1944             | Parelyle laufete seraeus: Augest Sterling - Wear. Alte Berg 1923 - 2019 - (Popul-Kolesja) - 100 State (2001 8 - 100 State (2001 8 - 100 State (20018 8 - 100 State (20 |             |
| Laiajas                      | - Publishe is painteen commune / Janes Aurore, 1997a - 1995, 1977 1996, [1] μ (Program' loader) μ. 25 1996 1976 609 1971 1979 4 1995 1971 1971                                                                                                    | 1           |
| E Pairs and he               | 🗍 Melsakely restalls (Diagon additormous Inarrothics restalls: - Diago Olagos additormous Inarrothic respire, 700) (192) d 509, 373,772,772)                                                                                                    | 1           |
| Dega                         | 🗋 Naciona UDE surveybioganetical Ballanceipic estartino, anagranaja, bashaja - (blima), isaninos azimitino akazimoja, 2008] 1 sintena apit. dosas 8204034, - 105 94444, 9/12001799/2002(044                                                                                                    | 1           |
| E Parts motor                | 📋 US ennybly pontrial lateration estima, magnetia, máticia - Minuel, interes entresi alaberia, 12016 - 10X 54-01 57125/1/8570(3334)                                                                                                    | 1           |
| Pala-Derifficianian (Thinks) | Manuar Vilua – mantas Gedentes: Viluan Pilana grantas y ja 50-da ja kizyla. Pilana (2007) 100 ans okostras Viluan XX meta jalikija (1 artinega) Pilana betkarines. – Viluar Pilana (2017) 101 (2) 102 (2)                                                                                                    | ¥ 1         |
| (ven bible er)               | Manuali Illina – mantas Gadrupo Vilsaa Plailin gyversigi i ja blada Kojas. Plaine "Posigis pasatas 2007. XII aak sitaaraa Vilsaa XII men jalekoja Jaskas Argais Šaskadoven. – Wina: Plana berduoreer<br>1 elitena, ogt danas (201000 – 1000 0200000000 1 LOC (2) 1122 (2010)                                                                                                    | e.302 - 1   |
| Faterian art +               | initia: [append] / Johanna Spyt - Westa Heald Inter 2000 - 8 - LOK 8211123(HH-632)                                                                                                    | 1           |
|                              | D. 3, Heats/powerla, & Armin 2011 120, [Ep Sale Wie 669-485 (W-7 LOC 821: 111.2)(HO/66-0)                                                                                                    | ¥ 1         |
| Blacquites hgita- e/l *      | D. A. Lindian indicate in helicolg metal. – 2020. – 198.;2[2]a. – 3089 (Take09-411-6245.7. – UK-621.1.12.5):66(-6456)                                                                                                    | 1           |

| AMELOPHICS NATIVE COAS           |                                                                                                    |                        |       |       |
|----------------------------------|----------------------------------------------------------------------------------------------------|------------------------|-------|-------|
| Paielka j Q <                    | Petre / Notes / Notes contas / Whitere Longer<br>Bibliotekos katalogas                                                                                                    | nesenam                | -     | uių 1 |
| Straipmy poletica                | Paralititities                                                                                                    | Start page             |       | \$    |
| Komplektavirez pawika            | Toffnan intergij / Ocore de Dataslan - Virsan Ville, 1944 214 g.                                                                                                    |                        |       | 8     |
| Tera in 1                        | Viriaus valstyletes universitet metales balan Maximalikes, balaus in chemijas metalaj vetas / 1966 aukletes metalejas Viriaus valstyletes universitetas - viliaus, (1964 - 100 5)474 5)05                                                                                                    |                        |       | £     |
| E Prepirejnaktiv                 | Kill met become med Lieben told valuered / A.A. Miles When: Genelis, 2010 2014, 2019 1004 9295-426-661 0004 021-1114-94                                                                                                    |                        |       | 1     |
| Ret solo trate                   | Norman ya akta afilika wananda marapasa / Hartipely Wanaran - Wilada Alima Mana, 2008 200, 201, - 2001 070-0000 24-408-0, - (200.020.6-20                                                                                                    |                        |       | ŧ     |
| C hare public                    | Kolomenen i versenen i versenen / Lanes tistäfe Čestenenjenje - Velenei Alexe Tatele - 200 H - 200 H - 20 |                        |       | £     |
| 0284,10394,10409                 | Printe Partici Volence Carcinette - Talimiter Talimitere Dorde, 2007 122, DS.p 222, M.976 49493 to 1795.2. UDI: TPC7202020                                                                                                    |                        |       | ι.    |
| Semper                           | Vitraský menciazolja / paenge Chuda Franka: - Kauna: Soleau, 2007 Stří p Sláh S. Alskálit S. 4 Hác 7(011)(bá):                                                                                                    |                        |       | I.    |
| S kiele patte                    | bundsbala anelye zonanal Histori Index - Wine: Wine 2007 - 20,010 - 20,010 - 20,010 - 20,010 - 20,010 - 20,010                                                                                                    |                        |       | 1     |
| hea                              | Gyverimas polgeentery: comuna / Yake Albauum Vileus: Tyez albu, 2014 301, (2)p 6324 979-400-486-044-3 Udit 321, 111-31                                                                                                    |                        |       | 1     |
| E freekepratie                   | Popularej Infilman (p Weat, 1985-1982)                                                                                                    |                        |       | 3     |
| (Heliniskondikanstaar (Tikstaar) | Orranys : mmana / Vanis Jahness Weile: Vagi, 1991 (1,3) (z.: (Pipolare) Belicela) (0043-415004082 - 408.01.172-37                                                                                                    |                        |       | 1     |
| parament ·                       | San alasana (Langer 1) Bala (Langer)                                                                                                    | er <u>11 - e</u> - 1/8 | 99 K. | э.    |

## 2.2.1 Paprasta paieška

Paprastos paieškos elementai išdėstyti kairėje lango dalyje. Ši paieška dažniausiai naudojama, kai reikia atlikti nesudėtingą paiešką. Įvedus vieną ar kelis paieškos kriterijus, spaudžiamas mygtukas "leškoti". Vidurinėje lango dalyje pateikiami paieškos rezultatai. Įvestus paieškos kriterijus galima panaikinti paspaudus mygtuką "Išvalyti", užpildyti laukeliai bus išvalyti.

| Pwedka 1                       | ¢ •  | Posta / R | Athings ( Emission consequer ) Ethiosenic Assesses                                                                                                    |             |       |        |       |
|--------------------------------|------|-----------|----------------------------------------------------------------------------------------------------|-------------|-------|--------|-------|
| Aresta                         | 1.00 | Biblic    | otekos katalogas                                                                                                    | MPD         | REGEN | NURTIN | eit.U |
| Fiante protito                 | -    |           |                                                                                                    | a second    |       | -      | -     |
|                                |      | D .       | Pandninat                                                                                                    | Rent        | 100   | -      | Ξ     |
| Astronomical Contemport on the |      | 0         | Tryllines Internet de Bulaskies Villesan I Rilles, 1934 - 214 p.                                                                                                    |             |       |        | 1     |
| Constraint.                    | _    | 10        | Vision substance extended index bases like Article station and a 100 within which research vision another second as 100 within 100 within which                                                                                                    |             |       |        |       |
| Tota                           |      |           |                                                                                                    |             |       |        |       |
| 1 frasa protha                 |      | 0         | Kai mus havomu mailt. (adenatitat vaikams) / A.A. Ména 1980au: Gamella, (2005) - 234, (2) p 1024 0958-40348-5 1024 021 111-43-3                                                                                                    |             |       |        | 1     |
| the more tools                 |      |           | Haman on allo strato verseda transmit. I Herbyeg Waamme - Villiaat: Heralitemi, 2000 206, 2(3): + 5009 978-9855 2644654 109 3016-81                                                                                                    |             |       |        | ÷     |
| There gradas                   |      | Π.        | Negavinas; marmas; minusas/Laan Stilla Camaakais Wince: Alma Main, 2008 308 p 508 (1995) 24-013 A (00.801,112-2                                                                                                    |             |       |        | Ξ     |
| rising traffic ladets          |      |           | Tricla Kartiso / Yanna Genzenia Wintson Gamtania Bodio, 2007 122, 355 ar 8889 978 9655 36-159-2 126 75(72)(983)                                                                                                    |             |       |        | а.    |
| Cambigen.                      |      | 0         | Visuality) memoritarile / pervega Claude Transis - Keven, 2007 112 z 1004 5430-04754 106 7000 (084)                                                                                                    |             |       |        | =     |
| S Parts andba                  | _    | 0         | SouthSouth anning in minimum / Bachana Emilium - Himana Annina (1997) - 500, 11(p 1986 VVI-4925 (44084) - 400(1921) 1114                                                                                                    |             |       |        | Ŧ     |
| Serie                          | -    | 0         | Generalismus per generalismus reasonants. / Kalai Adomeses Videnza. Typer addis, 2014 381, 201p 1580/ 878-868-044-8 UDV 825.1171-31                                                                                                    |             |       |        | ŧ     |
| Trais polite.                  |      | 0         | Popularup schwara (pt Venus (1985 VAU)                                                                                                    |             |       |        | Ŧ     |
| (windertifications) (Titulati  |      | 0         | Serverys, norsens/ Venta Jahreis, - Venta: Vega, 1900 - 11, (1)g (Popularing Stational) - 1028154(75409262) - 10281221, 177, 07                                                                                                    |             |       |        | 1     |
| Pade Adda - will               | 1.0  | 2 minute  | And Price Party Price Party Party Pa | 10 <u>1</u> | 1,000 | C = 0  | >     |
| (tala tean - e-P               |      |           |                                                                                                    |             |       |        |       |
| Initiagenthete (vgrituae - w/7 |      |           |                                                                                                    |             |       |        |       |
| Hurwithin Ingenia Audas - 618  | - 11 |           |                                                                                                    |             |       |        |       |
| 101041970 10240                | in : |           |                                                                                                    |             |       |        |       |

## 2.2.2 Išplėstinė paieška

Išplėstinėje paieškoje pateikiami paprastos, Straipsnių, Komplektavimo paieškos elementai. Pasirinkus šią paiešką galima atlikti sudėtingesnes bibliografinių įrašų paieškas naudojant skirtingų paieškų elementus.

| Annatie                        | Asmenwardts / Kolektyvo santas   | Tema                                |           | Bet koto žudus       |       |
|--------------------------------|----------------------------------|-------------------------------------|-----------|----------------------|-------|
| Frazės pradžia                 | 🔤 Frazés pradžia                 | 🛃 Frazéo pradžia                    |           | Frazels predžia      |       |
| IDDIN, ISSIN, IDMIN            | Kalta                            | - fais                              |           | Leidigax             |       |
|                                |                                  |                                     |           | 🗾 Franka prædžia     |       |
| Sarta                          | Joako shertifikatorius (Tikalua) | jyuto bülle -e/5                    |           | juic tipes - s/6.    |       |
| Frants pratilia                |                                  |                                     |           |                      |       |
| Bibliografinia lygetus - e/7 - | Hierarchinis lygmens kodas - e/8 | * Rodaeths lygmas - e/17            | •         | Medires dates tpas   |       |
| Dalumento forma 🔹              | Sectativic Inidivia Igan         | Sarialisis labitrio periodificarian | •         | Sattrin              | 1.000 |
| Kutalogo dalya *               | Rektminis žoža                   |                                     |           |                      |       |
|                                | Prazes pratitia                  |                                     |           |                      |       |
| Relitivitie 2x421#             |                                  |                                     | · · · · · | ubec                 |       |
|                                |                                  |                                     |           | Muo praditica        |       |
| LIDK is katalogn               |                                  |                                     | ***       | Listern metal me     |       |
| Laidinio metal la              | Suttinino data non               | Suküžimo data žić                   | E         | Redagavimo dana nuo  | Đ     |
| Redegavimo data ki             | Tiekojas                         | ···· Kertphictavirrei Baltinia      |           | Einannavimu katitela | ,     |
|                                |                                  |                                     |           |                      |       |

Pasirinkus "Pasirinkite kriterijus", galima peržiūrėti visus paieškos elementus ir pasirinkti, kuriuos elementus rodyti Išplėstinės paieškos lange.

#### KONFIDENCIALU

## arreco

| Antraite                   |                   | Remenvande / Kolektyvo vardas       |    | Terra                             | *** | Bet koks žodis         |
|----------------------------|-------------------|-------------------------------------|----|-----------------------------------|-----|------------------------|
| Frazes pradžin             |                   | 🛃 Frants pratita                    |    | Martin Francis pradžin            |     | Fraze predije          |
| ISBN, ISBN, ISMN           |                   | Kaba                                |    | Sale.                             | •   | Laidijas               |
|                            |                   |                                     |    |                                   |     | Frazes pradžia         |
| lierije                    | 8 <del>4</del> 8] | (rašo identifikatorum (Tikskoj)     |    | jrašo bilkle - e/S                |     | 31860 1\$249 - 0/6     |
| Fosolis pradžia            |                   |                                     |    |                                   |     |                        |
| Hbliografinia lygmuo - w/7 | •                 | Hierarchinin Approach kolniau - e/B | +  | Kodevine lygmus - e/17            | •   | Illeidimo detras lapas |
| Dokumento forme            | •                 | Serializio laidizio fipas           |    | Serialinio leidinio periodidiumae |     | Sahiru -               |
| Satalogo dalye             |                   | Reikörränis žodia.                  |    |                                   |     |                        |
|                            |                   | Fraces pradžia                      |    |                                   |     |                        |
| Reihdereiniae: BootDaal    |                   |                                     |    |                                   | *** | LOK                    |
|                            |                   |                                     |    |                                   |     | Nuo pradžina           |
| UDK ili katalogo           |                   |                                     |    |                                   |     | Leilinis metal has     |
| anderno metaz iki          |                   | Subdrime data man                   | 10 | SuikGrane data Re                 | Ē   | Redagavimo data nan    |
| ledegavimo data lili       | 10                | Tinkejan                            |    | Kompleitavino faltina             |     | Finantani for dattris  |
|                            |                   |                                     |    |                                   |     |                        |

Nuėmus varnelę nuo paieškos elemento, jis nebus rodomas paieškos lange. Tokiu būdu galima personalizuoti Išplėstinės, Straipsnių, Komplektavimo paieškos langus. Atlikti pakeitimai yra išsaugojami, atsijungus nuo sistemos jie išlieka. Pažymėjus paieškos kriterijų varnele jis vėl bus rodomas paieškos lange.

| lšplėstinė paieška         | Annervardie / Kniektyse vardas |                     | ¢ (I            |      |                                 |                   |                            | × |
|----------------------------|--------------------------------|---------------------|-----------------|------|---------------------------------|-------------------|----------------------------|---|
| ettaite 🛛 Tema             |                                |                     | tryvo verdas    | .00  | flais.                          |                   | Landapas                   |   |
| 🖉 Frazes pradžia           | Bet koks 2odis                 |                     |                 |      |                                 | Frazelis priedžia |                            |   |
| Serija                     | ISBN. ISBN. ISNN               |                     | (799344)        |      | julobiki -e/5                   |                   | Jrado tipan- e/6           | - |
| Frazès pradžia             | 🗇 Koba                         |                     |                 |      |                                 |                   |                            |   |
| liblogafna jęgnus -e/7     | · ·                            | Herarchinia type    | ets kodas - e/8 | - 19 | Kodawino jygmun - a/57          |                   | Manfimo dens lipes         | * |
| Bokiamaritis birma         | •                              | Serializio ieidizio | Space           |      | Senation lastino periodificamen | ÷                 | fattes.                    |   |
| Katalogo dalan 🔹           |                                | Reliabrumie Josha   |                 | 1    |                                 |                   |                            |   |
|                            |                                | M Franks practite   |                 |      |                                 |                   |                            |   |
| Reiddminial Social         |                                |                     |                 |      |                                 |                   | MDK.                       |   |
|                            |                                |                     |                 |      |                                 |                   | Nuo pradžios:              |   |
| UDK iš katalogii           |                                |                     |                 |      |                                 |                   | Laidvin mitai nac-         |   |
| Leideus metal iki          |                                | Sukūrimo data nu    | <b>9</b> 3      | Ð    | Sublitive data bi               | Ð                 | Redagavitno data nuo       | Ð |
| Redaga+imo data ilii       | Ē                              | Tiefstjæt           |                 |      | Komplektavimo šaltinis          |                   | Finansavimo šakinis        |   |
| Brühlfrerin kodan          |                                | Inventorbia name    | eia -           |      | Finertzrinic durveric Iquas     | .*                | Anventorities numeria nusi |   |
| brventorinis nurverits bi. |                                | Fordas savovicka    | á.              |      | Foodas suugotojas               | ×.                | Koiskanos                  | - |
|                            |                                |                     |                 |      |                                 | ISVAL             | rt) ieškoty                |   |

Lango vykdomųjų mygtukų pagalba galima:

- atlikti paiešką vardų, dalykų bazėse, pasirinkti paieškos elementą iš sąrašo;

# Ω

- įterpti spec. simbolį iš pasirinkto spec. simbolių sąrašo;

IŠVALYTI

- išvalyti visus užpildytus lango laukus;

IEŠKOTI

- pradėti paiešką duomenų bazėje pagal nurodytus kriterijus.

Dokumentų galima ieškoti pagal vieną ar kelis požymius. Tarp paieškos laukų yra nustatyta loginė sąlyga "IR". Paieškos lauke paieškos požymiai gali būti užrašyti tiksliai arba trumpinant.

Antraštės, autoriaus ar temos laukuose paieškos elementus galima pasirinkti iš papildomų – antraščių, vardų ar dalykų – duomenų bazių. Pelės rodyklę spustelėjus ant paieškos lauke esančio mygtuko \*\*\*, atveriamas paieškos antraščių ir vardų arba dalykų bazėse langas. Atlikus paiešką, pasirinkto įrašo norminė forma įkeliama į atitinkamą bibliografinio įrašo paieškos lauką nuspaudus vykdymo mygtuką "Patvirtinti".

*Kalba, Dokumento rūšis ar pan.* – konkreti reikšmė ar kelios reikšmės pažymimos sąraše. Nenurodžius sąraše nei vieno elemento, ieškomi dokumentai pagal visus sąraše esančius požymius.

Data (įvedimo, koregavimo ar pan.) laukuose pasirenkama paspaudus ant lauke esančios ikonėlės

arba įrašoma pvz., 19981015 arba 1998.10.15 arba 1998/10/15 ar pan.

Paieškos elementai:

**Antraštė** - laukelyje galima įvesti tekstinę reikšmę arba paieškos elementus pasirinkti iš Autoritetinių įrašų bazės. Paieška bus atliekama šiuose bibliografinių įrašų laukuose: 200 1# \$a, 200 1# \$c, 200 1# \$d, 200 1# \$e, 209 1# \$a, 225 ## \$a, 500 \$a, 500 \$3, 506 \$3, 507 \$3, 576 \$3, 577 \$3.

Frazės pradžia - pažymėtas lauko sąlygos mygtukas nurodo, kad ieškomas žodis ar frazė yra lauko pradžioje.

**Asmenvardis** - laukelyje galima įvesti tekstinę reikšmę arba paieškos elementus pasirinkti iš Autoritetinių įrašų bazės. Paieška atliekama 200 1# \$f, 200 1# \$g, 700 \$a, \$b, \$3, 701 \$a, \$b, \$3, 702 \$a, \$b, \$3, 710 \$a, \$b, \$3, 711 \$a, \$b, \$3, 712 \$a, \$b, \$3, 716 \$a, \$3, 720 \$a, \$c, \$3, 721 \$a, \$c, \$3, 722 \$a, \$c, \$3 polaukiuose.

**Tema** - laukelyje galima įvesti tekstinę reikšmę arba paieškos elementus pasirinkti iš Autoritetinių įrašų bazės. Paieška bus atliekama visuose 6 bloko laukuose.

**Bet koks žodis** - tekstinis laukelis, paieškos tekstas įvedamas. Paieška atliekama 2, 3 bloko laukuose, 4 bloko įterptiniuose laukuose, 5 bloko laukuose \$ a ir \$3 polaukiuose, 7 bloko laukuose \$a, \$b, \$c, \$d, \$3 polaukiuose.

**ISBN, ISSN, ISMN** - tekstinis laukelis, reikšmė įvedama. Paieška pagal ISBN numerį vykdoma bibliografinio įrašo - 010 lauko \$a polaukyje, ISSN numerį - 011 lauko \$a polaukyje, ISMN numerį - 013 lauko \$a polaukyje.

Kalba - konkreti reikšmė ar kelios reikšmės pažymimos kalbų kodų sąraše. Reikšmės pateikiamos pagal kalbos kodo pavadinimą abėcėlės tvarka. Paieška atliekama 101 lauko \$a polaukyje.

Leidėjas - tekstinis laukelis, reikšmė įvedama. Paieška vykdoma 210 lauko \$c ir \$g polaukiuose.

**Serija** - paieškos tekstą galima įvesti arba paieškos elementą pasirinkti iš bibliotekos arba Jungtinio katalogo. Paieška atliekama 225 lauko \$a, \$i, \$v polaukiuose, 410 lauke.

**Įrašo identifikatorius** - tekstinis laukelis, reikšmė įvedama. Įvedus identifikatoriaus reikšmę, paiešką atlikti galima pasirinkus "Pradžia", "Fragmentas", "Tikslus". Paieška atliekama 001 lauke.

**Jrašo būklė - e/5** - konkreti reikšmė ar kelios reikšmės pažymimos pateiktame sąraše. Paieška atliekama pagal įrašo etiketės 5 poziciją.

**Rodyti tik aktualius** - pažymėjus šį sąlygos laukelį, paieškos rezultatų sąraše bus rodomi tie bibliografiniai įrašai, kurie nebuvo pažymėti neaktualiais (pasirinkimas "Pažymėti neaktualiu").

**Įrašo tipas - e/6** - konkreti reikšmė ar kelios reikšmės pažymimos pateiktame sąraše. Paieška atliekama pagal įrašo etiketės 6 poziciją.

**Bibliografinis lygmuo - e/7** - konkreti reikšmė ar kelios reikšmės pažymimos pateiktame sąraše. Paieška atliekama pagal įrašo etiketės 7 poziciją.

**Hierarchinio lygmens kodas - e/8** - konkreti reikšmė ar kelios reikšmės pažymimos pateiktame sąraše. Paieška atliekama pagal įrašo etiketės 8 poziciją.

**Kodavimo lygmuo - e/17** - konkreti reikšmė ar kelios reikšmės pažymimos pateiktame sąraše. Paieška atliekama pagal įrašo etiketės 17 poziciją.

**Išleidimo datos tipas** - konkreti reikšmė ar kelios reikšmės pažymimos pateiktame sąraše. Paieška atliekama pagal 100 lauko \$a polaukio 8 koduotą poziciją.

**Dokumento forma** - konkreti reikšmė ar kelios reikšmės pažymimos pateiktame sąraše. Paieška atliekama pagal 106 lauko \$a polaukio 0 koduotą poziciją.

Serialinio leidinio tipas - konkreti reikšmė ar kelios reikšmės pažymimos pateiktame sąraše. Paieška atliekama pagal 110 lauko \$a polaukio 0 koduotą poziciją.

**Serialinio leidinio periodiškumas** - konkreti reikšmė ar kelios reikšmės pažymimos pateiktame sąraše. Paieška atliekama pagal 110 lauko \$a polaukio 1 koduotą poziciją.

Šaltinis - laukelyje paieškos elementą reikia pasirinkti iš bibliotekos arba Jungtinio katalogo. Paspaudus laukelyje trijų taškų mygtuką, atidaromas bibliografinių įrašų paieškos langas.

**Katalogo dalys** - konkreti reikšmė ar kelios reikšmės pažymimos pateiktame sąraše. Atliekant paiešką bibliotekos kataloge yra pateikiamos bibliotekos sukurtų katalogo dalių sąrašas. Jungtiniame kataloge, paieškose, nėra šio paieškos laukelio. Nacionalinės bibliografijos kataloge pateikiamas Nacionalinės bibliotekos sukurtas katalogo dalių sąrašas.

Reikšminis žodis - tekstinis laukas, reikšmė įvedama. Paieška atliekama 610 lauko \$a polaukyje.

**Reikšminiai žodžiai** - konkreti reikšmė ar kelios reikšmės pasirenkamos iš Reikšminių žodžių bazės. Paieškoje reikšminius žodžius galima jungti loginiais operatoriais "ir", "arba". Paieška atliekama 610 \$a polaukyje. UDK - tekstinis paieškos laukas, reikšmė įvedama. Paieška vykdoma 675 lauko \$a polaukyje.

**UDK iš katalogo** - konkreti reikšmė ar kelios reikšmės pasirenkamos iš UDK indeksų sąrašo. Kai paieška atliekama bibliotekos kataloge, pateikiamas bibliotekos įrašuose panaudotų UDK indeksų sąrašas, kai paieška atliekama Jungtiniame kataloge - pateikiamas visų bibliotekų panaudotų UDK indeksų sąrašas. Paieška atliekama 675 lauko \$a polaukyje.

**Leidimo data nuo** - tekstinis paieškos laukelis, įvedami 4 simboliai, pvz.: 2019. Paieška atliekama 210 lauke \$d polaukyje.

**Leidimo data iki** - tekstinis paieškos laukelis, įvedami 4 simboliai, pvz.: 2021. Paieška atliekama 210 lauke \$d polaukyje.

**Sukūrimo data nuo** - laukelyje datą galima įvesti arba pasirinkti iš pateikto kalendoriaus, paspaudus laukelyje esančia kalendoriaus ikoną. Paieška atliekama pagal 100 lauko \$a polaukio 9 koduotą poziciją.

Sukūrimo data iki - laukelyje datą galima įvesti arba pasirinkti iš pateikto kalendoriaus, paspaudus laukelyje esančią kalendoriaus ikoną. Paieška atliekama pagal 100 lauko \$a polaukio 13 koduotą poziciją.

**Redagavimo data nuo** - laukelyje datą galima įvesti arba pasirinkti iš pateikto kalendoriaus, paspaudus laukelyje kalendoriaus ikoną. Paieška atliekama 005 lauke.

**Redagavimo data iki** - laukelyje datą galima įvesti arba pasirinkti iš pateikto kalendoriaus, paspaudus laukelyje kalendoriaus ikoną. Paieška atliekama 005 lauke.

**Tiekėjas** - reikšmė įvedama arba pasirenkama iš sąrašo, paspaudus laukelyje trijų taškų mygtuką ("Pasirinkti tiekėją").

Komplektavimo šaltinis - konkreti reikšmė ar kelios reikšmės pažymimos pateiktame sąraše.

Šifras - tekstinis laukelis, įvedama konkreti reikšmė.

Inventorinis numeris - tekstinis laukelis, įvedama tiksli reikšmė.

Brūkšninis kodas - reikšmė įvedama arba nuskenuojama brūkšninio kodo skaitytuvu nuo ledinio.

Fondas savininkas - konkreti reikšmė ar kelios reikšmės pažymimos pateiktame sąraše.

Fondas saugotojas - konkreti reikšmė ar kelios reikšmės pažymimos pateiktame sąraše.

**Kolekcijos** - konkreti reikšmė ar kelios reikšmės pažymimos pateiktame sąraše. Atliekant paiešką bibliotekos kataloge yra pateikiamos bibliotekos sukurtų kolekcijų sąrašas. Jungtiniame kataloge, paieškose, nėra šio paieškos laukelio. Nacionalinės bibliografijos kataloge pateikiamas Nacionalinės bibliotekos sukurtas kolekcijų sąrašas.

**Egz. data nuo** - laukelyje datą galima įvesti arba pasirinkti iš pateikto kalendoriaus, paspaudus laukelyje kalendoriaus ikonėlę.

**Egz. data iki** - laukelyje datą galima įvesti arba pasirinkti iš pateikto kalendoriaus, paspaudus laukelyje kalendoriaus ikonėlę.

**Darbuotojas** - laukelyje reikšmė pasirenkama iš pateikto sąrašo, reikia įvesti bent 3 simbolius. Vartotojui pateikiamas tik jo bibliotekos darbuotojų sąrašas.

**Darbuotojo darbo data nuo** - laukelyje datą galima įvesti arba pasirinkti iš pateikto kalendoriaus, paspaudus laukelyje esančią kalendoriaus ikoną.

**Darbuotojo darbo data iki** - laukelyje datą galima įvesti arba pasirinkti iš pateikto kalendoriaus, paspaudus laukelyje esančią kalendoriaus ikoną.

Darbuotojo darbo veiksmas - konkreti reikšmė ar kelios reikšmės pažymimos pateiktame sąraše.

**Straipsnio tema** - konkreti reikšmė ar kelios reikšmės pažymimos pateiktame sąraše. Paieška atliekama pagal 973 lauko \$a polaukio 0 koduotą poziciją.

**Nenurašyti egz.** - pažymėjus varnele šį laukelį ir atlikus paiešką, bus surasti bibliografiniai įrašai, kurie turi bent vieną nenurašytą egzempliorių.

**Neturi egzempliorių** - pažymėjus varnele šį laukelį ir atlikus paiešką, bus surasti bibliografiniai įrašai, neturi nei vieno egzemplioriaus arba visi egzemplioriai yra nurašyti.

## 2.2.3 Straipsnių paieška

Straipsnių paieška naudojama analizinių įrašų paieškai. Paieškos lange, paieškos elementas "Bibliografinis lygmuo - e/7" visada pažymėtas - "a / analizinis (sudedamoji dalis)".

| Artuite                  |   | Aamenvardia / Koloktyvo vordas       | Terra                              | Bet koka Judia            |
|--------------------------|---|--------------------------------------|------------------------------------|---------------------------|
| Frezelis practZie        |   | Frazés pradžia                       | Fraxés pradžia                     | Fraxes pratžia            |
| ISBN, ISSN, ISMN         |   | Leidges                              | Serija                             | (Tikelut)                 |
|                          |   | M Franks pradžie                     | Frazés predite                     |                           |
| italin haw-witi          | - | analizinis (sudedarnoji dalis) / a + | Hierarchinio lygmens kodus - n/8 + | Sariaknio leidinio tipas  |
| Galleria                 |   | Ratalogo dalyo *                     | Rehlminis Joda                     | Rokkirrania Josifiai      |
|                          |   |                                      | Frazen pradžia                     |                           |
| Landrais metai nus       |   | Laidinio metal 88                    | illeitino metal                    | Namma                     |
| Illeidino data nao       | Ð | Ulleidmo data ili                    | Ourbuctoise                        | Dartuolojo darbo dara nue |
| Darbuotojo darbo data Ni | Ð | Darbuctojo darbo veikomas -          | Strapunio teria +                  |                           |

Straipsnių paieškoje paspaudus "Pasirinkite kriterijus" galima pažymėti, kuriuos paieškos laukus rodyti paieškos lange.

Įvedus vieną ar kelis paieškos kriterijus, spaudžiamas mygtukas "leškoti". Vidurinėje lango dalyje pateikiami paieškos rezultatai. Įvestus paieškos kriterijus galima panaikinti paspaudus mygtuką "lšvalyti", užpildyti laukeliai bus išvalyti.

Visi paieškos elementai yra aprašyti skyriuje "Išplėstinė paieška".

## 2.2.4 Komplektavimo paieška

Bibliografinių įrašų paiešką pagal komplektavimo duomenis galima atlikti pasirinkus Komplektavimo paieškos langą.

| Transporte       Solario oblini tale       Solario bilititi       Transporte       Descrito bilititi       Transporte                                                                                                    |    |
|----------------------------------------------------------------------------------------------------|----|
| Satanta kultur gana • karanganataja • Takoga • Takoga • Karandon atang<br>Premurim kultur • Karandon atang<br>Premurim kultur • Karandon atang                                                                                                    |    |
| Pressente faiture • [6040111 totals                                                                                                    |    |
|                                                                                                    |    |
| Andread and a second second se |    |
| hinter + Max                                                                                                    | 1  |
| tip wigets to to a 👩 👔 ringers on to 👩 🔤 to the set                                                                                                    |    |
| temporalities + Laten meno: Laten meno: Heranitamos:                                                                                                    |    |
| Realize and A                                                                                                    | 10 |
| Hadyerlahin + Hadrenne Barter (Barter and                                                                                                    |    |
| Recent plant in Tarbanija                                                                                                    |    |

Komplektavimo paieškoje paspaudus "Pasirinkite kriterijus" galima pažymėti, kuriuos paieškos laukus rodyti paieškos lange.

Įvedus vieną ar kelis paieškos kriterijus, spaudžiamas mygtukas "leškoti". Vidurinėje lango dalyje pateikiami paieškos rezultatai. Įvestus paieškos kriterijus galima panaikinti paspaudus mygtuką "Išvalyti", užpildyti laukeliai bus išvalyti.

Visi paieškos elementai yra aprašyti skyriuje "Išplėstinė paieška".

## 2.3. Paieška vardų, antraščių ir dalykų bazėje

Bibliografinių įrašų paieškos lange asmenvardžio, kolektyvo, antraštės ar dalyko laukuose paieškos kriterijai gali būti įkelti iš autorizuotų vardų, antraščių ar dalykų bazių. Šiose bazėse sukaupta informacija apie originalią ir sunormintą pagal nacionalines katalogavimo taisykles vardų, antraščių ir dalykų formą, nurodant ir kitus naudojamus ir nenaudotinus variantus.

Bibliografinių įrašų paieškos lango laukuose nuspaudus mygtuką \*\*\* , atveriamas paieškos vardų dalykų bazėse langas.

| aieška j 🗴 🤇                      | Etylots tipos - n/9: a / gimines vardas, d / prokes Sociales, b / koisktyvo wirdas, a / anners wirdas                                                                             | UNIMARC ISED                                                                                                    |
|-----------------------------------|----------------------------------------------------------------------------------------------------|----------------------------------------------------------------------------------------------------|
| velgantes                         | Utitana (watgana O                                                                                                    | 02779cx00x1100673 48                                                                                                    |
| Frazes pradžia                    | Kveptes elementas                                                                                                    | eelijos yf 140 oey<br>eelijos 71 zoklobsi 2.0<br>Loo Latyskologija 6.0                                                                                                    |
| a / pomeno vardos, b / kol *      | <ul> <li>Sugriptantis Jainas Turnes-Valigaman: nekintanti veryisiq hierarchija, rokaline<br/>konferencija (2014; Kaunas)</li> </ul>                                               | -45 1011<br>-45 101                                                                                                    |
| Autorketiniai jadal - e/7 +       | O Begtistrantio Juozas Turnes-Valtgantaic nekintanti veriytika bierarchija, moksilinė konferencija,<br>dotria Juozo Tainis-Valtgantai 145-asiuma ginnimo meliniema (2014, Kaunas) | -+2 10 100<br>102 101 101 101 101 101 101 101 101 101                                                                                                    |
| 0                                 | Sidys, Valbpartas (1994-)                                                                                                    | <ul> <li>Heleficata in britikas, poblicitas, precisivas, literaturos<br/>Interinas in britikas, poblicitas, kanigas, draudiiseccias<br/>apaudos darbuctrias falloy DV 20-1013 40 20</li> </ul>                        |
| flicko lautea                     | 💌 Valtgantas (1869-1933)                                                                                                    | 400 0054 STeatyhady Selltil Son.<br>400 0054 STeatyhady Selltil Sanilainas<br>400 0154 STeatyhady Selltil Sanilainas<br>400 1154 STeatyhady Selltil Eadilianas 310.                                                   |
| (tado identifikatorias (Titoties) | O Turnae-Vadgantae                                                                                                    | 49 90 91 5 Theftany Billill Labo.1.7<br>49 90 91 5 Theftany Billill Labo.1.7<br>99 91 5 Theftany Billill Labo.1.7                                                                                                    |
| r0Ni (Ta(siµa)                    | C Turnan-Vakigantas, J                                                                                                    | →2 000 the Theybody Silili Silerini                                                                                                    |
|                                   | 🗇 Tamas-Vadgantas, Juozas                                                                                                    | +2 000 01% STeatmany filitin 14.18 Packets<br>000 01% STeatmany filitin 14.18 Packets                                                                                                    |
| Kalegorija •                      | Valopantas                                                                                                    | <ul> <li>42</li> <li>400 00: Statytosy SHIIII Schedgen Mr Populate</li> <li>400 00: Statytosy SHIIII Schedgen V Populate</li> <li>400 00: Statytosy SHIIII Lakara</li> <li>400 00: Statytosy SHIIII Lakara</li> </ul> |
| INVALYTI BEŠKOTI                  | Valtgemes (J)                                                                                                    | +2 + exe cite Checkback Solitilit Long 1.1.                                                                                                    |

Paieškos rezultatų langas padalintas į tris dalis:

kairiojoje dalyje pateikiami paieškos kriterijai;

vidurinėje dalyje pateikiamas paieškos kriterijus atitinkantis surastų įrašų elementų sąrašas;

dešiniojoje dalyje pateikiamas pažymėtos eilutės pilnas įrašas, t. y. rodomas pilnas autoritetinės bazės įrašas UNIMARC formatu, pateikiant susijusias ar nevartotinas formas, pastabas ir pan. Pelės žymekliu spustelėjus ant nuorodą reiškiančios eilutės, bus parodytas susijęs įrašas, kurį taip pat galima pasirinkti.

## 2.4. Bibliografinių įrašų paieškos rezultatai

Bibliografinių įrašų paieškos lange įrašytus užklausos kriterijus atitikusiųjų dokumentų sąrašas pateikiamas vidurinėje dalyje, paspaudus ant įrašo eilutės dešinėje pusėje rodomi įrašo duomenys UNIMARC, ISBD formatais.

| AND ADDRESS AND ADDRESS ADDRESS                 |             |          |                                                                                                    |                                  |      |                                                                                                    |                                                                           |                                                                     |                                                                                                    |
|-------------------------------------------------|-------------|----------|----------------------------------------------------------------------------------------------------|----------------------------------|------|----------------------------------------------------------------------------------------------------|---------------------------------------------------------------------------|---------------------------------------------------------------------|----------------------------------------------------------------------------------------------------|
| Peieška 1                                       | <b>0</b> <  | Ride   N | nan an an an an an an an an an an an an                                                                                                    | a a                              | - Îl | UMPAMARE:                                                                                                    | 1980                                                                      | напентных                                                           | PARADOTTAL                                                                                                    |
| Amalan                                          |             | Biblio   | otekos katalogas                                                                                                    | MEPSETION ALIENTIN               | AUGA |                                                                                                    |                                                                           |                                                                     |                                                                                                    |
| S Para pullin                                   |             | 0        | Perudicities                                                                                                    | Munipege -                       |      | Accessed particulars                                                                                                    | 10-1-1 - 1-1-1-1                                                          | an hereit an an an an an an an an an an an an an                    |                                                                                                    |
| Auronosarila i Yalahyye yasilar<br>Taxee polita | <u>्रस्</u> | O        | <ul> <li>Book to see under new prosters / with diverse manufacts floats floater - Winas Typeser La<br/>manufact of GPTLS - under PTTL2 #538</li> </ul>                                            | Nov. 2011 (- 146, 11) (- 1004    |      | AC Lot T Codes<br>AC Lot T<br>AC Lot T                                                                                                    |                                                                           |                                                                     |                                                                                                    |
| Tote                                            | · •• .      | 0        | "Propers" Indektoja i sarojno dadinistkan Agresa Tanabölija 1 Vitnus, 2014.<br>Konga azen Saro Mahrin, remarenz i And Marchin Witning. Alma Mitera, 2022 404, DJ p.                               | - ("Depare" Inteletja ; 6) (109) | 1    | <ul> <li>Materiality, bring and<br/>Designar Terracium</li> <li>Infolyment Argument</li> <li>Infolyment Argument</li> <li>Infolyment (1) in Infolyment</li> </ul>                                                                                                    | Institution<br>Institutional Info<br>Institutional Info<br>Alto Inform Ca | ter D'erlisilan stat<br>n falicita Robi, Ang<br>2011 Internet Compt | anthis Givia Carl Nameta<br>Matana in Carl Nameta<br>Ma                                                                                                    |
| Their Autors and the                            |             | 0        | V 9 00440 (1144) – 400 (01111) 2028<br>Agreed Ext) (Sources), Area Wards - Villas, Alexa Mana, 2023 – 202 [2] p. – LPegar<br>WF44040 (2022) 4024 – 400 (21111) 2028                               | 1' kuloni (st. 181. – 1934)      | 4    | (1) La La (marco Tentarian<br>mitalant   Barralian<br>mathematicat   Calante<br>metters - and that                                                                                                    | tr. Septors<br>Measurations<br>profit Mathematics<br>Press States         | Aufficie : Auffecht<br>i. ; Nachetener: ;<br>; Phileik ; Torightie  | ir Anlate i Hillan ir saptybl<br>Frillahan ir unnahl y Normern<br>niel haleriah i Porognilk ir                                                                                                    |
| C Table pulles                                  |             | 13       | Considerate - containing / Regar Marc Marcelles Vibrians - Advantitions, 2000 4096, 2019 4796<br>9785-000 ctil 1948-0 4006 621. 912. 1911. 31                                                     | ngani haintija (?) – KBN         | 4    | an salinging press                                                                                                    | f.<br>Marina Arta                                                         | n Method Separations                                                | s 4 Sintenity In-                                                                                                    |
| STIPS PEAK ISAN                                 |             | D        | Partiliki italifeti revenu (kapat brother) - Wess Africhter, 2012 - 200 p.<br>VY04040-15474 - 1200421113.031                                                                                      | - ("Pepaer" to late (a) - 1084   | 1    | and the second second s       | and allock   Looks                                                        | parature, makinding in<br>in parature, relitering                   | Billionator                                                                                                    |
| ( Santtai                                       |             | D        | Publyké v přestavál – voznatel / Jane Austre, - Villau, Jána Han, 2022 200,17(p L<br>879-809-01-14214, - (208-801-711-2)                                                                          | Pepard' teleboje . 11. ~ 1004    | 1    | NA TANÀNA PERSONANA ILAY<br>NG TANÀNA PERSONANG INA<br>NG TANÀNG PENJANG INA DIA MANANA DIA MANANA DIA MANANA DIA MANANA DIA MANANA DIA MANANA DIA MANANA DIA MANANA DI                                                                                                    | Colors Miland<br>Colors MMCR<br>Allantas (M                               | in Climberine some                                                  | *                                                                                                    |
| fitario polite                                  |             | 3        | Mikiaking nerodal: Charge avided value lituation recipitor - metadox - Charge, Co<br>metypia, 1998/20082, - 8, - 166, 373(7)(6-112)                                                               | ngu səhmini tanıtlar             | a (  | <ul> <li>Martin Martin and American Street Street Stre</li></ul> | of press page                                                             | Michael Strate State                                                | And a second second sec |
| Serie .                                         | -           | D        | <ul> <li>Haugas, LOV astrovinjug portovni likitacijujej: autoritas, imaginacija, malicija – (klimice) izmol<br/>1 elektroni opti zlakasi (22 MOM - Ulite nagiti z nj. 1006 (1007)(004)</li> </ul> | nis amitein dissilarija, 1908. – | 4    | et that i have been                                                                                                    | whit Televil<br>TEJ                                                       | Loopen .                                                            |                                                                                                    |
| Tratin positie                                  |             |          | 10% antendra potrata Sufarcolter Administrative Indication Indication - (Minute) Indicate antended ASU 1220-1220 (2000)                                                                           | mines alkalitamija, (2006 5/06   | 1    |                                                                                                    |                                                                           |                                                                     |                                                                                                    |

Mygtukas "Rodyti daugiau" leidžia peržiūrėti dalimis išleistų dokumentų bendrosios dalies įrašus.

Pažymėjus "Rodyti kriterijus" neatitinkančius įrašus galėsite peržiūrėti tuos įrašus, kurie priklauso hierarchijai, tačiau neatitinka nustatytų paieškos kriterijų.

**Kita spalva išskirtas įrašas sąraše** – tai bendrasis įrašas, rodantis, kad paieškos kriterijų atitiko tik dokumento dalys.

Kitu šriftu (Italic) rodomi įrašai sąraše – tai analiziniai (straipsnių) įrašai.

Gautus paieškos rezultatus galima surikiuoti pagal išleidimo datą, ISBN numerį, autorių, antraštę, UDK indeksą ir kt. elementus. Atlikus paiešką ir paspaudus mygtuką "Rikiuoti pagal" reikia pasirinkti rikiavimo elementą.

Paieškos rezultatų rikiavimo elementus gali redaguoti, pašalinti, kurti naujus naudotojas turintis teisę "Administruoti BĮ sąrašų rikiavimą".

| HOLEFORG WATALOAG                   |            |          |                                                                                                    |             |             |  |  |  |
|-------------------------------------|------------|----------|----------------------------------------------------------------------------------------------------|-------------|-------------|--|--|--|
| Pakrika (                           | <b>0</b> < | Party 14 | atalogo / (Elimentus Istanigus / Bilicanics Fazzinger                                                                                                 |             | 35 B        |  |  |  |
| Intraffic                           | -          | Biblio   | otekos katalogas                                                                                                    | (MPORTO)    | I MUNTERALA |  |  |  |
| Construction (Construction)         |            | D        | Paulinea                                                                                                    | Direct page | - 1         |  |  |  |
| Arthenvertile / Ratelityvy vertiles | -          |          | Bolly (Very galaxies parates / situations apparatos dista feater - Wear Agrantizees, 2016) - 180(11) - 300(11) 4048-00124 - 400(11) 210(12) 4048      |             | 1           |  |  |  |
| bee                                 | -          |          | Jegani Kalalaja ranija dulivida Agna Vaulita - 1 - vilna, 3719                                                                                        |             | 1           |  |  |  |
| S Designation                       |            |          | tryge spic law Wilking Homenal / And Martha – Vilnan Home, 2022 – 406, [2] p. – ("Pegard Andrica, II). – 1204 978-608-01 (?) +8 – 1204 821, 111 012 8 |             | 5           |  |  |  |
| Bet holes factor                    |            | , D. (   | Agrees Ent ; constant / row Brows: - Winks: Atra there, 2022 207; [2] p (Pegast" hidelage; 30) 800: 978-004-09.0025-8 400: 021.11 - 312.6             |             | E.          |  |  |  |
| C Proyet profilie                   |            |          | Dualitate: nonuma / Pepal Next Genetics: - VM-ca: Anna Hans, 2025 - 435, 21 p (Trepton' Holdings, TJ 1039 373-655-07.1543-3, - 1056-021-511, 747-21   |             | £.          |  |  |  |
| IEEK, 100%, ISAN                    |            | D        | Partilik igolicis resum / Argon Disbing - Viria Arabita, 2001 - 28 p (Pager Valdeig) - 109 175 (0015) (013 - 000 001 (13 & 01                         |             | 1           |  |  |  |
| Linking                             | _          | D        | Radade's primarial -monante / Jamé Austein - Villman - Alma Billion, 2021 - 838, [1] p ("Pegano" halonaja (2) - 9899 (Wester) 1127 6 1888 829 111 21  |             | 1           |  |  |  |
| S neeipetta                         |            | D        | Automisy reveales: Diagos a alzertenne Branizskia revejato revelito - Giogo Giogo addatenný Branslan recipita, Velo (1998) - 4 - 200 325(72) +17()    |             | 1           |  |  |  |

## Atlikus bibliografinių įrašų paiešką, gautus rezultatus galima pažymėti, paspaudus viršuje esančią varnelę.

| BIRLINYER IN KATWORK          |      |                       |                                                                                                    |                           |                   |      |
|-------------------------------|------|-----------------------|----------------------------------------------------------------------------------------------------|---------------------------|-------------------|------|
| Paieška I                     | 0 <  | Harthe / Kateloger    | / Biolesseur Annalesseu / Biolesseur Annalesseu                                                                                                    | 12                        | 52                |      |
| distignation                  | -    | Bibliotek             | os katalogas                                                                                                    | 188-247                   | NUTL NUET IN      | ALCH |
| C) medicatio                  |      | Article Bases         | atu ()                                                                                                    |                           |                   | _    |
| damenantis i Kawinyo yamas    | -    |                       | sadarena .                                                                                                    | Those trappet             | 17                | 1    |
| E Pasturella                  |      | 13 w                  | nana pato dierenalita - mpo tarite pr tame / Bosholma Paulalenning - Virine Linkowa Spily Dinaing bankarman, 2014) - 101, (11) p 1086 111 0565 1011 0.7 - 1086 64,114 1) 1041/10                                                                                                    | 44*54(33)(903.0)          |                   | E    |
| Serie .                       | -    | D 14                  | Hare downalds / Animy Scalars - Villear Vilga, 2015 - 22121 p 1829 2018-418/0247-4 188 201225971                                                                                                    |                           |                   | T.   |
| S manufacture                 |      | D                     | ern devenin (M) (M) v. / Report Manuel - King Jaham oversa armada e manuala bern order. 102 - 20 (d), - 108 WARRENT 201 - 108 M/ ADD VAR                                                                                                    | enter.                    |                   |      |
| that holes hades              |      |                       |                                                                                                    |                           |                   | -    |
| C Party partie                |      | 0.0                   | 10.0004 (Internation, 1941) 1944 01 / (Decomp Objects) - Vibran (Latinos) interpretation (International Conference on Conference on Confere |                           |                   |      |
| KEN. 1575, ISAN               |      | D =                   | aassa deconattia Mikuliai mentanaa / aanwa Robassan - 5-aji parawa takta - vitnisai "tyle aiba, 1001 - 255,111 p 5365 VTA Mike-H-536-7 - 605 021 H 1(10) (31                                                                                                    |                           |                   | 1    |
|                               | =1   | D 19                  | ie metų kalionau į Weig damaratius – Zamai posistav, do Mitro a calu. 1766 / Laukika Balansia. – Vienar Lietuvos daine muziajus, 2008. – 163, 171 p. – IIBN 878-9986-664-76-4. – 426 (40.4)67                                                                                                    | 43(8)(17)(903)            |                   | 1    |
| Lambdad                       |      | D 18                  | ngine Balaan-Shaw - partoon Dollan demanding: 1948-1958-1958-1958-1958-1958-0-6-2 / Jamergé Agin Asling - anan pupil And Klina: Lakana gyernaj penoido in referencji<br>penoi metala - une kat an amerika ni                                                                                                    | ve tyrinio pentrus; 2008. | - 221, [2] p 5389 | 5    |
| C Capitolita                  |      | 13. 04                | eventer i des Deste - vienes alles Mare Mill - 147 Min - 400 (20.000/20.014.1 - 170 546 Prinzer00.2)                                                                                                    |                           |                   | -    |
| Setti                         | - mi | 1                     |                                                                                                    |                           |                   | -    |
| Freekpacite                   |      | 13 au                 | And and the second second s                                                                                                    |                           |                   | E    |
| bate store that a new (Thomas |      | D                     | ettaa - Nanzas (1000)<br>dysti daegina                                                                                                    |                           |                   | 1    |
| beloniste with                | +    | D                     | Валіра Ликоніва / Аль Миланица – Килині Шан Інура, (2006 – 206) (21 р. – П. агііня) – Пан ії Уемій вай-ніч, – «201.201/20-201(202)                                                                                                    |                           |                   | 1    |
| Julo Barrio M                 | -    | And a strength of the | Andreas In Rede year                                                                                                    | return 11                 | 1.000             | Ъ.   |

## Paspaudus pirmą kartą, pažymėti tik paieškos kriterijus atitinkantys įrašai.

| Salamana salapunas                 |            |          |                                                                                                    |                                   |             |       |       |
|------------------------------------|------------|----------|----------------------------------------------------------------------------------------------------|-----------------------------------|-------------|-------|-------|
| Painika :                          | <b>0</b> < | Publicka | degan ( Malataleus Vermagal / Malataleus valdages                                                                                                    |                                   |             |       |       |
| clienceptite                       |            | Biblio   | tekos katalogas                                                                                                    | 166-08                            | TUDTI NUI   | itina | ja na |
| There and he                       |            | Annalte  | ensuite 0                                                                                                    |                                   |             |       |       |
| Attravulatio / Rolettyni satdae    | -          | -        | Periodistrias                                                                                                    | Nostpapi                          | 13          |       | 1     |
| There predits                      |            |          | Wennes perio descentifis + water with ust gapers / Joszfadam Radalmentini, - Winnes (Linturin Bydy (Stradig) Interferoment, [2010] + 207, [11]; p 1009 975-9925-9925-9925-9927-1006 (MeDPA 5                                                 | 1041/1047/04/33008.3              |             |       | E.    |
| Téte                               | -          |          | Mactine dieweghts / Keitel Kaites - Weiter Wags 3015 - 22017 a 6000 078-5415-52407 0 6000 2013/477)                                                                                                    |                                   |             |       |       |
| Fiales pinite                      |            | 5        | Paramy derivation 1941 (944 or / Education Education - Willings (Jatures generating generation in estimation) or the controls, 2012 - 201, 2016 - 1084 178-808 4812 2012 - 1080 047 481                                                      | 087 518(99) 3                     |             |       |       |
| Part losing 2088                   |            |          | Karamely decemble, TMT TAKey / Zerona Bana - View Delayer integra metion legist, 2007 - 122,0(p 020 076 MML 70064 (20.22) 172,94                                                                                                    |                                   |             |       | 1     |
| FRIDE HEAL ISLAND                  |            | 8        | Statutes descending billular's revenues / Jacobie Mathematics - Dieg genera bada, - Million Type adas, 2007 202, 201 gr 2000 020 years to belle /,UDA 021 111/2/1211                                                                         |                                   |             |       | 1     |
| Concentration of the second second |            |          | 1700 mmg saleonis ) viving dimension - Damat gedrafty do 1000a y mina 1700 / Landmin Bylevita - Vivina Landma tables Instaines, 2000 - 102 20 p 5000 010 0000 400 (914 - 1000                                                                | 110-4(414-5-10)*17-2080-01        |             |       | t.    |
| League                             |            |          | Longins Onkelevitions - participes Daths derenation - 1948 m. Infelies 2016 - 1949 m. Infelies 6.6 / January Mys. Kalatsig - Steam pagint Int White: Universe growthing generation in<br>Cold Long 2017 (463) - 1949 - 407, 40, 400 (2018) 3 | shile sijor lyine cettes 30       | n - 171.0(p | iten. | 1     |
| Contract of Contract               |            |          | . Downweddin / Arca Fannis - Whitea : Almaa Mannis 2011 5462, 37 p Haller WT9-94555-AH 426-5 1000 1940 520 00201001.0                                                                                                    |                                   |             |       | ε.    |
| Serge<br>Trees postly              |            |          | Dermetter / MARker Revent - Viteur - Venue - Venue, (2005) - In VEN 325/474.5438/1110/1010/2012)<br>Bedyt stragine                                                                                                    |                                   |             |       | I.    |
| Indisident Maximum (Fieldad)       |            | 0        | Martan - Russia (2006)<br>Rustyt Unagina                                                                                                    |                                   |             |       | 1     |
| puic toka - e/t                    | *          | 8        | Thogina three-sendines / Ann Fold Morentaga, - Noverani, Witter Bergers, (2000), - 200, (21), - 101 artificial, - 1000 1075 1093 5-646 44 66, - 1000 1233 473 + 1712 (1010)                                                                  |                                   |             | ¥     | s .   |
| Pale that with                     | 7          | -        | and bridge (                                                                                                    | heled personal terms of the state | 1.004       | ×     | ×     |

Paspaudus antrą kartą - pažymimi visi rezultatų sąraše esantys įrašai.

| BRI STERIS SATALISAS         |      |                                                                                                    |                     |         |     |
|------------------------------|------|----------------------------------------------------------------------------------------------------|---------------------|---------|-----|
| Poleška                      | • •  | Parity / Kedage / Dimension Learningen / Dimension Learningen                                                                                                    |                     |         |     |
| deventility                  |      | Bibliotekos katalogas                                                                                                    | MPORTANT I          |         | -   |
| 🗇 Hanta piama                |      | Areata Bernata D                                                                                                    |                     |         |     |
| Annamatica / Kold-true names | - 10 | Produces filestary                                                                                                    | e                   |         | 1   |
| 1 the site pipelities        |      | Window para decombine - now Survey a "games" (Suttation Redeleminal, - Winas: Lineare Epis, Diming) beeds amond; (2010), - 320, (201), - 1000 VT0-0625-6273-3, -1000 VT0-0625-6273-3.                                                                                                    | 1.0                 |         | 1   |
| Tess                         | -    | Kualiano Kamunita / Ambe Kudun, - Vileiar. 1989, 2015 225(2) 1004 070-5-0502007-0 - 1254 2223(677)                                                                                                    |                     |         | +   |
| D Patengradita               |      | Descent Assessible [34] Vol Im / Assesser Samoer - Hints Lations revenue, consistent sectors revenue, 2012 - 2012[1], - 1004 (73,00, amil 2012 - 1004 (73,00, 2012 (1010 (1010) (1010 (1010 (1010(1010                                     |                     |         | 1   |
| Percision Justin             |      |                                                                                                    |                     |         | ÷.  |
| - fastastatte                |      | Auto meta descentes, VAI-1944 m. / Dennes Byras Viena: Latance reletion restars instella, 2001 - 723, (1) p 1084 X78 4988-700-90-4 - USK 821172-94                                                                                                    |                     |         | Ŧ   |
| 1995.00N.194N                |      | Sugarus decords histolic runness / Janes Politikar - 2-a grine. Note - Vitike. This etc 2-a grine. Note - Vitike. This etc 2-a grine. Note - Vitike 2-a grine. Note - Vitike 2-a grine. Note - Vitike 2-a grine. Note - Vitike 2-a grine. Note - Vitike 2-a grine. Note - Vitike 2-a grine. Note - Vitike 2-a grine. Note - Vitike 2-a grine. Note - Vitike 2-a grine. Note - Vitike 2-a grine. Note - Vitike 2-a grine. Note - Vitike 2-a grine. Note - Vitike 2-a grine 2-a grine. Note 2-a grine 2-a grine. Note 2-a grine 2-a grine 2-a g                                                                                                    |                     |         | ŧ   |
|                              |      | 1196 medy, billionen j. Weng, descendes - Zamis podelity do Miles J. rate 1996 (Jackella Optimula - Wens). Lietuwe index excliping, 2008 103, [1] p 1099 119 9306 460 108.41095 101, 4214325(5/17/20                                                                                                    | 8.30                |         | 1   |
| Leven and                    |      | 2 compare devidencianes particulos Dollas chemistrias 1948 es. Bolais 23 d. 1948 es. Bolais 24 d. 1948 es. Bolais 24 d. 1948 es. 1948 es. 1948 es. 1948 es | n, 700 - 725, 73 p. | - 10814 | 1   |
| Contraction of the second    |      | Invesseding / Ana Trant Vibian: Anna Trant, 2011 242; 32 p 4 889 978-9828 (in 82.41 - 400) 982 52930(992.8]                                                                                                    |                     |         | E   |
| Serga                        | -    | Detxenting Webba Rowers - Weba Webba Rowers, 2007 Hr URE 2019/04/2418/1018/007/2003                                                                                                    |                     |         | 1   |
| Felx Settleran (Thina)       |      | Solutions (200)                                                                                                    |                     |         | i.  |
| Twise 10408 - 4/2            | -    | Red (11 and the     Red (11 and the     R      |                     |         | 1   |
| And and a set                | _    | The second second                                                                                                    | a. 17885            | 5       | : > |
| Late that any                | 1    |                                                                                                    |                     |         |     |

## 2.5. Veiksmai su įrašais

Galima atlikti šiuos veiksmus su pažymėtu įrašu:

Peržiūrėti naujame skirtuke - peržiūrėti pasirinkto sąraše dokumento įrašą naujame skirtuke;

**Redaguoti** - keisti pasirinkto sąraše dokumento bibliografinį įrašą. Priklausomai nuo pasirinkto (pagrindinio meniu punktas "Darbuotojo parametrai" - "Parametrai") įrašo redagavimo šablono, atidaromas langas UNIMARC forma arba specialūs redagavimo langai;

**Redaguoti naujame skirtuke** - keisti pasirinkto sąraše dokumento bibliografinį įrašą naujame skirtuke. Priklausomai nuo pasirinkto (pagrindinio meniu punktas *Parametrai*) įrašo redagavimo šablono, atidaromas langas UNIMARC forma arba specialūs redagavimo langai;

Rasti visus susietus - pateikti sąrašą bibliografinių įrašų, turinčių sąsajas su pasirinktuoju;

**Egzemplioriai** - paspaudus šį pasirinkimą vartotojas bus nukreiptas į langą "Egzemplioriai". Daugiau informacijos "Komplektavimo vartotojų vadove" skyriuje "Egzemplioriaus duomenų tvarkymas".

**Gauti leidinį** - paspaudus šį pasirinkimą vartotojas bus nukreiptas į langą "Gavimas". Daugiau informacijos "Komplektavimo vartotojų vadove" skyriuje "Egzempliorių gavimas".

**Užsakyti leidinį** - paspaudus šį pasirinkimą vartotojas bus nukreiptas į langą "Užsakymas". Daugiau informacijos "Komplektavimo vartotojų vadove" skyriuje "Užsakymas ir užsakymo aktai".

**Panaikinti (išbraukti) įrašą** - pasirinkus "Panaikinti įrašą", įrašo etiketės 5-oje pozicijoje bus įvesta "d" reikšmė ir įrašas bus rodomas perbrauktas (vienu brūkšniu) visuose kataloguose. Daugiau informacijos skyriuje "Bibliografinio įrašo pašalinimas";

**Pašalinti įrašą** - įrašą pašalinti iš sistemos galima tik tada, kai įrašas neturi jam priklausančių egzempliorių visuose bibliotekos kataloguose, kur įrašas yra priskirtas.

**Kopijuoti įrašą** - naujas bibliografinis įrašas bus atidarytas redagavimo formatu su užpildytais laukais ir polaukiais, kurie buvo pasirinktame įraše;

Peržiūrėti istoriją - galima peržiūrėti įrašo veiksmų istorija, t. y. kada įrašas buvo sukurtas, redaguotas, koks darbuotojas atliko veiksmus.

| and the second second se |             |                                                                                                    |                                |
|----------------------------------------------------------------------------------------------------|-------------|----------------------------------------------------------------------------------------------------|--------------------------------|
| Paietika 3                                                                                                    | <b>\$</b> < | Reading & Engineering & Engineering and Antonigan & Engineering and                                                                                                    |                                |
| detorgilita                                                                                                    | ++          | Bibliotekos katalogas                                                                                                    | INFORTURET BURTI NAM           |
| C) Preside president                                                                                                    |             | Amutat discontex (0)                                                                                                    |                                |
| Americania/Relation carbo                                                                                                    | Set.        | Produme     File                                                                                                    | at the                         |
| tampelle                                                                                                    |             | Vitness gets demonstrate angut setting angutes / Underland Traditionalistics - Witting (Laboran Split) (David) bandrammed; 2014(L - 100; 114); p 1000 1100/050401110.2 - 1004 44/21 ((114)/114)/114)/114)                                                                                                    | (2010.2)                       |
| 7648                                                                                                    | (e)]        | Washing (Internation / Aming Kankay - Washing Vago, 2018 - 2015) (a 4000 0705-0158 2012) (c 108 0705-0158 2012) (c 108 0705-0158) (c 108 0705-0158) (c 108 0705-0158) (c        | C Pedilite mante minter        |
| Heingette                                                                                                    |             | 🗇 Parenty, descended with 1962 or / Stativer Internet - Village Lances gyvering generally internet spectra spectra (2012 - 201 [7]) 1000 176 609 6027 003 - 405 107 83.002 102 (913)                                                                                                    | / Hedagordi                    |
| 7 Present presidio                                                                                                    |             | 📋 Kary meng digeranahis, 1943 (Halins, J. Zavanas Rijesas, - Vilman Lanusca) antopia katawa antipia, 2007 102, [1] ju 1684 (Tik 1986-702-404.41404.021.112-94.                                                                                                    | 🖌 Robeyook trackerse okirtaise |
| KINUSEK KNIH                                                                                                    |             | Inaurez descelate telesis: renewar).anne Panerez -3-oj praze loda - Vileve: Tyto abig 2007 553,11(p 688-078-896/3-5967 100(001)111/(2)-01                                                                                                    | C) Real Vision Survivan        |
| California -                                                                                                    |             | VTBC meng heliteres / VHwg deensed the * Exercit potentity do WHM as critics 1786 / Lustrate Splewska, ~ WHMas: Linescent dealer musteput, 2009. ~ 1(5), (1) E. ~ ISBN 0716-0006-859-78-4. ~ UDK 1116-4474-5257.                                                                                                    | a farenatietei                 |
| rain anta                                                                                                    |             | Langte lakstedaa - jantzeo Doka demadar. 1960 m. biske 23 d. 1969 m. biske 23 d. 1969 m. biske 0.0.7 (panga Ago Kalina) Saan publi kel, - Kinan Lansen gewing, pensiti i mismersjontyme<br>viti men / N. Inis, - Lask ut da bestyw. II                                                                                                    | 🗄 Gestinity                    |
| the la                                                                                                    | 14          | Descending / Ana Project - Velson, also al lang, 2015 - Md, Elly, - miles are provided that 424 - Copy And 2010/2020 (2)                                                                                                    | W Utantys lottes               |
| Prain puelle.                                                                                                    |             | Decondita : Malatan Rimeia - Winas : Vestad assess (2007) - Im Ldw 22/1/21/21/21/1/1/1/1/1/1/21/21/21/21/21                                                                                                    | · Potakint (Utrado) palą       |
| pola destificanzias (Thurai)                                                                                                    |             | Bindhai, - Karras, D00M     Podeli despisi                                                                                                    | C Podolini Josha               |
| Data talke - of C                                                                                                    | - (+)       | Husipe demendez / Ana Paldondoga – Karnar: Hits: Integra, (2008) – 308 (21); – 18 artisa). – 1084 176-995566-66.6. – 1016 320 (55-571) (300)                                                                                                    | Someripala                     |
| Ander these limits                                                                                                    |             | and a minimum for the second second sec | (). Pettilans anarija          |

## 2.6. Veiksmai su pasirinktais įrašais

Paieškos rezultatų sąraše galima atlikti šiuos veiksmus su pasirinktais įrašais:

Formuoti apžvalgą - suformuojama spaudos apžvalga įrašams, kurie yra pažymėti.

Formuoti savaitinį leidinį - suformuojamas savaitinis leidinys įrašams, kurie yra pažymėti.

**Eksportuoti pasirinktus ISO formatu** - pažymėti bibliografiniai įrašai bus eksportuojami ISO formatu.

Eksportuoti pasirinktus XML formatu - pažymėti bibliografiniai įrašai bus eksportuojami XML formatu.

**Eksportuoti pasirinktus DOCX formatu** - pažymėti bibliografiniai įrašai bus eksportuojami DOCX formatu.

| Intelection extrapolate          |            |                                                                                                    |                                                |
|----------------------------------|------------|----------------------------------------------------------------------------------------------------|------------------------------------------------|
| Paleška į                        | <b>0</b> < | Partie / Andrea / Wenters Strenger / Wenters Scherger                                                                                                    |                                                |
| Annutre                          | 140        | Bibliotekos katalogas                                                                                                    | IMPORTADIT BURTLANAUA                          |
| E reasonable                     |            | D Problem                                                                                                    | Mart year -                                    |
| Annerwounds / Noleityin catilate |            |                                                                                                    |                                                |
| Traini, positie                  |            |                                                                                                    | C tornariations                                |
| Terra .                          | 1          | Jengang "kelekcija / antisej dalime kan Agrées Tandalida – 1 Kitan a 2014.                                                                                             | <ul> <li>Formula savating intelling</li> </ul> |
| ing ing ing provide              |            | Nega ape San Mener Kowana / And Matter - Views. 2002 (2022) - 636, D(); - (Pequal Joine); - 128.175 (2020) 117-118 128.201111 2014                                     | + Baportupi pusitinktus (50 fermalu            |
| Beildis toda                     |            | 2grande Colej, ramanan / Aarea Brande - Villman, Alexa Billion, 2023 2021 (2) p (2/egaan) Acability, 2011 2004 1278-050 (2) 48(2) 47 - 4056 (2) 177 (2) 2              | + Exponent pasirietus XMI: fumati              |
| C Train and to                   |            | 🔮 🛛 Euroback communit (Hegatinan Barranian - Villian Micro Berla, 2004 - 404, [2] () - ("Hegatin" Solenaja, 7), - (200, 020, 695, 61-10, 62, - 200, 121, 223, 201, 211 | Deportunit premivative DOCR Fernesity          |
| ISSNE ISSNE ISSNE                |            | 🖉 Parnishin Spallotin (construct/ August Thinking, - Villian, Alfra (1996, 2021 - 1997) - (Popus/ Kolinia), - 1004 026609/27.5823 4, -1294 027.112 a 01                | 1                                              |
| Lordipat                         |            | 🛐 Ρολγία έχριστακέ τοποιατό έχουν κατούς - γλητικές πλητά δουτας 2002 - 10ή (2) μ Δημμικέ Κολλογίας 22 - 1000 Υ/Ο κάλλη το 2016 - 1000 ΚΡΤ της στ                      | 1                                              |
| S - water and the                |            | Weberg remains: Chape and remains literation metalss - Singe Chape and remains insertion remain, 196(1995 - 2 - 100 378/3)(17)                                         | 1                                              |
| Sinte                            | -          | 📋 Maajas. (DR pierwryth portysta llatarwigige anemas, iragmanja, mdicija Mikualj. Jannies ammere atalmija, (2001, - 1 mikros. spt. chaw. (20-608 UDR 16)/2.3) (2001    | netravalore 1                                  |
| E Field pulles                   |            | 📋 🖬 Azərmiylə perinta Baharalışın Azərba, Haşmalja, Hadeişa - (Alban), Maraha Amirika Anamişa, (2005) - 1334 Başil-1 († 1332 / 140) (100) († 1334                      | 4                                              |

## 2.6.1 Apžvalgos formavimas

Pasirinkus "Formuoti apžvalgą" bus suformuota spaudos apžvalga. Ji formuojama pagal 973 lauko \$a polaukio duomenis. Straipsnio temos rikiuojamos pagal straipsnio temos kodo reikšmę. Straipsnio temos pasirenkamos iš Žinių bazės kodifikatoriaus "Straipsnio tema". J

Formuojant spaudos apžvalgą galima pasirinkti, pagal kokį ISBD šabloną bus pateikiami bibliografinių įrašų duomenys. Įrašus galima grupuoti pagal temas arba (ir) numeruoti straipsnius.

Atlikus bibliografinių įrašų paiešką, pažymimi įrašai, kurie bus naudojami formuojant spaudos apžvalgą. Tuomet, spaudžiamas pasirinkimas "Formuoti apžvalgą" ir pasirenkamas ISBD šablonas bei kiti pasirinkimai.

| Statement and the sale          |   |         |                                                                                          |                                             |                                                                                                    |               |            |
|---------------------------------|---|---------|------------------------------------------------------------------------------------------|---------------------------------------------|----------------------------------------------------------------------------------------------------|---------------|------------|
| Paintin :                       |   | Patters | ange (Reiningen) (Reininger                                                              |                                             |                                                                                                    |               |            |
| Annual                          | - | Biblio  | tekos katalogas                                                                          |                                             |                                                                                                    | - merchanning | KIND BALLA |
| Bienenite.                      |   | T       | Peradrimen                                                                               |                                             |                                                                                                    | And state     |            |
| Representation - Representation | - | -       | Shifty Servey public serve providents / semantation organization Stream                  | Anime - Witten Opener Linkow (1978) - G     | 45.11) p 8894 418.494 45.812 3 1.68, 921 112 2.8134                                                                                                    |               | 7          |
| 200                             |   |         | , program "animatical $^{-}$ array is classic mass largery a basis the $^{-1}$ - $^{-1}$ | Roma W/A                                    |                                                                                                    |               | 9          |
| S time rate                     |   |         | Figure lain Rad Million (resistance ) And Querran - Elizabeth                            | Anžvaloos formavimas                        | 6.61-1000(1019-609-01-1714-9-1006-001-171-010-0                                                                                                    |               | ů.         |
| her hans Justic                 |   |         | Agreed tool, company, i New Brook - Villian Area Star                                    | 100 1000                                    | Ann a' In Allow on Salah III - Lalah Albert e Larah.                                                                                                    |               | 1          |
| D Party and Party               |   |         | Countries Amongs (Rept Nettictation - White Amo                                          | Kbiogofeia sąvitas 🔹                        | - 400% 918 40% (V 1443-0, - 00% 807 212,197 31                                                                                                    |               | ::#        |
| 1004.1004.0349                  |   |         | Pambelo dastros: norma / Aspet timberg - Viek                                            | Manual page terms                           | 4 - 588-111-000-01-3381-9 - 1434-381 113-6-31                                                                                                    |               | 1          |
| Links 2                         |   | 5       | Public spectral research later ballery - Menn Ale                                        |                                             | - 1004 005 405 41 101 4 - 104 001 111 01                                                                                                    |               | Ŧ          |
| E Party and the                 |   | 1       | Manany results Chaps addressed it within ray,                                            | arfaum Perminini                            | and the weather the law and the state of the state of the |               | 1          |
| ten                             | - | -12     | Nagas 124 konseglis, peterse katomopop sanetas, magna                                    | og viklings - frædel, titte best om mine an | anerija jumiji - t anarem 141 alama (121-kenz - adic ing itu teturi Deltaragiana)                                                                                                    |               | 4          |
| E liestowite                    |   | E       | (Dr. serveryb), partness Robustop (r. selecting, respective, real                        | NA - WARE IN THE OWNER AND A CA             | David - sile sector product for program                                                                                                    |               | 1          |

Suformuojama spaudos apžvalga, kurioje įrašai sugrupuoti pagal temas. Jeigu polaukis neužpildytas, bibliografinis įrašas bus priskirtas prie temos "KITA".

#### SPAUDOS APŽVALGA

KITA

 Agnesé Gréj: romanas / Anne Bronté; iš anglų kalbos vertė Kristina Nijolė Miliūnienė. – Vilnius: Alma littera, 2023 (Vilnius: BALTO print). – 207, [2] p.; 22 cm. – ("Pegaso" kolekcija, ISSN 2351-5236.; 38). – ISBN 978-609-01-5623-0 (pr.)

Saugojimo vieta: AB: 23/40, 23/41, 23/42: 23/43, 23/44, 23/45: 23/37, 23/38, 23/39

 Čiauškutė : romanas / Reşat Nuri Güntekin ; iš turkų kalbos vertė Halina Kobeckarlė. – Vilnius : Alma littera, 2020 (Kaunas : Spindulio sp). – 436, [2] p.; 23 cm. – ("Pegaso" kolekcija, ISSN 2351-5236 ; 7). – ISBN 976-609-01-1943-3 (pr.)

Saugojimo vieta: AB: 23/28, 23/29, 23/30

 Knyga apie San Mikelę: romanas / Axel Munthe , iš anglų kalbos vertė Valentina Churginaitė. – Vilnius: Alma littera, 2022 (Vilnius: BALTO print). – 436, [3] p.; 22 cm. – ("Pegaso" kolekcija, ISSN 2351-5236; 6). – ISBN 978-609-01-1714-9 (jr.)

Saugojimo vieta: AB: 23/40, 23/50, 23/51: 23/52, 23/53, 23/54: 23/46, 23/47, 23/48

 Pamišelio išpažintis : romanas / August Strindberg ; iš švedų kalbos vertė Eugenija Stravinskienė. – Vinius : Alma littora, 2023. – 296 p. – ("Pegaso" kolekcija, ISSN 2351-5236). – ISBN 978-609-01-5547-9 Saugojimo vieta: AB: 23/34, 23/35, 23/36

 Puikybė ir prietarai : romanas / Jane Austen ; iš anglų kalbos vartė Romualda Zagorskienė. – Vitnus Alma littera, 2022 (Vitnius : BALTO print). – 358, [1] p ; 22 cm. – ("Pegaso" kolekcija, ISSN 2351-5236 ; 2). – ISBN 978-609-01-1421-6 (jr.)
 Saugojimo vieta: AB: 23/31, 23/32, 23/33

#### 2.6.2 Savaitinių leidinių formavimas

Pasirinkus formuoti "Formuoti savaitinį leidinį" bus suformuoti savaitiniai leidiniai. Dokumentui formuoti naudojami 930 lauko \$k polaukio duomenys bei 930 lauko \$a polaukio 1 ar (ir) 2 koduotos pozicijos. Bibliografiniai įrašai rikiuojami pagal savaitinių leidinių rubrikų kodų reikšmes.

Formuojant savaitinį leidinį galima pasirinkti, pagal kokį ISBD šabloną bus pateikiami įrašų duomenys. Įrašus galima grupuoti pagal temas arba (ir) numeruoti straipsnius.

Atlikus bibliografinių įrašų paiešką, pažymimi įrašai, kurie bus naudojami savaitinio leidinio formavimui. Tuomet, spaudžiamas pasirinkimas "Formuoti savaitinį leidinį" ir pasirenkamas ISBD šablonas bei kiti pasirinkimai.

| Interpretated a statistical  |          |                                                                                                    |                   |
|------------------------------|----------|----------------------------------------------------------------------------------------------------|-------------------|
| Paleika                      |          | Sense ( Sense ( Million and a Company) ( Million and a Company)                                                                                                    |                   |
| Appalle                      |          | Bibliotekos katalogas                                                                                                    | PORTION KONTERALA |
| - managements                |          | D hustrue                                                                                                    | - 1               |
| Anteresta i funtion neme     | <u>a</u> | D - Nerman Land Departy Land Langue - State Lange 2014 - 20 May - 200 (1994) 10 March 10 March 10 March 10                                                                                                    | ¥ 1               |
| [here                        | -        | 🖀 Milayang Maliko / Anish Langan - Sampana Sal - Wilay Karala, (1918) - 2013 (19 - 2013) (19 - 2012) (19 - 2012)   | 1                 |
| S Familie                    |          | Status fais junged / Antiliage - Lespan Savalino leidino formavinas                                                                                                    | ¥. 1              |
| for some linds:              |          | The state time i destrictingen - view man (en ) P                                                                                                    | 1                 |
| C mailtentin                 |          | Designation of the second second seco | <u>_1</u>         |
| 10H.024.104H                 |          | Maximum Maximum and an and an Annual and a Contract and a Contract and a Con      | -1                |
| Louise                       |          | C Performant Adda angen - View Marin 198 - 17                                                                                                    | 1                 |
| R remains                    |          | C Republic and Assess Asses And Anger - War And Anger - War And                                                                                                    | 11                |
| Serie .                      | -        | 🗇 - Panadylania adal (apanasis) qaaliyaajini / Anna laigus - Kaalyaan ini - Vilas karini, (2011) - 201 (1) - 101 (01 11) - 101 (1)                                                                                                    | 1                 |
| E ramanta                    |          | E Weind Lindergen agemen / Ammi Linger - View Lines 1995 - 1997(g - 1997)(g - 1997)(g - 1997)                                                                                                    | - 1               |
| and the second second second |          | encentrary base of the American American Americ                                                                                                    | ····· 4. 3        |

#### SAVAITINIAI LEIDINIAI

#### 829 GROŽINÉ LITERATŪRA VAIKAMS IR JAUNIMUI

1. Mūsų visų Madikė / Astrid Lindgren ; iš švedų kalbos vertė Eugenija Stravinskienė ; iliustravo lion Wikland – 2-asis patals. laid. – Vilnus : Gamelis, [2023] ([Vilnius] : [BALTO print]]. – 412, [2] p.: iliustir ; 21 cm. – ISBN 978-9955-883-77-7 (p.)

Saugojimo vieta: AB: 23/21, 23/22, 23/23, 23/24

2. Nykštukas Nilsas / Astrida Lindgren ; vertė Aktona Lobytė ; ikustravo Hana Čajkovska. – Vilnius : Vaga, 1969 (Kaunas : K. Požėkos spaustuvė). – 77, [2] p.: ikustr. Saugojimo veita: AB; 23/13

3 Smarkuolė Kaisa: [apsakymai] / Astrid Lindgran; iš švedų kalbos vertė Laima Bareišienė; išustravo Ingrid Vang Nyman. – 2-asis patais. leid. – Vilnus: Garneils, [2022]. – 111, [3] p.: iliustr.; 21 cm. – ISBN 978-9955-683-76-0 (r.) Saugojimo veita: AB: 23/25

20 iš 76

# 2.7. Bibliografinio įrašo kopijavimas

| BIRLIDTERDE NATACODAR              |            |                                                                                                    |                            |
|------------------------------------|------------|----------------------------------------------------------------------------------------------------|----------------------------|
| Paletika 1                         | <b>0</b> < | Paulta ( Malaga / Milanita Malaga ) Milanita Malaga                                                                                                    |                            |
| Aerahi                             | -          | Bibliotekos katalogas                                                                                                    | IMPORTURES BARTI BAULO,    |
| S representa                       |            | T Paulinas                                                                                                    | Realized + 1               |
| Appropriation i Reindeport confine |            | 🗇 Farman Hajirar' (lagyala) / Anto Lindges. – Wina: Garwin, (2014) – 128, (2) – 128 (2) – 128 (  | + 1                        |
| Charal Character                   |            | Winay mag Muellike (Apend Ladogers - 3 ann paton lott - ellman (startulu, 2023) - 4ri2, 2014 - 3004 (100-0025-003-77-7 UOK 821 113,448-0)                                                                                                    |                            |
| E free patie                       |            | Strankustic Kalan (sprankyrred) / Arrist Lindgren, - Dann januar, Keis - Winger, Garnele, (2012), - 111, (2); - 1004 (74-5055486-766), - LDA 201, 11136-67-28                                                                                                    | Q. Petidett sugarse otrada |
| Bet has been                       |            | Aphilukus Mitak / Autola Longen Vilnus : Juga 1068 77. 32 p 100 (202 7 45.21                                                                                                    | / Relayed                  |
| Trainspecifie                      |            | DepterLinkelediat: September / AventLinkelpen, - 4 unit land - Viewer, Gerenin, 2007, - 200, 021 - 1004 178 0003-428 00-4 - 1004 021, 172 & 00, 021                                                                                                    | 🖌 Religiosi raujera dimata |
| 20644,10019, 60x89                 |            | 📋 - Waa, manni War, ang salar, jaapanar, meliyiki, andhaz, Austria Lindigun, - Wimar, Lindaa, 1964 108 p 2008 1008-021-026 - 108 200 7-02                                                                                                    | Oj Restruction sustema     |
| (antilia                           |            | Projet Spakingen / Aprillio Longen - William Vylkarys, 1983 - 172, 20 p 1888 5 1503-04414 - 1804 021 112.4-53.5                                                                                                    | a fairratietui             |
| E frampatta                        |            | Nonjo prešino dala z. Aprodu. i Astrol. Jedynov Vilnas. Atros Bane, 1988 272 p 1280 9390 12:2855 128 3287.                                                                                                    | E Gastining                |
| Serge                              |            | haddadaana salaa jagaana y gaageedayoo / Antoin Canger - Asaa gaaa kal - IIInaa Itawala (2020) - 303 (5 p - 1000 07) 118,440 01                                                                                                    | T Unaryvieday              |
| · Ognoparta                        |            | 🔲 Menter Bill anderspell appealers / Astrikalizetper - 40666, Lates, 1993, - 206(2) p 428, 821, 113, 68221                                                                                                    | Panakeri (daraukt) jada    |
| (and a straight strain () as and   |            | And a state of the state of the | B Podates poda             |
| Join 10441 w25                     | Ŧ          |                                                                                                    | Ma Repartmin               |
| Juli-Iper-10%                      | -          |                                                                                                    | O Pedizes image            |

Pasirinkus meniu punktą "Kopijuoti įrašą", pasirinktas įrašas bus kopijuojamas ir kuriamas naujas įrašas:

jeigu darbuotojo parametruose pasirinktas "BĮ redagavimo šablonas" - "Specialus", nukopijuotas įrašas bus atidarytas spec. formoje;

Jeigu įrašas negali būti atidarytas spec. formoje (įraše yra užpildyti laukai, kurių nėra spec. formoje), naudotojas gali pasirinkti įrašą atidaryti "UNIMARC" formatu;

jeigu įrašas negali būti atidarytas spec. formoje (įraše yra užpildyti laukai, kurių nėra spec. formoje), o naudotojas neturi teisės "Naudoti UNIMARC redagavimo formą", įrašo kopijuoti nebus galimybės;

jeigu darbuotojo parametruose pasirinktas "BĮ redagavimo šablonas" - "UNIMARC", nukopijuotas įrašas bus atidarytas UNIMARC formatu.

## 2.8. Bibliografinio įrašo sudarymas

Prieš kuriant naują bibliografinį įrašą, reikia patikrinti, ar toks įrašas nėra sukurtas. Rekomenduojama įrašo paiešką atlikti bibliotekos kataloge ir Jungtiniame kataloge (Paieška z39.50, Serveris LIBIS) ir tik tuomet kurti naują įrašą.

Bibliografinius įrašus galima kurti UNIMARC formatu arba naudojant Specialiuosius langus. Skiltyje "Parametrai"  $\rightarrow$  "Darbuotojo parametrai"  $\rightarrow$  "BĮ redagavimo šablonas", naudotojas gali pasirinkti kokiu formatu pateikti BĮ kūrimo formą.

| mobis                         |     | Katakogal – Kongelaktarinna – Skuljetnje astantarinna – V                                                                                                    | erevillai Pegette -                                                                                                    | 8 |
|-------------------------------|-----|----------------------------------------------------------------------------------------------------|----------------------------------------------------------------------------------------------------|---|
| INFLECTIFICS FRANCE-FR        |     |                                                                                                    | Assero Support<br>Ishilataka                                                                                                    |   |
| Peieška (                     | 0 < | Paulin / Kaningar / Billionena azampar / Rickowa kaninger                                                                                                    |                                                                                                    |   |
| Actuality                     |     | Bibliotekos katalogas                                                                                                    | Distantia de la companya de la companya |   |
| Contraction (Section          |     | Produces Inc.                                                                                                    | Description                                                                                                    |   |
| Annanuella / Koldstyre rentas |     | Browy the imp gentamine parameter or unitational aparentings mandes Riccher - Villauer Agreerstamices (2019) - 180 (10) - 180 (10) - 180 (10) - 180 (11) - 180 (11) - | O Telata                                                                                                    |   |
| Turns                         | 44  | 📋 "Piegand" sabistaja : serijus italiinistas Agana Tarabitla - 1 ilimas, 2010-                                                                                                    | C mijnes                                                                                                    |   |
| S freshourselle               |     | Nygarajan Sart Milely, minana / Ael Austrix, - Villear, Amerikana, 2022. – 404, 3(3), - CPagaer Kolecja, 4(, - 1004/076409/01-07144. – 006.021.111.0126                                                                                                    | WORL HINKE (1.171)                                                                                                    | _ |
| Betions total                 |     | Agranic Gel; comarant / Anna Broom - Winan: Alma Mara, 2021 - 201222 - Urigand Roberto, 201 - 888 975-6844 (2023-0 1.08, 121-111-212.6                                                                                                    | 1                                                                                                    |   |

| mobis                             |   |                                                          |     | Kataloget -                                | Konglaktoritten | Bhaifytoiv sphareseries | Valkwellisi | Pegalar | - 1 |
|-----------------------------------|---|----------------------------------------------------------|-----|--------------------------------------------|-----------------|-------------------------|-------------|---------|-----|
| Kathangal / Paraneta              |   |                                                          |     |                                            |                 |                         |             |         | -   |
| Darbuotojo parametrai             |   |                                                          |     |                                            |                 |                         | -           | _       | LU. |
| Komplektasimas                    |   | Katalogaviman                                            |     | Paleška                                    |                 |                         | / Retige    | at)     |     |
| Eporplinea qui de                 |   | Environment                                              | -   | British and the second                     |                 |                         |             |         |     |
| Redel Incentes                    | 1 | E response tennet                                        |     | Of success resolution providers possibles. |                 |                         |             |         |     |
| Contraction and the second second |   | contrain the react destructions, or actions are from the | 1   | C - Handle Statistics (1997)               |                 |                         |             |         |     |
| C Num Wilsongs                    |   |                                                          |     | Al agents are drain and the second second  | 1.4             |                         |             |         |     |
|                                   |   | of same opaments                                         |     | O Basers restant particulation             |                 |                         |             |         |     |
|                                   |   | patenzas alto                                            | . * | C Repairie Manual page products            |                 |                         |             |         |     |
|                                   |   | Internation (president)                                  |     | We want with a survey spin.                | (a)]            |                         |             |         |     |

### Bibliografinis įrašas kuriamas pagrindiniame katalogo lange, paspaudus mygtuką "Kurti naują".

| An other structure             |     |        |                                                                                                    |              |       |   |
|--------------------------------|-----|--------|----------------------------------------------------------------------------------------------------|--------------|-------|---|
| Paintka :                      | 0 < | metain | ange / Milineu-tetrigei / Milineu-tetrige                                                                                                    |              | _     |   |
| Antophi                        | -   | Biblio | itekos katalogas                                                                                                    | IMPORTADIT   | MITTO |   |
| S Train and to                 |     | n      | Perultana                                                                                                    | Titland Dept |       | 1 |
| Apropriatia / Solidiper vartas |     |        | lenių ineų gadinamo paukos / vaindines aganingo links Factor – Viene: Egenet Lanus, (1974) – 141, (1), p. – 1600 F78-604-50-01-5.4, – 100 421, 111, 540-54 | 11.43857611  |       | 1 |
| (92211)                        | 100 |        | phagana <sup>11</sup> adincija / anijos daslantum Agrans fanskita 1 Vitrian, 2016-                                                                         |              |       | 1 |
| f turicpatts                   |     |        | Kingga gan Bad Mindy: Instanan I And Martha Winaz. Alma Illian, 2022 406, [] (z ("Pagard Tobleccja, II) 1004 VD 408-01-1714-0 UDK 821-171-012.6            |              |       | 1 |
| Bet some tillen                |     | CJ.    | Agrava Galij, romanas / Anna Bizmit Klimar Anna Bizma, 2022 207, [21]p ("Fegano"hadeizija; 30], - Klim K7K-604-01.8525-6 (201.221.11) 2/2.6.               |              |       | Ŧ |
| C Paste pretto                 |     | 0      | Coulds an interest Page Not Garden - Write Arts Italy 2020 - 400 [2] p - (Teges" Intelsion (1 - 1004 879-004012 - 104 821 512 Mil 01                       |              |       | 1 |

Bibliografinius įrašus kurti gali naudotojai turintys rolę "Bibliografinio įrašo sudarytojas" arba "Analizinio įrašo sudarytojas". Kuri rolė naudotojui reikalinga, priklauso nuo darbo specifikos. Abiejų rolių naudotojui suteikti nereikia, jei naudotojas negali atlikti darbo procesui reikalingo veiksmo, galima suteikti papildomai atlinkamą teisę.

## 2.8.1 Bibliografinio įrašo sudarymas naudojant UNIMARC formą

Bibliografinio įrašo kūrimo forma visada bus atidaromas "UNIMARC" formatu, jei naudotojas parametruose "BĮ redagavimo šablonas" pasirinko "UNIMARC".

#### 2.8.1.1. Etiketė

Paspaudus Bibliotekos kataloge mygtuką "Kurti naują" atveriamas įrašo etiketės langas. Etiketės užpildymo langas sudarytas iš stulpelių, kuriuose pateikiamos visos galimos konkrečios etiketės pozicijos reikšmės. Kiekviename stulpelyje pasirenkama tik viena reikšmė. Užpildžius etiketės langą, spaudžiamas lango apačioje esantis vykdymo mygtukas "Tęsti". Jeigu pasirinkta etiketės 6, 7, 8 pozicijų reikšmių kombinacija neatitinka žinių bazės reikalavimų, parodomas pranešimas, jog pasirinktas modelis nerastas.

| Sibliografinio įraio duomenys                                                                                        |                                                                                                    |                                                                                                    |                                                                                                    |                                                                                                    |
|----------------------------------------------------------------------------------------------------|----------------------------------------------------------------------------------------------------|----------------------------------------------------------------------------------------------------|----------------------------------------------------------------------------------------------------|----------------------------------------------------------------------------------------------------|
| rašo trāklė (Etik. 5) *                                                                                              | (raio tipas (Etik. 6) *                                                                                                    | Bibliografinis lygmus (EBL 7) *                                                                                                    | Hierarchinio lygmens kodas (EBR. 8) *                                                                                                    | Kodavinso lygmuo (Etik. 17) *                                                                                                    |
| 🗑 n / inesjan jontae                                                                                                 | 🛞 🔹 / tekstelei kalkirei medžioga, italiyrus rentratilius                                                                                                    | <ul> <li>a / amalia(mis (nacledomoji dalla))</li> </ul>                                                                                                    | //Herentitinis rydyc respitetittac                                                                                                    | 🔘 / Ittamus bigmer                                                                                                    |
| ] - o zetačna sudavjan oslatnost vjenev polat<br>je / zetačna sudavjan oslatjan koljenne<br>je zetačnost v OP polate | E / Heteren haben mediaga, redesattai     E / Heteren haben mediaga, redesattai     d/ eccles pertitions, minya mediaga     ef / eccles pertitions, minya mediaga     ef / eccles pertitions, minya mediaga     f/ teropative mediaga, sessattais     f/ teropative mediaga, sessattais     f/ genes pata, in receive attaines     f/ genes pata, montaine attaines     f/ genes pata, montaine attaines     f/ genes pata, montaine attaines     f/ genes pata, montaine attaines     f/ description attaines     f/ description attaines     f/ description attaines     f/ description attaines     f/ description attaines     f/ description attaines     f/ description attaines     f/ description attaines     f/ descriptions     f/ description | C - Crostopa     // Integrationation. Unreflexe in multiplearines     Judiotational langue. Sourcement, classes in read/interview     particular interview     min concentrative | O / Herzchnick rythonem     // Auktowanie (sygneen ynher     // Auktowanie (sygneen ynher     // Auktowanie (sygneen)     // Auktowanie (sygneen)     // Auktowanie (sygneen)     // Auktowanie (sygneen) | 1. j. potpyremen 1. Statiobapogeness intelline<br>nesegatoria jako birim vanis potei j. jimuka<br>komplanting illuoriani, basi<br>1. j. potpyremen 2. potei ne jako latejoline<br>istatiogatives (r. y. SP)<br>1. j. potpyremen 3. potein bir objetiese unalitate<br>industripotein<br>4. / potpyremen 4. potein bir objetiese, il intellate<br>4. / potpyremen 5. potein intellinese, al intelline<br>4. / potpyremen 5. potein intellinese, al intelline<br>6. / potpyremen 5. potein intellinese apartialese<br>6. / j. potpyremen 5. Potein intellinese apartialese<br>7. / potpyremen 5. Potein intellinese apartialese<br>6. / potpyremen 5. Potein intellinese apartialese<br>6. / potpyremen 7. Potein intellinese apartialese<br>distinteriese intellingen     6. / potpyremen 8. Mejodi/kusparnas. bibliotekia |

Meniu punktas skirtas bibliografinio įrašo etiketės reikšmių pakeitimui. Atveriamas etiketės pozicijų (5, 6, 7, 8, 17, 18) sąrašas, o jame pasirinkus keistiną – pateikiamos galimos šios pozicijos reikšmės. Pasirinktąja sąraše reikšme pakeičiama bibliografinio įrašo etiketė. Jeigu pasirinktoji reikšmė neatitinka žinių bazės reikalavimų, apie tai informuoja atsiradęs pranešimas, o keičiama etiketės reikšmė lieka nepakitusi.

| BELUTING LE        | -         |       |                   |                                                                                                   |                                           |     |                                                              |
|--------------------|-----------|-------|-------------------|---------------------------------------------------------------------------------------------------|-------------------------------------------|-----|--------------------------------------------------------------|
| Bibliograf         | finio įra | ão du | omenys            | rand 222 1 482 10 00000                                                                           | 0                                         |     | 0000000000                                                   |
| 19889 - 198<br>018 |           | 4     | 1.                | Tarphaninia mandaninia knygos namaria (1886) (16.mmin (1886)                                      | 1                                         |     | Kodustos reiklenės                                           |
|                    |           |       | ± Parts           | Padilitions                                                                                       | 1                                         | 113 | nakal Palanini Bakarakani Lakina<br>190 naka0.22 3 459       |
|                    |           |       | 1                 | poggineo natygen i portoj folina                                                                  | 1                                         | •   | (participant)                                                |
|                    |           |       | E F               | Klaidingse ISBN                                                                                   | 1                                         |     | y parameter<br>/ houses jolies                               |
|                    |           |       | 1.                | F2N modern data                                                                                   | 1                                         |     | erikano"<br>Chiloline kabirni mettinge, ilokyrae narimalitus |
| 100.4 Hold         | 40        | 1     | 1.4               | Bandar Factore Bandare / Taman Factore Bandare<br>2022/021 VERSEBBAREAREAREA/SUIS                 | o 1                                       |     | n / munografija                                              |
| 101.* 1001         | 14        | 1     | 2 <sup>2000</sup> | Nashilaan kalim / Talutta, garan talado iritti kalta / II Kation kosini *                         | . 1                                       |     | jonio ligna (*                                               |
| 107                | 10        | 1     | 3 A1              | Habilizes who pognetizies habs/Habitra bats/0:faria                                               | . 1                                       |     | Training .                                                   |
| 105                | -         | 1     | 1.4               | kalada damang kalam kalam takan takan melaga kanggalan. Mengadipa tatah janyang<br>Anggalagan kal | o 1                                       |     | 1 The distance of the track of the                           |
| 106                | -         | 1     | 14                | Kodurkysharming laukast tekethele klaskbur. Forma / Holdisco forma, bodiast dammenye m            | Bages griddenes / 0. Mechages splitt, + 4 |     | ATÉMURIT PATYANTAN                                           |

Bibliografinio įrašo kūrimo lange pateikiama užpildyti būtinų ir dažniausiai naudojamų laukų ir polaukių kombinacija, kuri priklauso nuo anksčiau užpildytų etiketės reikšmių ir atitinka žinių bazės modelį.

| rafinio jra | išo du | omenys                                                                                                    | Mart 22 3 AG                                                                                                    | 0                                                                                                    | 000000000                                                                                                    |  |  |
|-------------|--------|----------------------------------------------------------------------------------------------------|----------------------------------------------------------------------------------------------------|----------------------------------------------------------------------------------------------------|----------------------------------------------------------------------------------------------------|--|--|
|             | I)     | 1.                                                                                                    | Texplaulitete elavolacitete krygen maneris (SEMI) / Texnesis (SEMI)                                                                                                    |                                                                                                    | 1                                                                                                    |  |  |
|             |        | ii b                                                                                                    | Participas                                                                                                    |                                                                                                    |                                                                                                    |  |  |
|             |        | 11 H                                                                                                    | publishe edigare is partial have                                                                                                    |                                                                                                    |                                                                                                    |  |  |
|             |        | + *                                                                                                    | Kandingan Hility                                                                                                    |                                                                                                    | 1                                                                                                    |  |  |
|             |        | П. 9                                                                                                    | ISBN samilieres data                                                                                                    |                                                                                                    | 1                                                                                                    |  |  |
| 10          | i.     | 1.4*                                                                                                    | Bender berkent kannen innen i |                                                                                                    | v 1                                                                                                    |  |  |
|             | ţ      | 1 <b>4</b> *                                                                                                    | Ninekitawa kaliba / Takato, garara kalekin in tit. kalita / O. Yukhon kodon in                                                                                                    |                                                                                                    | . 1                                                                                                    |  |  |
| 10          | 1      | : •                                                                                                    | Medime who paparistics hat / Meding data / 0. Sola                                                                                                    |                                                                                                    | . 1                                                                                                    |  |  |
| 140         | 1      | 12                                                                                                    | Nation, Series, Sales, Marce Sales, and ago, Songates ( Song Paris and Sales)                                                                                                    |                                                                                                    | o 1                                                                                                    |  |  |
|             |        | nafinio jraše du<br>na inio jraše du<br>na inio jraše du<br>je inio jraše du<br>je inio je inio je ini inio je ininio je inio je inio je inio je i |                                                                                                    | Image: Second control of the second control of the second | Image: Construction is provided in the construction is the construction in the construction is the construction in the construction is the construction in the construction is the construction in the construction is the construction in the construction is the construction in the construction is the construction in the construction is the construction in the construction is the construction in the construction is the construction in the construction is the construction in the construction is the construction in the construction in the construction is the construction in the construction in the construction is the construction in the construction is the construction in the construction in the construction is the construction in the construction in the construction in the construction is the construction in the construction in the construction is the construction in the construction in the construction in the construction is the construction in the construction in the constructine in the constructine in the construction in the constructine in |  |  |

### 2.8.1.2. Vardai. Dalykai. Antraštės

Meniu punktai "Vardai", "Dalykai", "Antraštės" pasirenkami, kai norima bibliografinį įrašą susieti su vardų, antraščių ar dalykų bazėmis. Atidaromas paieškos vardų, antraščių ir dalykų bazėse langas. Šiame lange atlikus paiešką, pasirinktasis įrašas įkeliamas į lauką, kurį reikia nurodyti pateiktame galimų laukų sąraše.

| as an an an an an an an an an an an an an |     |         |                                                                                                    |   |           |  |  |  |
|-------------------------------------------|-----|---------|----------------------------------------------------------------------------------------------------|---|-----------|--|--|--|
| Bibliografinio jrašo duomenys             |     | iomenys | Mar C22 3 453 C 000000                                                                                                    | 0 | 000000000 |  |  |  |
| inne off infl<br>018                      | 1   | 11      | Terpleation standarticle trapper commits (RSNI / Ascence (1999)                                                                                                    |   | 1         |  |  |  |
|                                           |     | = 1     | Failthings                                                                                                    |   | 1         |  |  |  |
|                                           |     | $\pm 4$ | Jurgijem udjegov in (attus) kalma                                                                                                    |   | 1         |  |  |  |
|                                           |     | 1.1     | Flankingen (1009                                                                                                    |   | 1         |  |  |  |
|                                           |     | ÷ 1     | faith ann-inne data                                                                                                    |   |           |  |  |  |
| 100400 (mil) (mil)<br>1004                | - 1 | = +*    | Bandat humani danaman fancta humani<br>2022/00/2100000000000000000000000000000                                                                                                    |   | o 1       |  |  |  |
| inter<br>1914 - Selfter -                 | 1   | 1.45    | Gibelinese kalles / Tohoto, gareo tatalle ir 11, halles / 0, Kaben kades "                                                                                                    |   | - I       |  |  |  |
| 1000 (10) (10)<br>182                     | 4   | 1.1     | Hamilton arba pagaminino falla / Hordeno falla / 8. Sala                                                                                                    |   | . 1       |  |  |  |
| 1                                         | 11  | -       | Relative documents had not a set of the leading of the set of the second second s |   | 0 1       |  |  |  |

### 2.8.1.2.1. Vardai

Pasirinkus meniu punktą "V" (Pasirinkti vardą iš autoritetinių įrašų bazės), atveriamas autoritetinių įrašų paieškos langas. Atsidariusiame lange autoritetinių įrašų paiešką galima atlikti pagal šiuos paieškos kriterijus: Užklausa, Esybės tipas, Autoritetiniai įrašai, Bloko laukai, Įrašo identifikatorius, ISNI, Kategorija.

| Bibliografinio jrašo duomeny |           | ww022 3 dH ·· 00000                      | 0 | 000000000 | t |
|------------------------------|-----------|------------------------------------------|---|-----------|---|
|                              | = 7       | Matherys                                 |   |           | 1 |
| 225 <sub>100</sub> + 1       | 1.47      | Berlja / Scripti antralita *             |   | J.        | 8 |
|                              | :         | Tarina Tarinan                           |   |           | ŧ |
|                              | 1.1       | Sartjon (SSM                             |   |           | i |
| 1000 Mel. 100 I              | t terrete | Laltenense Apan / Aphibiliteres meditage |   |           | ŧ |
|                              | = b       | Lady of the Assessed<br>All B            |   | 0         | r |
|                              | 1.1       | Laliverno ripo byrnoo *                  |   | -         | 1 |
|                              | : T*      | famin'                                   |   | -         | ŧ |

#### Pasirinkti autoritetinį įrašą

| Paieška i 🌼 🌣 🤇                  | Esybes tipas | a, b, d, e                        |          |            |
|----------------------------------|--------------|-----------------------------------|----------|------------|
| Užklauca                         |              | Kreipties elementas               |          |            |
| Frazės pradžia                   | 0            | Test, Vasara XXX                  |          | +2         |
| a / asmene vardas, b / k., =     | 0            | Maolulevičkas, Rimtautas Juozapas |          | +2         |
| Autoritetiniai jaufai - e/7 =    | 0            | Маџопявичнос, Римпаутас Юсавлас   |          | +2         |
|                                  | 0            | Salvetti, Sebastiano              |          | .+E        |
| Bioko taukai *                   | 0            | Fauconney, Jean                   |          | +3         |
| jraito identifikatorius (Tikst., | 0            | Cauleynon, Docteur                |          | 42         |
| ISNI (Tieslus)                   | 0            | Docleur Cauleynon                 |          | 42         |
|                                  | 0            | Duhamel, Guy (1953-)              |          | 42         |
| Kategorija -                     | 0            | Floride, Flamen                   |          |            |
| ISVALYTI IESKOTI                 | 0            | Frank, Lia (1921-2012)            |          | +2         |
|                                  |              |                                   | ATŠAUKTI | PATNETISTE |

Paspaudus ant įrašo eilutės, dešinėje pusėje atsidaro autoritetinio įrašo peržiūros forma UNIMARC formatu.

| Paieška i 🏚 🤇                  | Esybes tip | as - c/9. ( a / asmens vardas, b / kolektyvo vardas, d / prekės 3 | enklas, e / giminās vardas | > UNIMARC ISBD                                                                                                    |
|--------------------------------|------------|-------------------------------------------------------------------|----------------------------|----------------------------------------------------------------------------------------------------|
| Užklause                       |            | Rreipties elementas                                               |                            | ##89#22 5 45                                                                                                    |
| Frazės pradžia                 | 0          | Test, Vasara XXX                                                  | -42                        | 440 (14) (14) 5 (-16)<br>460 (14) 16 (14) 5 (63) 1.0<br>410 Submodelences (14)<br>140 Submodelences (14) (14)                              |
| a / asmens vardas, b / k_ *    | 0          | Maciulevičkos, Rimtautas Juozapas                                 | -*7                        | 100 Infra<br>101 Infra<br>102 Infra                                                                                                    |
| Autorititriniai jrašai - e/7 * | 0          | Мациолеличнос, Римпаутас-Юсанлас                                  | +7                         | 120 Salal<br>129 Sala<br>152 Sala                                                                                                    |
|                                | 0          | Salvetti, Sebastiano                                              | +2                         | 200 137bu0yhu0y Shlitlit Sabahamal Sbbay SF1953-<br>340 Ebianton mokalu daktaras Sag. 1953 03 21<br>4401 Lukh Errosoldizes                 |
| Biołeo taulitai -              | 0          | Fauconney, Jean                                                   | -42                        | 961 Olal T 1962 5:20030309<br>630 Sekutorithis Enf Bi(Dahamal, Guy; g. 1953 63 21)<br>830 Sekutorithis Enf Bi(Dahamal, Guy; g. 1953 63 21) |
| jrako identifikatorius (Tikal  | 0          | Caufeynon, Docteur                                                | -12                        | 2022, antr. p. (D(tary Dahamel)                                                                                                    |
| PAR (Tilestor)                 | 0          | Docteur Caufeynon                                                 | -1                         |                                                                                                    |
| (mada)                         | ۲          | Duhamel, Guy (1953-)                                              | 42                         |                                                                                                    |
| Kanegorija –                   | 0          | Tionos, Павел                                                     | +2                         |                                                                                                    |
| IŠVALYTI IEŠKOTI               | 0          | Frank, Lis (1921-2012)                                            | -45                        |                                                                                                    |

Atlikus paiešką ir pasirinkus autoritetinį įrašą pasirinktas įrašas įkeliamas į lauką, kurį reikia nurodyti pateiktame galimų laukų sąraše. Pasirinkus lauką, atidaromas Santykio pasirinkimo langas, kuriame galima pasirinkti santykio kodo reikšmę.

| aieška pa     | agal lauko žymą                           |                      | Paieška pagal pavadinimą |                |                |           |  |  |
|---------------|-------------------------------------------|----------------------|--------------------------|----------------|----------------|-----------|--|--|
| Lauko<br>žyma | Pavadinimas                               | Dažnai<br>naudojamas | Privalomas               | Unikalus       | ļterpti laukai | Pasirinkt |  |  |
| 700           | Asmens vardas – pirmīnē<br>atsakomybė     | Ne                   | Ne                       | Таір           |                | ۲         |  |  |
| 701           | Asmens vardas – alternatyvi<br>atsakomybė | Ne                   | Ne                       | Ne             |                | 0         |  |  |
| 702           | Asmens vardas – antrinė<br>atsakomybė     | Ne                   | Ne                       | Ne             |                | 0         |  |  |
| 703           | Asmens vardas – kilmē arba<br>nuosavybē   | Ne                   | Ne                       | Ne             |                | 0         |  |  |
|               |                                           |                      | Rodyti iraš              | u puslapyie 10 | T-4H4          | 6.5       |  |  |

## Galimi laukai

KONFIDENCIALU

ATŠAUKTI PATVIRTINTI

arreco

### 2.8.1.2.2. Dalykai

Pasirinkus meniu punktą "D" (Pasirinkti rubriką iš autoritetinių įrašų bazės), atveriamas autoritetinių įrašų paieškos langas. Atsidariusiame lange autoritetinių įrašų paiešką galima atlikti pagal šiuos paieškos kriterijus: Užklausa, Esybės tipas, Autoritetiniai įrašai, Bloko laukai, Įrašo identifikatorius, ISNI, Kategorija.

| Bibliografinio įraš | io duomenys | name 222 1 400 · • • • • • • • • • • • • • • • • • • | 0 | 000000000 |
|---------------------|-------------|------------------------------------------------------|---|-----------|
|                     | 1.4         | National                                             |   | 1         |
| 225 (rd) = -        | L gar       | Bergin / Serijon & Houlds *                          |   | 1         |
|                     | :: *:       | Tomo tymee                                           |   | т         |
|                     | 1.4         | Secjan (53)                                          |   | 1         |
| 100 (00)<br>283     | L I I       | Lalimanna Marii / Apibili sana mattinga              |   |           |
|                     | = *         | Lada da antenna                                      |   | o i       |
|                     | 3 a*        | Lakenerus (po zyroan)                                |   | . 1       |
|                     | 2*          | Solema *                                             |   |           |

Paspaudus ant įrašo eilutės, kairėje pusėje atsidaro autoritetinio įrašo peržiūros forma UNIMARC formatu.

#### Pasirinkti autoritetinį įrašą

| Paleška I 🗘 🤇                    | Exybes tipas - e/9<br>#7 astreens vardes, b<br>/ prokes Zonaloo, # / v | kolektyvo vardas, e / girtenes vardas, p/ verdas ir artradite (kirtiyo), n / anttalite (kirtiyo), j/ hrms<br>ris kap teoptice elementas, m / personačas | s, c / terttortete arbs geografinis vardas, 1.<br>t forms, dannas arbs fiziniar polymmi, d $_{\rm S}$ |
|----------------------------------|------------------------------------------------------------------------|----------------------------------------------------------------------------------------------------|----------------------------------------------------------------------------------------------------|
| Gezmetrija                       | Rategorija LND/ Page                                                   | ndrés synatas Utitizens Geometrija @                                                                                                    |                                                                                                    |
| Fiszes pradite                   | Kreiptie                                                               | elementas                                                                                                    |                                                                                                    |
| a / asmens vardas, b / kolokt,*  | Abdumy                                                                 | permetrija                                                                                                    | 42                                                                                                    |
| Autoritetiniai jiašei - e/7 -    | Geometric Geometric                                                    | n, atuturny                                                                                                    | 45                                                                                                    |
|                                  | O Geometr                                                              | a le gareta                                                                                                    | 42                                                                                                    |
| Ditros facilitas                 | O Garris X                                                             | leonatifit                                                                                                    | 42                                                                                                    |
| Josto identificatorian (Titolus) | Geometr                                                                | a le dalla                                                                                                    | 45                                                                                                    |
| ISN (Tiesta)                     | O Dalleirg                                                             | ometrija                                                                                                    | 42                                                                                                    |
| Citrynije                        | 🔿 kriegraß                                                             | i geometrija                                                                                                    | 42                                                                                                    |
| LNB / Pagrindinis sąrašas 🍷      | O Geometr                                                              | n, integraline                                                                                                    | 42                                                                                                    |
| IŠVALYTI IEŠKOTI                 | O Stochast                                                             | së geometrije                                                                                                    | 42                                                                                                    |
|                                  |                                                                        |                                                                                                    | ATEASATI PATWOTINTI                                                                                   |

Pasirinkus autoritetinį įrašą ir paspaudus "Patvirtinti", parodomas pranešimas "Ar prijungti rubrikėles?". Paspaudus "Atšaukti", pasirinktas autoritetinis įrašas įkeliamas į atitinkamą įrašo lauką, paspaudus "Patvirtinti" atidaromas autoritetinių įrašų paieškos langas rubrikėlės paieškai.

#### 2.8.1.2.3. Antraštės

Pasirinkus meniu punktą "A" (Pasirinkti antraštę iš autoritetinių įrašų bazės), atveriamas autoritetinių įrašų paieškos langas.

## مىرەدە

#### KONFIDENCIALU

| Bibliografinio jrašo duomenys |    | menys      |                                                                                                    | 0 | 000000000 |
|-------------------------------|----|------------|----------------------------------------------------------------------------------------------------|---|-----------|
|                               |    | 1          | Vanteerye                                                                                                    |   | 1         |
| 1000<br>225 (mill * +         | 3. | 2 <b>1</b> | Rendja / Storigen adventiti *                                                                                                    |   | 1         |
|                               |    | 1.1        | Torno tyrinas                                                                                                    |   | 1         |
|                               |    | 1.1        | Faripo 1004                                                                                                    |   | 1         |
| tester with fell<br>283       | 1  | e l'       | Laborenee Rais / Apticidenees reeffage                                                                                                    |   | 1         |
|                               |    |            | and the second second s |   | 0 1       |
|                               |    | 145        | Laterative type fyrmas *                                                                                                    |   | - Î       |
|                               |    | 1 24.      | Samoin * .                                                                                                    |   | . 1       |

#### Pasirinkti autoritetinį įrašą

| chukhanna                     |   | Kreipties elementas                                                      |      |
|-------------------------------|---|--------------------------------------------------------------------------|------|
| Frazės pradžia                | 0 | Trothewey, Rachel (1967–). Churchillio dukterys. Tekotas. Lietuvių kalba |      |
| n / antraštë (kūrinys), o *   | 0 | Trethewey, Richel (1067–). Churchélia dukterys: Biografijos              |      |
| Autoritetiniai įrašai - e/? 🖛 | 0 | Utrio, Kaari (1942-). Ievos dukterys. Tekstas                            | - 25 |
|                               | ۲ | Utrio, Kaari (1942-), levos dukterys. Istorinė literatūra                | 1    |
| Bioko laukai -                | 0 | Fricke, Lucy (1974–). Dukteryn, Tekstan, Lantuvigik.                     |      |
| rašo identifikatorius (Tikal  | 0 | Fricke, Lucy (1974-). Dukterys: Romanas                                  |      |
| ISNI (Tikulus)                |   | Radybi poda pasalapyja <u>16 – 6</u> – 1 – 6 – 6                         | 5    |
| Kategorija 👻                  |   |                                                                          |      |
| IŠVALYTI IEŠKOTI              |   |                                                                          |      |

Atsidariusiame lange esybės tipo paiešką galima atlikti pagal šiuos paieškos kriterijus: antraštė (kūrinys), antraštė (išraiška), vardas ir antraštė (kūrinys), vardas ir antraštė (išraiška). Atlikus paiešką ir pasirinkus autoritetinį įrašą pasirinktas įrašas įkeliamas į atitinkamą įrašo lauką.

### 2.8.1.3. Reikšminiai žodžiai

Šis meniu punktas pasirenkamas, kai norima bibliografinį įrašą papildyti reikšminiais žodžiais.

| Bibliografinio įrašo duomenya |                      |                                        | 0 | 000000000 | - |
|-------------------------------|----------------------|----------------------------------------|---|-----------|---|
|                               | 54                   | Matherys                               |   | 1         |   |
| 225 egit++                    | 3.45                 | Berlja / Serges antoplat <sup>4</sup>  |   | 1         |   |
|                               |                      | Same Ignua                             |   | 1         |   |
|                               | 1.0                  | Sarijos ISSM                           |   | 1         |   |
| 14444 141 141<br>285          | 100                  | Lakowson Rans / Apiblatimana medilingu |   | 1         |   |
|                               | il A                 | Anny ryth demonst                      |   | 0 I       |   |
|                               | 5 1 <sup>10000</sup> | Laterana das forms 1                   |   | - 1       |   |
|                               | 1.2*                 | Service +                              |   | . 1       |   |

Pasirinkus meniu punktą "Reikšminiai žodžiai" atidaromas reikšminių žodžių paieškos langas. Surasti reikšminį žodį sąraše galima paieškos laukelyje "Žodis" įrašius ieškomo žodžio pradžią. Taip pat, reikšminio žodžio paiešką galima atlikti pagal žodžio sukūrimo datą.

Pažymėtas sąlygos laukelis "Teksto pradžia" nurodo, kad bus ieškoma nuo lauko pradžios.

Atlikus paiešką, varnele pažymime pasirinktus reikšminius žodžius ir spaudžiame mygtukas "Priskirti", tuomet, "Patvirtinti". Jei norime pašalinti reikšminį žodį ir pasirinkimų sąrašo, spaudžiamas mygtukas "Pašalinti".

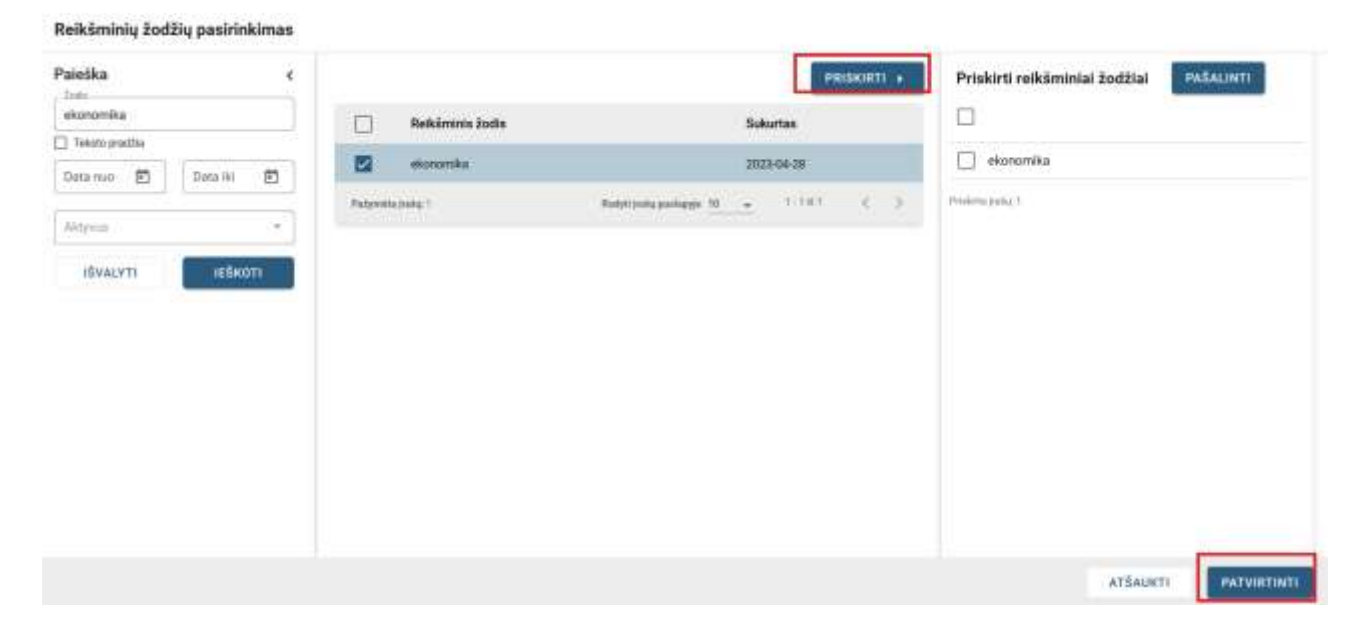

#### 2.8.1.4. UDK

Šis meniu punktas pasirenkamas, kai norima bibliografinį įrašą papildyti UDK indeksais.

| LITTERDE CATALINGAS           |                                                                      |   |           |
|-------------------------------|----------------------------------------------------------------------|---|-----------|
| Bibliografinio įrašo duomenys | 12255anet 2228337 #8 ·· 000000                                       | 0 | 000000000 |
| international and the second  | MCMILLION CONTRACTOR                                                 |   |           |
| natur tel tell. I             | 20 FULTHERN F                                                        |   |           |
| tain tot out I in a           | Tamantel southin topperanet. 2000 (Second 2000)<br>078-0783-24-478-6 |   |           |
| ji b                          | Partition P                                                          |   |           |

Pasirinkus meniu punktą "UDK reikšmės" atidaromas modalinis langas langas "UDK indeksų pasirinkimas".

#### KONFIDENCIALU

| Paieška 🧹          |              |                                | THE DESIGNATION OF THE DESIGNATION OF THE DESIGNATI | Peržkina                |             |
|--------------------|--------------|--------------------------------|----------------------------------------------------------------------------------------------------|-------------------------|-------------|
| 821.172            | UDK Indekses | Delyten                        |                                                                                                    |                         |             |
| Relykou (Pradžia)  | 821.172(091) | Untavia literatūras totorija   |                                                                                                    |                         |             |
| for admit          | 821.172(091) | Lietuvių Neralūros koortja.    |                                                                                                    |                         |             |
|                    | 821.172      | Lietuvig literatike            |                                                                                                    |                         |             |
| Bendring collector | 821.172      | Linkey involtes                |                                                                                                    |                         |             |
| ISVALVII HEKON     | 821.172.0    | Lietavių literatūras teorija   |                                                                                                    |                         |             |
|                    | 1021.372.0   | Linkowy Warefüllens Incorije   |                                                                                                    | Pasirinkti UDK indeksai | 10.500,0071 |
|                    | 821.172.02   | Listuvių literatūras kryptys   |                                                                                                    |                         |             |
|                    | 0011-172202  | Lietuvių ižeratūros koptys.    |                                                                                                    |                         |             |
|                    | 021.172.09   | Lietuvių filoratilinas kritika |                                                                                                    |                         |             |
|                    | 821.172.09   | Getwig Reneface Attika         |                                                                                                    |                         |             |
|                    |              |                                | Restriction N                                                                                                    |                         |             |
|                    |              |                                |                                                                                                    |                         | a maa       |

Kairėje lango dalyje galima atlikti UDK indekso paiešką, centrinėje dalyje pateikiamas visas UDK indeksų sąrašas, o atlikus paiešką yra rodomas paieškos rezultatų sąrašas, dešinėje lango pusėje galima peržiūrėti pasirinkto (pažymėto) UDK indekso informaciją ir sudaryti UDK indeksą.

Modaliniame lange "UDK indeksų pasirinkimas" galima atlikti šiuos veiksmus:

- 1. <RL>Lauke "**UDK indeksas**" vykdyti UDK indekso paiešką pagal įvestą reikšmę. Galima pasirinkti paiešką tikslumą: Pradžia, Fragmentas, Tikslus.
- 2. Lauke "**Dalykas**" vykdyti paiešką pagal įvestą reikšmę. Galima pasirinkti paiešką tikslumą: Pradžia, Fragmentas, Tikslus.
- Lauke "Kur ieškoti" paieška pagal pagal nutylėjimą pažymėtos abi reikšmės "Pavadinime", "Rodyklėje".
- Lauke "Bendrieji rodikliai" paieška atliekama pasirinktame rodiklyje. Galimi pasirinkimai: Asmenų, Formos, Medžiagų, Pagalbiniai kalbos, Pagalbiniai laiko, Pagalbiniai vietos, Rasės ir tautybių, Savybių.
- 5. Paspaudus mygtuką "**Išvalyti**" išvalomi įvesti ar pažymėti paieškos kriterijai.
- 6. Paspaudus mygtuką "leškoti" atliekama paieška pagal įvestus, pasirinktus paieškos kriterijus.
- Paspaudus "UDK indeksas", "Dalykas" vykdomas sąrašo rikiavimas. Paspaudus vieną kartą rikiuojama nuo A - Z, paspaudus antrą kartą - rikiuojama nuo Z - A, paspaudus trečia kartą rikiavimas nuimamas.
- 8. Paspaudus mygtuką "Pasirinkti" pažymėtas UDK indeksas įkeliamas į "Pasirinkti UDK indeksai".
- Paspaudus mygtuką "Pašalinti" pašalinami visi pasirinkti UDK indeksai dalyje "Pasirinkti UDK indeksai".
- 10. Paspaudus šią ikoną tempimo būdu galima keisti UDK indeksų vietą esančiame sąraše.
- 11. Paspaudus šią ikoną pasirinktas UDK indeksas bus pašalintas.
- 12. Paspaudus mygtuką "Atšaukti" langas "UDK indeksų pasirinkimas" bus uždaromas.
- Paspaudus mygtuką "Patvirtinti" pasirinktas ar sudarytas UDK indeksas įterpiamas į 675 lauko \$a polaukį.

| Paleška K                                                                                                    |                  |                               | PARTICIPACITY &                         | Peržiūra              |                                |           |
|----------------------------------------------------------------------------------------------------|------------------|-------------------------------|-----------------------------------------|-----------------------|--------------------------------|-----------|
| 021.372                                                                                                    | UDK indekaas 🛃 / | Dulytas                       |                                         | 621.172.0 Lietunių Ro | eratilarios teorije<br>Investo |           |
| Talplotet (Practition                                                                                                    | 821.172(991)     | Untavity Manufatory Interlia  |                                         |                       |                                |           |
| andress Databas                                                                                                    | 801.172(09/0     | Lietavjų ikeratūros intorija. |                                         |                       |                                |           |
| and the second second se | 821.172          | Listavių likeratūria          |                                         |                       |                                |           |
| kendrieg todalisi 🔹                                                                                                    | 821 172          | Universities                  |                                         |                       |                                |           |
| (SVACVT) CARUTI                                                                                                    | 8 821.572.0      | Lintuvių literatūras teorija  |                                         |                       |                                |           |
|                                                                                                    | 8pt 172.0        | Universities trade            |                                         | Pasirinkti UDK ir     | vdeksal                        | PASALINTI |
|                                                                                                    | 821.172.02       | Lintavių libratūras kryptys   |                                         | 10 10 821.172(001)    | Lietuvių Bieretinos iesoeja    |           |
|                                                                                                    | 821.173.00       | Lietavių Danatinos Ingelys    |                                         |                       |                                |           |
|                                                                                                    | 821.172.09       | Lietavių literatūros kritika  |                                         | AST. 142.0            | Count an error mult            | •         |
|                                                                                                    | 821.172.09       | Lietuvių Renetūros lvitika    |                                         |                       |                                |           |
|                                                                                                    |                  |                               | Redyctologyaniagie 18 a. 1. 114 11 C. 3 |                       |                                |           |
|                                                                                                    |                  |                               |                                         |                       | 12                             | 0         |

UDK indekso priskyrimas:

Atliekame UDK indekso paiešką (sąraše paspaudus ant indekso galima peržiūrėti jo informaciją);

Pažymime UDK indeksą ir spaudžiame mygtuką "Pasirinkti";

| eieška c              |              |                                                                       | PAGRINUTI + Perzilira                                                                                             |
|-----------------------|--------------|-----------------------------------------------------------------------|----------------------------------------------------------------------------------------------------|
| 827,111               | UDK indekses | Dotytas *                                                             | a 821.111 Argin Intentions<br>→ 400                                                                               |
| olykar (Pracitta)     | 801-31109    | Afrikas Eteratūra anglų kalba                                         | Koje Arguitentila.                                                                                                |
|                       |              |                                                                       | Skilový vazatatie visleno zegly talko panelytema itelectúria kúlovianie                                           |
| austrine Rodykieje -  | 825.111(8)   | Adrikus literatūra anglų kafas                                        | Zymiediami Ramatking amglių kulba atokorona itolyse, naudoklar beindrozoskai viekosi<br>mobilitius (Terkentalik); |
|                       | 821.315(417) | Airly Hermites angly kallar                                           | + 827.152 L 827.153.1                                                                                             |
| landnaji rozlikilar 🔫 | 821.111(617) | Any Investors on dy kalter                                            |                                                                                                    |
| ISVAUTI IEŠKOTI       | 821.111(73)  | Americada Universita                                                  |                                                                                                    |
|                       | 821.115(73)  | Amerikiachy Hereitina, 1.y. Jongtinių Valetijų Hereitina anglų Italba | Pastrinkti UDK indeksal PASACINT                                                                                  |
|                       | 40.315       | Angly Brontins                                                        | 821.111 Anglytomatics                                                                                             |
|                       | alph. 152. y | Arily linearies                                                       |                                                                                                    |
|                       | #27.182.1    | Marky (well-reschip) MinureChar                                       |                                                                                                    |
|                       | 621.111      | Anglų literatina                                                      |                                                                                                    |
|                       | 825.111(94)  | Australy Republics                                                    |                                                                                                    |

Spaudžiame mygtuką "Patvirtinti".

UDK indeksas įterpiamas į bibliografinio įrašo 675 lauko \$a polaukį.

| Sbliografinio jrašo dusmenys H1333cav1220037 490 COOOOO                                                                                                    | 0 | 0000000000 |
|----------------------------------------------------------------------------------------------------|---|------------|
| Allen a . E . Allen Contraction and an and a second and a second and a |   | / 1.1      |
| I Z Bronda                                                                                                    |   | 1          |
| salar lini oor<br>\$255 E ≘ ∎* \$227.111                                                                                                    |   | 1          |
| 100 1 - 1 - 1 - 1 Marcine Marcine Statement (1007)                                                                                                    |   | 2.1        |
| Security Structures ( ) Automatic losses     4 075 / Automatics                                                                                                    |   |            |

## 2.8.1.5. Katalogo dalys

Naujai sukurtas bibliografinis įrašas automatiškai bus priskirtas katalogo daliai, jei bent viena katalogo dalis yra pažymėta "Numatytoji reikšmė". Jei nei viena katalogo dalis nėra pažymėta "Numatytoji reikšmė", pvz. "Pagrindinis katalogas", tai sukurtas įrašas nebus priskirtas katalogo daliai automatiškai.

| BELINTRES PATELINIAS          |                                              |                                        |   |           |
|-------------------------------|----------------------------------------------|----------------------------------------|---|-----------|
| Bibliografinio jrašo duomenys |                                              |                                        | 0 | 000000000 |
|                               | 1) d                                         | Matruerye                              |   | 1         |
| 225 indt* =                   | $F = \lim_{n \to \infty} \frac{2\pi i}{n^2}$ | Renge / Serges ensuring /              |   |           |
|                               | II v                                         | Sarra Ipress                           |   | 3         |
|                               | E 8                                          | - Serjan 6584                          |   | 1         |
| tena set en<br>181            | E g                                          | an Lakennen Aper / Aphilian a mellinge |   | 1         |
|                               | 11 6                                         | ine Lang-rate destination<br>2000      |   | o 1       |
|                               | 11 <b>**</b>                                 | ni<br>Laikimena too tumun *            |   | . 1       |
|                               | 1 2*                                         | lass.'                                 |   | 21        |

**Svarbu**. Katalogo dalis kurti, redaguoti, pažymėti "Numatytoji reikšmė", gali naudotojas turintis rolę "Katalogavimo veiklos administratorius" arba "Organizacijos administratorius". Pakeitimus galima atlikti pasirinkus meniu punktą "Administravimas"  $\rightarrow$  "Klasifikatoriai"  $\rightarrow$  "Katalogo dalys".

### 2.8.1.6. Įrašo peržiūros forma

Pasirinkus šį meniu punktą kuriamą įrašą galima peržiūrėti UNIMARC arba ISBD forma.

| BIBLIOTEKINE KATALOOARI |                                                                                                    |                                             |     |   |                                                                                                    |
|-------------------------|----------------------------------------------------------------------------------------------------|---------------------------------------------|-----|---|----------------------------------------------------------------------------------------------------|
| Bibliografinio jrašo di | uomenys                                                                                                    |                                             | 0   |   | 000000000                                                                                                    |
|                         | 11.0                                                                                                    | Mathemys                                    |     | 1 | S UNIMAKE 1000                                                                                                    |
| 225 (a)(** 10           | 1                                                                                                    | Netja / Serjas antista 1                    |     | 1 | end 12 1 40<br>per superior production and product and<br>end (December of December of Decembe |
|                         | 10.5000                                                                                                    | Tensilymae                                  |     | 1 |                                                                                                    |
|                         | the state of the state of the s | Series 85M                                  |     | 1 |                                                                                                    |
| 283 NOT                 | 11 B                                                                                                    | Lationenies fipies / Aphildriverse mettings |     | 1 |                                                                                                    |
|                         | 11.6                                                                                                    | La dy make manager                          | \$2 | 1 |                                                                                                    |
|                         | 11 a*                                                                                                    | Laborance tipe (priver)                     |     | 1 |                                                                                                    |
|                         | T 3*                                                                                                    | fairs -                                     |     | Ŧ |                                                                                                    |

### 2.8.1.7. Įterpti bloko lauką

Šie meniu punktai pasirenkami, kai norima įterpti pasirinkto laukų bloko lauką(-us).

| BIRLIOTENES KATALOUAD         |       |                                           |   |            |
|-------------------------------|-------|-------------------------------------------|---|------------|
| Bibliografinio įrašo duomenys |       | rentiz 1.60 00000                         | 0 | 000000000  |
|                               | 11.0  | Matriarya                                 |   | 1          |
| 225 pgt++                     | 1     | Therija / Serjen articulto "              |   |            |
|                               | 1     | Torris Igrae                              |   |            |
|                               | 1.4   | Serjan 1504                               |   |            |
| 243 10 10                     | 1 1 1 | Lalimente tipes / April Otherns medilings |   |            |
|                               | 11 6  | 2. Long of the dimension<br>2.8.9         |   | <u>0</u> 1 |
|                               | 11 44 | Lalimento Rottyment                       |   | . 1        |
|                               | 1.2*  | Submin 1                                  |   | . 1        |

Pasirinkus šią įterpimo funkciją, atveriamas pasirinkto bloko laukų pasirinkimo langas, o jame pasirinktas laukas su galimais polaukiais įterpiamas į bibliografinį įrašą. Lauką pateiktame sąraše greičiau galima surasti naudojant laukelius "Paieška pagal lauko žymą" arba "Paieška pagal pavadinimą".

### 2.8.1.8. Veiksmai su įrašu

Meniu punktas "Veiksmai" suteikia galimybę atlikti veiksmus su bibliografiniu įrašu:

**Jterpti lauką.** Pasirinkus šią įterpimo funkciją, atveriamas visų galimų laukų pasirinkimo langas, o jame pasirinkus reikalingą įrašą (spustelėjus pelės klavišą) pasirinktas laukas su galimais polaukiais įterpiamas į bibliografinį įrašą. Įterpiamas laukas patalpinamas lauko numerio didėjimo tvarka (nepriklausomai nuo to, kuriame lauke buvo užfiksuotas žymeklis).

Lauką pateiktame sąraše greičiau galima surasti naudojant laukelius "Paieška pagal lauko žymą" arba "Paieška pagal pavadinimą".

**Suspausti.** Meniu punktas skirtas panaikinti neužpildytus laukus ir polaukius, jeigu tai neprieštarauja žinių bazės keliamiems reikalavimams.

**Sukurti dažnai naudojamus.** Šis meniu punktas naudojamas, kai reikia sukurti kuriamame bibliografiniame įrašą dažnai naudojamus laukus pagal žinių bazės nustatymus. Dažniausiai šis funkcionalumas naudojamas po pasirinkimo "Suspausti" arba laukų ištrynimo įraše.

**Patikrinti įrašą.** Meniu punktas skirtas patikrinti įrašą. Jei patikrinus įrašą rasta klaidų, pateikiamas išsamus klaidų sąrašas. Bibliografinį įrašą galima išsaugoti tik tuomet, kai įrašas neturi klaidų.

**Perjungti spec. formą.** Šis meniu punktas naudojamas tuomet, kai įrašo kūrimą UNIMARC forma norima perjungti į spec. formą. Jei UNIMARC formoje ir spec. formoje sutampa galimi laukai ir polaukiai įrašas perjungiamas į spec. formą.

|                     | nio jras | o duo | menya | 01345auro 2220225 451 ** ** ***                                                                                                    | 0 | 000000 | 0000                              |      |
|---------------------|----------|-------|-------|----------------------------------------------------------------------------------------------------|---|--------|-----------------------------------|------|
| NAL DATE:           | 111      | i.    |       | ucamatalanaa                                                                                                    |   | +      | Septiment                         |      |
| 10. 10 <sup>4</sup> | 57       | 2ă    |       | BCRN1144156                                                                                                    |   | a      | Sauti dilta mekji<br>Referationis | it a |
| 1 m 1 m 1           | -        | 1     | ÷     | Telephone and the tappe and the OMM 1 No. 4 (1990)<br>47(9) 40(4)(1993) 4                                                                                                    |   | 2      | Paquegit para Territo             |      |
|                     |          |       | 1     | Pademax<br>J                                                                                                    |   |        |                                   | ;    |
| ē                   | H        | 3     | 3 41  | autorian allocation in weak to be                                                                                                    |   |        | o                                 | :    |
| па: зор - и         | -        | I.    | : 2   | Bandhana bahlar Franka, pana bahari ni Ci Anton ni Kabun kaliwa 1<br>18 / Jerbanig                                                                                                    |   |        |                                   | 1    |
|                     |          |       | 1.4   | terrere engenes entre i Fallence e can<br>Est / SASSA                                                                                                    |   |        | 3                                 | ł    |
| an ant              | -        | 3     | = +   | Medice propagation failed to an end of the Control of the Control |   |        | a                                 | 1    |
| 1 10 T              | ×1.      | 1     | = +   | Related decreases before statistical statistics are<br>simple to expect the states of $\chi$ . It . Of<br>Sing                                                                                                    |   |        | 0                                 | I    |
| 100                 | HE .     | 1     | - 21  | Rating Assess (where summin Darling Yorks (Taning York and Assessed to Darling a splitcherse (Taning a splitcher<br>1 + I workfrom Labinson                                                                                                    |   |        | 13                                | 1    |

### 2.8.1.9. Veiksmai su laukais

Laukų lygio redagavimo veiksmus galima atlikti pasirinkus mygtuką "Lauko lygio veiksmai".

| liografinio įrašo duomenys (1042cart) 2 |                                                                                                    | 0 | 0000000000 |
|-----------------------------------------|----------------------------------------------------------------------------------------------------|---|------------|
| ar at anoma                             | cond.                                                                                                    |   |            |
| en en a                                 | 164                                                                                                    |   |            |
|                                         | and the second second second second second second second second second second second second second second second |   |            |
| × Palakiri kuka                         |                                                                                                    |   |            |
| ni ni 📰 Selatalang                      | www.classici.existici.existen<br>m.ydby50 ta                                                                     |   | 0          |
| C Annone                                | In Jacob Malay 11 July 19 Automatican 1                                                                          |   |            |
| 🔘 Happhant Mobility anning              | 79 Palmi Andre                                                                                                   |   |            |
| a op G Saparti                          | wave have extreme where the fields                                                                               |   |            |
| -d                                      | ne kiristisini ndaga negatisi Tangalarini di Ianga                                                               |   | 0          |
|                                         | alaan bilalah familas berayi bulikar berayi kalaat korrenye -salitaya salahikana. ' ji Bad<br>Adama              |   |            |

Pasirinkus "Lauko lygio veiksmai", galima atlikti šiuos veiksmus su lauku: Pašalinti lauką, Įterpti polaukį, Pakartoti lauką, Kopijuoti, Įterpti, Kopijuoti bloką į atmintį, Įterpti bloką iš atminties, Suspausti, Aukštyn, Žemyn.

**Pašalinti lauką.** Pasirinkus pašalinimo funkciją pateikiamas klausimas, "Ar tikrai pašalinti lauką?". Jeigu laukas žinių bazėje apibrėžtas kaip privalomas, pasirinkimas "Pašalinti lauką" yra neaktyvus.

**Jterpti polaukį.** Pasirinkus šią įterpimo funkciją atveriamas galimų polaukių pasirinkimo langas, o jame pažymėjus reikalingą įrašą pasirinktas polaukis įterpiamas į bibliografinį įrašą.

**Pakartoti lauką.** Pasirinkus šią funkciją bus įterptas naujas, neužpildytas laukas, su visais polaukiais, kurie buvo pažymėtame lauke.

Kopijuoti. Pasirinkus šį meniu punktą, pažymėtas laukas (ir visi jo polaukiai), kopijuojamas į laikinąją atminį.

**Jterpti.** Anksčiau aprašytame punkte pažymėtasis laukas įterpiamas į bibliografinį įrašą. Taip galima kopijuoti užpildytus laukus iš kitų bibliografinių įrašų.

**Kopijuoti bloką į atmintį.** Pasirinkus šį meniu punktą, visi pasirinko bloko laukai (ir visi jų polaukiai), kopijuojami į laikinąją atminį.

**Jterpti bloką iš atminties.** Anksčiau aprašytame punkte pažymėto bloko laikai įterpiami į bibliografinį įrašą. Taip galima kopijuoti pasirinkto bloko laukus iš kitų bibliografinių įrašų.

Suspausti. Šis pasirinkimas panaikina pasirinkto lauko neužpildytus polaukius (jei jie nėra privalomi).

**Aukštyn, Žemyn.** Šie meniu punktai skirti pakeisti lauko vietą kitų laukų atžvilgiu. To reikia, kai iškyla būtinybė pasikartojančius laukus bibliografiniame įraše sukeisti vietomis atsižvelgiant į jų svarbą.

#### 2.8.1.10. Polaukio lygio veiksmai

Polaukių lygio redagavimo veiksmus galima atlikti pasirinkus mygtuką "Polaukio lygio veiksmai".

| Bibliografinio įrašo duomenys     |                  | omenys | 01340xxx2220023 488 · • • • • • • • • • • • • • • • • • • |                                                                                                    | 000000000 |                             |  |
|-----------------------------------|------------------|--------|-----------------------------------------------------------|----------------------------------------------------------------------------------------------------|-----------|-----------------------------|--|
| 100844 (1047)<br>2003 *           | 94               | 5      |                                                           | Anderspeecesseeve                                                                                                    |           | 1                           |  |
| tariai net i<br>Birt              | -                | I.     |                                                           | D-GRADUITADER &                                                                                                    |           | 1                           |  |
| 12.425 (10 <sup>1</sup> )<br>\$10 | ÷.               | э.     | Pagada<br>[]-#                                            | Terrent Control of Control of Con |           | 1                           |  |
|                                   |                  |        | inano<br>J. R                                             | 2                                                                                                    |           | City (temple polauk) primi. |  |
|                                   | 94               | 8      | E 94                                                      | 0000001100000 m (00000 mm.                                                                                                    |           | 🖄 Palasta princip           |  |
| 181 * .0 ·                        | , <sup>int</sup> | 1      | 3 at.                                                     | Medilian Nells ("Nells, gene labor of a faile." If Nells Failer (                                                                                                    |           | X Padatrit policiki<br>+ T  |  |
|                                   |                  |        | - 19384<br>2.4                                            | nanos arguno cala i Nanas lantas<br>Nar / NaNa                                                                                                    |           | . 1                         |  |
| 1000 (1000)<br>1002               | 10               |        | 1.4                                                       | Renders and gogeneous laber interference (1) face<br>(27 / Automa                                                                                                    | . 1       |                             |  |
|                                   | ыł               | 5      | =                                                         | <ul> <li>Validati prominj kalas internet kalitat mediliga mengalitat i literapat ja konstra</li> <li>y ž. 2000aji</li> </ul>                                                                                                    |           |                             |  |
| tenini met                        | -                | 1      |                                                           | Nalada Barania Nalazi shimin ikultar. Kenar Barlan kena balari kanonya melinjin ipitakena "Ditektopa opitakena<br>  ) kenaritan katima                                                                                                    |           | . 1                         |  |
| 800 100                           | 288              | 101    | 100 100                                                   | 848 398 800 800                                                                                                    |           | АТБАНАТ                     |  |

Pasirinkus "Polaukio lygio veiksmai", galima atlikti šiuos veiksmus su polaukiu: Įterpti polaukį prieš, Įterpti polaukį polaukį, Pašalinti polaukį.

**Jterpti polaukį prieš.** Pasirinkus šią įterpimo funkciją atveriamas galimų polaukių pasirinkimo langas, o jame pasirinkus reikalingą įrašą pasirinktas polaukis įterpiamas į bibliografinį įrašą prieš polaukį, kuris buvo pažymėtas.

**Jterpti polaukį po.** Pasirinkus šią įterpimo funkciją atveriamas galimų polaukių pasirinkimo langas, o jame pasirinkus reikalingą įrašą pasirinktas polaukis įterpiamas į bibliografinį įrašą po polaukiu, kuris buvo pažymėtas.

Pakartoti polaukį. Pasirinkus šią funkciją bus įterptas naujas, neužpildytas polaukis.

**Pašalinti polaukį.** Pasirinkus pašalinimo funkciją pateikiamas klausimas, "Ar tikrai pašalinti polaukį?". Jeigu polaukis žinių bazėje apibrėžtas kaip privalomas, pasirinkimas "Pašalinti polaukį" yra neaktyvus.

## 2.8.1.11. Bibliografinio įrašo sąsaja

Kataloge esantys bibliografiniai įrašai gali būti susieti vienas su kitu, jeigu siejasi patys dokumentai (pvz. tomas ir serija, serija ir serijėlė, vertimas ir originalas ar pan.).

Bibliografiniame įraše UNIMARC formatu tam yra skirti 4-ojo bloko laukai.

Įterptinų laukų sąraše pasirinkus 4-ojo bloko lauką atveriamas galimų įterpti laukų pasirinkimo langas:

Pasirinkus įterpiamu 001 lauką (įrašo identifikatorius) atveriamas paieškos langas, kuriame:

- <RL>Atlikus paiešką, sąraše išsirenkamas įrašas, su kuriuo norima susieti kuriamąjį bibliografinį įrašą (Paspaudus ant įrašo eilutės, įrašą galima peržiūrėti UNIMARC ir ISBD formatu);
- Pasirenkamas meniu mygtukas "Patvirtinti" (atsidariusiuose galimų įterpti laukų sąraše ir galimų
   4-ojo bloko laukų sąraše pasirenkamas meniu punktas Patvirtinti);
- 3. Į kuriamą bibliografinį įrašą bus įterptas anksčiau pasirinktas 4-ojo bloko laukas, o į šio lauko 1 polaukį įkelta įrašo identifikatoriaus reikšmė.

Keisti sąsają galima pasirinkus meniu punktą "Redaguoti įterptinio lauko polaukius", tuomet, "Redaguoti sąsają".

Įterpiant kitus galimus laukus į pasirinktą 4-ojo bloko lauką, reikia atlikti šiuos veiksmus:

- 1. <RL>Paspaudus "Lauko lygio veiksmai" (arba "Polaukio lygio veiksmai"), pasirinkti "Įterpti polaukį" (arba "Įterpti polaukį po");
- 2. Pasirinkus įterpiamu 1 lauką (Sieties duomenys) atveriamas galimų įterpti laukų sąrašas;
- 3. Pasirinkus lauką, atveriami įterptinio lauko duomenys;
- 4. Užpildžius polaukius pasirenkamas meniu mygtukas "Patvirtinti".

Užpildžius reikiamus kuriamo analizinio įrašo laukus, įrašas išsaugomas. Išsaugojus įrašą parodomas pranešimas-klausimas 'Ar kurti kitą to paties numerio įrašą?'. Jeigu spaudžiamas mygtukas "Patvirtinti", paliekamos užpildytos lango kortelės "Etiketė", "Ryšys". Atsakius į klausimą "Atšaukti" – naujo įrašo kūrimo langas uždaromas.

### 2.8.1.12. Koduotų laukų pildymas

Jei koduotas laukas, turi tik vieną koduotą polaukį su viena koduotą poziciją, tai paspaudus ant polaukio eilutės, arba paspaudus gale eilutės esantį išskleidimo mygtuką, yra pateikiamos koduoto polaukio reikšmės. Pasirinkus koduotą reikšmę ir paspaudus ant jos, ji įkeliama į pildomą polaukį. Koduotos reikšmės pateikiamos pagal kodo pavadinimą ir surikiuotos abėcėlės tvarka. Koduotų reikšmių paiešką galima atlikti paspaudus ant koduoto polaukio ir rašant kodo pavadinimą. Sistema pažymi reikšmę, kuri atitinka rašomą tekstą.

#### Landam Fell Fell Fell Printing Baltime and pagemetric into (10 fells to 10 fells) 102 $\equiv$ a UT / Licksve

Jei koduotas laukas turi koduotą polaukį, kuriame koduotos kelios pozicijos, tai paspaudus "Redaguoti koduotas reikšmes", jos bus atidaromos dešinėje pusėje.

. 1

| Bibliografinio įrašo duomenys                                                                                                    | 01265aard 2208255 484 47 0 0 0 0 0 0 0                                                                                                    |       | 000000000                                                                                             |
|----------------------------------------------------------------------------------------------------|----------------------------------------------------------------------------------------------------|-------|----------------------------------------------------------------------------------------------------|
| ji b                                                                                                    | Pyennes<br>F                                                                                                    | 1     | > Kedustos reikārnēs                                                                                  |
| nine hal internet in the second second second second second second second second second second second second se                                                                                                    | 3020801142000 m y80950 ka                                                                                                    | 0 I   | Labor Points Kolon, known salar stand blied willing, wengelet (Simples Land to ).<br>105 e y z. 000er |
| non int' int I in a'                                                                                                    | Maddina ( Alda / Manin garan ( Adati is 1) Janua ( 1) Andrea ( Adati is index )<br>19.7 ( Andrea)                                                                                                    | . 1   | Chemisteria<br>y/Selfuetscly                                                                          |
| 11 *                                                                                                    | Ration angular failing of Editor Instance                                                                                                    | . 1   | i berediyanı<br>A posisija inikimi navdalilarta 🔸                                                     |
| and the local states                                                                                                    | Binders with pagements later, decident rate of two<br>LT-1 Linkards                                                                                                    | 1     | r posicja residentivezzakiarte •                                                                      |
| and the first fraction of the second second se | Roburg Hanning Laster Molece Addise mellings anongolise (Molecular) source because<br>g. s. 2005ay                                                                                                    | · (*) | / pool ja mielmi neuzekana +                                                                          |
| on of the second second s | Relative terms (when believe limits from the law over sever terms with a set of the law of the law of the limits of the law of the limits of the law of the limits of the law of the law of | . 1   | r/M *                                                                                                 |
| n i i i i                                                                                                    | Radiosh darang dalah kara fermi 1921 arine fermi 1922 arine fermi 1922 arine fermi 1923 arine fermi 1923 arine                                                                                                    | 0 1   | h Totes toronage<br>/ relidence / enderkaarsa                                                         |
| E b                                                                                                    | Tall and a set of the set of the  | o 1   | Characterization<br>Characterization                                                                  |
| an of the Lord State                                                                                                    | Research, Neuropel and an processor Agent 10000 processor top 10000 1 1000 processor top 10000<br>N/1 Sectorphic Agents Research                                                                                                    | . 1   | artaum Partweinen                                                                                     |

Paspaudus ant kodo eilutės, arba eilutės gale esantį išskleidimo mygtuką, yra pateikiamos koduotos pozicijos reikšmės. Užpildžius koduotas reikšmes, spaudžiamas mygtukas "Patvirtinti".

## 2.8.2 Bibliografinio įrašo sudarymas naudojant Specialiuosius langus

Bibliografinio įrašo kūrimui ar redagavimui gali būti naudojami specialūs langai, jeigu naudotojas pasirinks redagavimo šabloną "Specialus" (pagrindinio meniu punktas "Darbuotojo parametrai" -> "Parametrai"  $\rightarrow$  "BĮ redagavimo šablonas"  $\rightarrow$  "Specialus").

| Estudios ( Persidia)              |                                                |                                            |         |         |
|-----------------------------------|------------------------------------------------|--------------------------------------------|---------|---------|
| Darbuotojo parametrai             |                                                |                                            |         | 5.0     |
| Komplektavimas                    | Kataloguvirnas                                 | Painika                                    |         |         |
| typerchirtean septate             | Kalatin -                                      | jada arruba -                              |         |         |
| Further surgettiges               | Specialize -                                   | A) aquale recyclys practices paintings     |         |         |
| Maated Stikilatrio kodo skoltenus | ANNERS' DATAGOT VILLENGLES' MENGRAMMAN SUESJAN | A) agrada (Silovirna) gogal paraditiring   |         |         |
| Seaded BTD pergrap                | B) kūrimo duomenys                             | . It apple rangedy i practical patellage   |         |         |
|                                   | (train type) with                              | 刘 🔝 Bij sejelo riklavimus pegal pavednimą  |         |         |
|                                   | mingalina kyrusi al? -                         | R) signalar, pradrine positikaria, histori |         |         |
|                                   | Hanchoolygenerication will .                   |                                            |         |         |
|                                   | National Segment of 17                         |                                            |         |         |
|                                   | Vadovėlių Bį kūrimo duomenys                   |                                            |         |         |
|                                   | Junit Open - +9                                |                                            |         |         |
|                                   | This applies types and the                     |                                            |         |         |
|                                   | Haracterio typeses todar - e/b                 |                                            |         |         |
|                                   | Kulavite Igginė - el 17 -                      |                                            |         |         |
|                                   |                                                |                                            | ATSAIRD | dawaren |

Bibliografinis įrašas kuriamas Katalogo lange paspaudus mygtuką "Kurti naują".
#### KONFIDENCIALU

# مىرەدە

| Painiko I                         | <b>\$</b> | Ridda ( Konisja ( Manista Anniga ) Matanus Atonga                                                                                                    |                                 |
|-----------------------------------|-----------|----------------------------------------------------------------------------------------------------|---------------------------------|
| Artuite                           |           | Bibliotekos katalogas                                                                                                    | IMPORTUGET: REFER HAULE,        |
| C Postspratie                     |           | Development                                                                                                    | West aug - 1                    |
| Fernenvertin : Kainirpus settins. |           | Figures haven mail: [elimatica uniana]/A.A. bibe - Vinus: Earnin, [EEE] 200, [E]; 200, With 425-01 400, 821 Virtue 1                                                                                                    | 1                               |
| Tere                              |           | 📋 Harriso au Alla Allas Araba Araba (Harling), Masara - Vibar Allas (Harling, 2000 - 201, 201 p 2000 V/M MIND (LAAR) # - 400 600 p. 21                                                                                                    | t                               |
| S Predspattio                     |           | Virganitma (reserver): scesama / Laura literija Čerstanalnik. – Vinka: Area Inner, 2000. – 302 p. – 1584; MSS 38-043 K. – LDR 201, 172-4                                                                                                    | Ŧ                               |
| bet in in 2 min                   |           | With Mather / Weak Generals - 100mar: Elements Edits, 2007 - 122 (EE) - 5000 178-015-015-01 - LON 33(72)(000)                                                                                                    | 1                               |
| SIN, YER, KMN                     |           | Control dama analysis rememon / Darkans (relation - Vitrices Vitrices Vitrices Vitrices 1997), - 900, [1] p 6284 178 0995;344041, - 000 (27) 1113                                                                                                    | 1                               |
| Leibipot                          |           | [] Τροποιοιας με χρονικός πατασιας / Κατο Λλονικα Ηδιακ. Τρίο αδια, 2014 501, 2014 5019 (1) αυτολογολός στα π Κάκ Χρι τη π. Π                                                                                                    | r.                              |
| C investore                       |           | Pepulang Lilicana (d Vana, (1986-1982)                                                                                                    | 1                               |
| Area -                            | - 100     | Demonpt: common./ Youris.common./ Youris.com/op. 1982 - VI. (1) p Propularing Millionitus - 888y 54/550466.2 - 600 021 125 01                                                                                                    | I                               |
|                                   |           | Cammus hitros: psens / Juninus Maccinus/Jua - Wisau: Tyle abs, 2000 (196) p IIBN 1989-18 199-1 - (04.02) 1721 1                                                                                                    | 1                               |
| paint (monthage of (Charle))      |           | Velov, Kehner, Homenie / Daniel Denniel, - Velovie, Alexa Kitum, 2010, - 121, 121, u 4264 578-9985-36425-6 - 1264 021, 111-0113-4                                                                                                    | 1                               |
| 29+4564448                        |           | There are a set of the set of the | Anyther prints at a little to a |

Pagrindinėje lango dalyje pateikiami bibliografinio įrašo laukai, kuriuose informacija gali būti pakeista arba papildyta, užpildant tuščius laukus.

Dešinėje lango dalyje įrašas rodomas UNIMARC formatu arba ISBD formatu. Keisti bibliografinio įrašo peržiūros formas galima pasirinkus "P" ("Įrašo peržiūros formos") ir pažymėjus UNIMARC arba ISBD.

| APPARADARE (M)         MENODERIA ( LEB. MEMA)         MANTEAL         ANTINAÊTES         Desemble         Desemble                                                                                                    | Bibliografinio jrašo duomenya namo 22 2 a | 40 😶 🖸                           |                          | 0        |               | I |
|----------------------------------------------------------------------------------------------------|-------------------------------------------|----------------------------------|--------------------------|----------|---------------|---|
| belle 101 jour     *     *     ####################################                                                                                                    | APALALESSO INTRODUCT LED RELAY VI         | ANDAL BALTRAL AN                 | matrix                   |          | , unione mini |   |
| Salar (1250)     +     15K       Availatio (200 b)     *     1 - Availatio span skillenings       Pasemarkit (200 b)     *       Assense (201 b)     *       Assense (201 b)     *       Assense (201 b)     *       Assense (201 b)     *       Assense (201 b)     *       Assense (201 b)     *       Assense (201 b)     *       Assense (201 b)     *                                                                                                    | Network (1975)                            | nakilus yra kūrtelo originalis * | 1889 (210 \$4)           |          | and 23 a 488  | c |
| Areader (200 Su)* *<br>Pagementik (200 Su)<br>Answine (200 Su)<br>Answine | fam (1925a)                               |                                  | upe                      |          |               |   |
| Paarralii (200 Se) Annins (201 Se) Annins (201 Se) Intih furmer Hendina vara (215 Se) Annin (215 Se) Annin (215 Se) Annin (215 Se)                                                                                                    | Avisable (200 Ba) *                       |                                  | 1 - Avenalisi ya ra      | ilmigi + |               |   |
| Aenolus (2018 80)<br>Leithes Sersigime (2015 Sei<br>Hendens vers (2116 Sei<br>Aenolus (2116 Sei                                                                                                    | Psantrafili (200 Se)                      |                                  |                          |          |               |   |
| Leithin Garsgirma (2015 Sai) Nettis, Barman<br>Mandhinis varia (2116 Sai) Agentala (2116 Gai)                                                                                                    | Automate (2018-181)                       |                                  |                          |          |               |   |
| Mandana varia (218 Ea) Apintes (218 Ea)                                                                                                    | Leidinis Kartojimas (205 Sai              |                                  | Terte, Burraya           |          |               |   |
|                                                                                                    | Mandens varia (210 Kaj                    |                                  | Apirrille (21% Ea)       |          |               |   |
| Latility writer (710 Sc) Biology writer (710 Sc)                                                                                                    | Laiciijo vertes (710 Sc)                  |                                  | Weathing chara (210 Sel) |          |               |   |
| Paulation ages facing                                                                                                    | Paulata ape keng                          |                                  |                          |          |               |   |

Redaguoti bibliografinį įrašą naudojant specialiuosius langus galima tuo atveju, jei įraše visa esanti informacija gali būti atvaizduojama specialiaisiais langais. Specialiųjų langų laukų kiekis yra ribotas, juos sudaro tik svarbiausi laukai. Jų užtenka bibliografiniam aprašui sukurti. Tačiau norint aprašyti dokumentą išsamiau, reikia naudoti UNIMARC'o langus. Jeigu įrašas buvo sukurtas UNIMARC'u arba papildytas tik UNIMARC'e esančiais laukais, bibliografinis įrašas redagavimo režimu visuomet bus atveriamas tik UNIMARC'u. Specialiuosiuose languose jo redaguoti nebebus galima.

Svarbu. Specialiuosius langus kuria, redaguoja naudotojas turintis rolę "LIBIS sistemos administratorius".

#### 2.8.2.1. Etiketė

Pasirinkus "Kurti naują", atveriamas naujo įrašo kūrimo langas

| Bibliografinio įrašo duomenys                                                                                                    |                                                                                                    |                                   |                                                                                                    | ×                                                                                                    |
|----------------------------------------------------------------------------------------------------|----------------------------------------------------------------------------------------------------|-----------------------------------|----------------------------------------------------------------------------------------------------|----------------------------------------------------------------------------------------------------|
| jražo bukle (Ebik. 5) *                                                                                                    | Junio tipus (Elik. 6) *                                                                                                    | Bibliografinis lygmus (Etik. 7) * | Hierarchinic lygmens kodas (Etik. 8) *                                                                                                    | Kodanimo lygmus (Etik. 17) *                                                                                                    |
| n/require pondet     or create/law sudarphan autoingtine subarphane postare     pr/anticalities sudarphane autoingtine temploteen     isologonormout.s.s.CP/postare | or / Interface hallow's meditage, tiplyon, sectorabilies     br / Indexing hallow in meditage, sortexabilies     br / Indexing antiping, Malayers metrications     d) / meditage participes, Malayers metrications     d) / meditage participes, metrications     if / Aurospathies meditage, resistanting     for / Aurospathies meditage, metrications     for / Aurospathies meditage, metrications     for / Aurospathies meditage, metrications     for / Aurospathies meditage, metrications     for / Aurospathies meditage, metrications     for / Aurospathies meditage, metrications     for / Aurospathies meditage, metrications     for / Aurospathies, metrications     for / Aurospathies, metrications     for / Aurospathies, metrications     for / Aurospathies, metrications     for / Aurospathies, metrications     for / Menophies     for / Menophies     for / Menophies |                                   | / Henrechneis rytys rezulitättas     // Henrechneis rytys rezulitättas     // Henrechneis rytys rezulitättas     // Lautabianuste in addabaakologisen tygeversis     // Sinis prisionen di tygeverytä | <ul> <li>/ Hearna Ingree</li> <li>I polypreni T, Katologagerus Utelikas</li> <li>I polypreni T, Katologagerus Utelikas</li> <li>I polypreni T, Paka ya wikitotois</li> <li>I polypreni T, Jela ya wikitotois</li> <li>I polypreni T, Jela ya wikitotois</li> <li>I polyproli polypreni T, Jela ya wikitotois</li> <li>I polypreni</li></ul> |
|                                                                                                    |                                                                                                    |                                   | arda                                                                                                    | uem nam                                                                                                    |

Pirmiausia pasirenkami bibliografinio įrašo duomenys. Visos reikšmės pasirenkamos iš galimų reikšmių sąrašo. Užpildžius bibliografinio įrašo duomenis, spaudžiamas mygtukas "Tęsti".

Jeigu etiketės laukuose "Įrašo tipas", "Bibliografinis lygmuo", "Hierarchinio lygmens kodas" (tai atitinka 6,7,8 etiketės pozicijas) pasirinktų reikšmių kombinacija neatitinka žinių bazės reikalavimų, parodomas pranešimas "Modelis nerastas".

Teisingai pasirinkus etiketės reikšmes ir nuspaudus mygtuką "Tęsti", tęsiamas bibliografinio įrašo kūrimas, t. y. priklausomai nuo pasirinktų etiketės pozicijų "Įrašo tipas" ir "Bibliografinis lygmuo", Hierarchinio lygmens kodas" reikšmių, lange pateikiamos kortelės.

| Bibliografinio jrašo duomenys harvozz 3 450 C                                                                                                    | 0                |                                            | 1        |  |  |  |  |  |
|----------------------------------------------------------------------------------------------------|------------------|--------------------------------------------|----------|--|--|--|--|--|
| APRAŠAS (M) MONOGRAF, LEID. KODAI VARDAI DALYKAI ANTRAŠTĖS                                                                                                    |                  |                                            |          |  |  |  |  |  |
| Galle (1915) *      Idda (1915) *      Idda | SEN (010 Sa)     |                                            |          |  |  |  |  |  |
| In a second for the other second former                                                                                                    |                  |                                            |          |  |  |  |  |  |
| 5els (1125a)                                                                                                    | UDK              |                                            |          |  |  |  |  |  |
| Actualità (200 Sa) *                                                                                                    | 1-               | natorius 1.º<br>Antradită yna relikdiminga | v        |  |  |  |  |  |
| Peartmitte (200 Se)                                                                                                    |                  |                                            |          |  |  |  |  |  |
| Autorius (200 \$1)                                                                                                    |                  |                                            |          |  |  |  |  |  |
| Laidnio kartojimas (206 Sa)                                                                                                    | Verië, Rustravo  |                                            |          |  |  |  |  |  |
| Hasidima vieta (210 \$a)                                                                                                    | Apintis (215 Sa) |                                            |          |  |  |  |  |  |
| Leidijo vardas (210 \$c) Niedmo data (210 \$c)                                                                                                    |                  |                                            |          |  |  |  |  |  |
| Pestake spie turinj                                                                                                    |                  |                                            |          |  |  |  |  |  |
|                                                                                                    |                  |                                            |          |  |  |  |  |  |
|                                                                                                    |                  | атбашкті                                   | išskusom |  |  |  |  |  |

Nuspaudus lango mygtuką "Išsaugoti", įrašas bus išsaugomas, jeigu lange buvo užpildyti visi laukai, žinių bazėje atitinkantys laukus ir polaukius, apibrėžtus kaip būtinus. Atitinkamas pranešimas informuos apie tai, ar įrašas buvo išsaugotas ar ne.

Bibliografinio įrašo kūrimo lange galima pereiti nuo vienos lango kortelės prie kitos spustelėjus pelės žymeklį ant kortelės pavadinimo. Vienu metu išsaugomi visi pakeitimai padaryti kortelėse.

ATEAUNT

ATTACKTO

Kortelėje pakeitus "Įrašo etiketė" reikšmes, priklausomai nuo naujai pasirinktų etiketės reikšmių kombinacijos, lango kortelės bus pakeistos kitomis, atitinkančiomis pasirinktąjį bibliografinio įrašo tipą.

Naudotojas, turintis teisę "Naudoti UNIMARC redagavimo formą", nuspaudęs mygtuką "Veiksmai" → "Perjungti į UNIMARC formą", galės tęsti bibliografinio įrašo kūrimą UNIMARC lange.

| bliografinio jrailo duomenys mani 22 3 450 🗘                                                                                                    |     | 0                            |                            |
|----------------------------------------------------------------------------------------------------|-----|------------------------------|----------------------------|
| HIRAŠAS (N) HIDROGRAF LEUR KODAL VATDAL DALVILE AHTRAŠTĒR                                                                                                    |     |                              | Ap. Pasteerspalin          |
| ingen har                                                                                                    | 5ab | ISBN (THO Ge)                | 📰 Pegungsi Ukebalat baring |
| (1998)<br>Tártan                                                                                                    |     | UBK                          |                            |
| an con te-<br>na Martinia ranno anyonita                                                                                                    |     | 1 - Autooble yna reikdriwrga | -                          |
| master (200 Sc)                                                                                                    |     |                              |                            |
| na (Mar 1)<br>Der 19 Stadieher, Farafery                                                                                                    |     |                              |                            |
| Eleo kampinas (205 laj                                                                                                    |     | Vertil Burt pve              |                            |
| Americana and a construction of the construction of the constructi |     | America (Chilana)<br>DAN     |                            |
| No clean                                                                                                    |     | 2003                         |                            |
| Inda ayu ta'n                                                                                                    |     |                              |                            |

#### 2.8.2.2. Bibliografinio įrašų sąsaja

Kataloge esantys bibliografiniai įrašai gali būti susieti vienas su kitu, jeigu siejasi patys dokumentai (pvz. tomas ir serija, serija ir serijėlė, vertimas ir originalas ar pan.).

| Bibliografinio jrašo duomenys 👷 🙀 🗤                                                                   | 0                                                                    | I.                   |
|----------------------------------------------------------------------------------------------------|----------------------------------------------------------------------|----------------------|
| AVERS APRASAS (S) VARSAV DACKAI ANTRAŠTES                                                             |                                                                      |                      |
|                                                                                                    |                                                                      | Bactions Receivedant |
| Weiner entyten amerikan redsh fatar. Harrenton, falon kuteriya ratali arija (1996 naling) reisis rana | ining Christer completes and estimate - Vinces (1988 - 120 Ke74 Ke79 |                      |
| Lateral Later<br>TREES, No. 7                                                                         |                                                                      |                      |

Jeigu kuriamas bibliografinis įrašas, kuris pagal anksčiau užpildytas etiketės reikšmes privalo būti susietas su kitais bibliografiniais įrašais, kūrimo (redagavimo) lange atsiras lango kortelė "Ryšys".

Paspaudus mygtuką "Šaltinis", bus atveriamas bibliografinių įrašų paieškos langas. Atlikus paiešką, sąraše išsirenkamas įrašas, su kuriuo norima susieti kuriamąjį bibliografinį įrašą ir spaudžiamas mygtukas "Patvirtinti".

Sąsaja su numeriu galima atlikti paspaudus mygtuką "Numeris". Atveriamas numerio pasirinkimo langas, pasirinkus metus ir numerį, spaudžiamas mygtukas "Patvirtinti".

(bisection)

#### Automatiškai užsipildžiusiame laukelyje "Šaltinio dalis" galima keisti informaciją.

Pakeisti įrašų sąsają galima susiejant įrašą su kitu bibliografiniu įrašu, paspaudus mygtuką "Šaltinis". Negalima daryti sąsajos su redaguojamu įrašu, t. y. daryti nuorodos į "save patį".

Jeigu reikia pakeisti informaciją laukelyje "Pasirinktas numeris", spaudžiamas mygtukas "Numeris" ir atsidariusiame lange pasirenkami kiti duomenys.

Užpildžius reikiamus kuriamo analizinio įrašo laukus, įrašas išsaugomas. Išsaugojus įrašą parodomas pranešimas-klausimas "Ar kurti kitą to paties numerio įrašą?". Jeigu spaudžiamas mygtukas "Patvirtinti", paliekamos užpildytos lango kortelės "Etiketė", "Ryšys". Atsakius į klausimą "Atšaukti" – naujo įrašo kūrimo langas uždaromas.

#### 2.8.2.3. Vardai. Dalykai. Antraštės.

Lango kortelės "Vardai", "Dalykai", "Antraštės" naudotojui pateikiami tik tada, kai jam suteikta teisė keisti 5 ,6 ,7 blokų laukus. (Tokias teises suteikia sistemos administratorius).

| APRAŠAU (M) MONDERAFLED, KODKI VARDAI DALYNAI ANTRAŠTĖL                                                         |                                                                                                    |  |
|----------------------------------------------------------------------------------------------------|----------------------------------------------------------------------------------------------------|--|
| nin (10 fe <sup>-1</sup> )<br>8 / Interig * 0- Beddus yn kâmie organit kabe Kait*                               | Same ref 0 Sak                                                                                                    |  |
| Territoria de la companya de la companya de la companya de la companya de la companya de la companya de la comp | New York Control of Control of Co |  |
| (and (loop))                                                                                                    | table                                                                                                    |  |
| Vereile (DD) bal *                                                                                              | 3 - Antradhé yas nakikrologa                                                                                                    |  |
| Numerication (200 Ser)                                                                                          |                                                                                                    |  |
| Netrois (330.51                                                                                                 |                                                                                                    |  |
| niskens hartopress (205 Se)                                                                                     | Verit, dument                                                                                                    |  |
| faidime seta (20 Sa)                                                                                            | Aplentia (215 Sa)                                                                                                    |  |
| orbige version (210 Sc)                                                                                         | Division-over 1216 503                                                                                                    |  |
| Sandau que tarre                                                                                                |                                                                                                    |  |
|                                                                                                    |                                                                                                    |  |

#### 2.8.2.3.1. Vardai

Šio lango pagalba kuriamas bibliografinis įrašas susiejamas su asmenvardžiais, pasirinktais iš Autoritetinių įrašų bazės.

atSAUKT

| Bibliografinio jrašo duomenys 👘 | ni 22 1 451 O                      |      |       |               | 0 |     |                                |         |         |
|---------------------------------|------------------------------------|------|-------|---------------|---|-----|--------------------------------|---------|---------|
| APEASAS (M) MONDERAF, LEID, KO  | IAI WARDAI DALIWAI ANTEASTES       |      |       |               |   |     | r.                             | -       |         |
| Kotas                           | Astronosadia, koleityesa           | indi | inst2 | SartyNo kodat |   | N   | Papidora ofernatia             | TASIANT | ULADY D |
| LNR:1*1007;10W                  | Radman, Hossonik die († 1949–1920) |      | 1     | htela.        |   | tre | Annen ustar - proiek asakangle |         | 1       |
|                                 |                                    |      |       |               |   |     | description of the             | - 104   | 6.5     |

Paspaudus mygtuką "Pasirinkti" atveriamas autoritetinių įrašų paieškos langas. Atsidariusiame lange esybės tipo paiešką galima atlikti pagal šiuos paieškos kriterijus: asmenvardis, kolektyvas, prekės ženklas, giminės vardas.

Atlikus paiešką ir pasirinkus autoritetinį įrašą spaudžiamas mygtukas "Patvirtinti", tuomet atidaromas santykio kodo pasirinkimo langas, kuriame pasirinkus kodo reikšmę, spaudžiamas mygtukas "Patvirtinti".

Jei reikia pakeisti pasirinkto įrašo santykio kodo reikšmę, spaudžiamas mygtukas "Veiksmai" ir "Redaguoti". Atsidariusiame redagavimo formos lange laukelyje "Santykio kodas" pakeitus reikšmę, spaudžiamas mygtukas "Patvirtinti".

Pasirinktą autoritetinį įrašą galima pašalinti pasirinkus mygtukas "Veiksmai" ir "Pašalinti".

Jeigu Autoritetinių įrašų bazėje asmenvardis nerastas, jį galima įrašyti, pasirinkus lango mygtuką "Įrašyti".

| Bibliografinio įrašo duomenys | 122 - 3 46H ()                 |     |      |               | 0 |     |                                    | 1         |
|-------------------------------|--------------------------------|-----|------|---------------|---|-----|------------------------------------|-----------|
| AFRAŠAS (H) WONDERSF LED KORA | VARDA) DRUMAN ANTRAÜTES        |     |      |               |   |     | PARTNER                            | n isativn |
| Rodee                         | Annemardia, kolektysae         | het | 542  | Samykio kodan |   | N   | Papidoms Informacija               |           |
| 140.9*1007/mW                 | Baltan; Honoré de (1779)-1980) |     | - 31 | A,ROUI        |   | 14r | konwa santos - pintika eleskontyte | 1         |
|                               |                                |     |      |               |   |     | Addition printing at 1 (1)         | ( 1301) ( |

Atsidariusioje 7-ojo bloko laukų pasirinkime reikia pasirinkti, kokį lauką norime užpildyti. Pasirinkus lauką, spaudžiamas mygtukas "Patvirtinti".

Atveriama lauko užpildymo forma "Asmenvardžių/kolektyvų informacijos įrašymas".

| Bibliografinio įračo duomenys servi II |                              | 0                                                                                                    |     | Ŧ                                 |
|----------------------------------------|------------------------------|----------------------------------------------------------------------------------------------------|-----|-----------------------------------|
| алиадардық жинореатары коры            | WHEN DOWNER                  | astraātīz                                                                                                    |     |                                   |
| Fortes                                 | American Ba, Katabilyona     | Asmenvardžių/kolektyvų informacijos įrašymas                                                                                                    | *   | Pagetanes (dermality              |
| LABORTHING                             | Ballan, Honold & (1739-1888) | Internet 1 Indianaia 21                                                                                                    | 140 | Anima value - perme analogijati I |
|                                        |                              | Padros policino domentas "<br>Pedros policino domentas "<br>Pedros policinos<br>Interespelanos<br>Interespelanos<br>Escriptio fondas<br>ar 25400011<br>PREVENTENTI |     | Baltoniana <u>4</u> 27 (14) (2 3  |

Užpildžius pateiktus laukelius, spaudžiamas mygtukas "Patvirtinti".

Jei reikia pakeisti užpildyto lauko duomenis, spaudžiamas mygtukas "Veiksmai" ir "Redaguoti". Lauką pašalinti galima pasirinkus mygtuką "Veiksmai" ir "Pašalinti".

#### 2.8.2.3.2. Dalykai

Šio lango pagalba kuriamas bibliografinis įrašas susiejamas su autoritetiniais įrašais pasirinktais iš Autoritetinių įrašų bazės.

Paspaudus mygtuką "Pasirinkti" atveriamas autoritetinių įrašų paieškos langas. Atlikus paiešką ir pasirinkus autoritetinį įrašą ir spaudžiamas mygtukas "Patvirtinti", tuomet, parodomas pranešimas "Ar prijungti rubrikėles?". Paspaudus "Atšaukti", pasirinktas autoritetinis įrašas įkeliamas į įrašo kūrimo formą, paspaudus "Patvirtinti" atidaromas autoritetinių įrašų paieškos langas rubrikėlės paieškai.

| Bibliografinio jrašo duomenys 🚞 | -022 8 KB 0                   |                                         |      |     |                   | 0   |                                             |                   |       |
|---------------------------------|-------------------------------|-----------------------------------------|------|-----|-------------------|-----|---------------------------------------------|-------------------|-------|
| APRAGAS (M) MONORNAN LOD. KO    | DAR WARRAN DALCHAR            | Antradites                              |      |     |                   |     | 1                                           | *******           | HARTY |
| Solar                           | Datylase                      |                                         | ind1 | 142 | Scharman<br>Roden | N   | Replicine informacija                       |                   |       |
| LNE 0441308-9306-wC             | Vachuoldiai - Cective Banator | • · · · · · · · · · · · · · · · · · · · | 0    |     | inte              | twp | Terros pasathitras, nastigenas halp dalphan |                   | 1     |
|                                 |                               |                                         |      |     |                   |     | Biophipsing providents 10                   | <u>2</u> (-)((+)) | 2.3   |

Jei reikia pakeisti pasirinkto įrašo indikatoriaus reikšmę, spaudžiamas mygtukas "Veiksmai" ir "Redaguoti". Pasirinktą autoritetinį įrašą galima pašalinti pasirinkus mygtukas "Veiksmai" ir "Pašalinti".

**Svarbu!** Jeigu Autoritetinių įrašų bazėje autoritetinis įrašas nerastas, jį galima įrašyti, pasirinkus lango mygtuką "Įrašyti". Ranka įrašyti įrašai atsispindės El. Kataloge bibliografinio įrašo peržiūros kortelėje laukelyje "Temos".

Atsidariusioje 6-ojo bloko laukų pasirinkime reikia pasirinkti, kokį lauką norime užpildyti. Pasirinkus lauką, spaudžiamas mygtukas "Patvirtinti".

| Bibliografinio jraže duomenys     |                           |                            |        |         |                   | 0          |                                              | Ĩ                        |
|-----------------------------------|---------------------------|----------------------------|--------|---------|-------------------|------------|----------------------------------------------|--------------------------|
| APRAGAD (M) - MONCORAN LENI KODAI | NARDAN DACINAL            | arreates                   |        |         |                   |            |                                              |                          |
|                                   |                           |                            |        |         |                   |            |                                              | RECENSION INVESTOR       |
| Kolat                             | Dolykan                   |                            | bart . | test .  | Surgeous<br>Rodan | - 14       | Papitiona Informatija                        |                          |
| UNE STATION SHIELD                | Velocitie - Indire Newson | Dalykų redagavimas         |        |         |                   |            | fation paradologia, nanigamat ken ditatan    | 1                        |
|                                   |                           | ( The second second second |        |         |                   |            | 1000 per per per per per per per per per per | a ta 1 1 1 1 1 1 1 1 1   |
|                                   |                           | ( second )                 |        |         |                   |            |                                              |                          |
|                                   |                           |                            |        |         |                   | D          |                                              |                          |
|                                   |                           |                            |        | - Carlo |                   |            | e                                            |                          |
|                                   |                           |                            |        | ATEA    |                   | artial and |                                              |                          |
|                                   |                           |                            |        |         |                   |            |                                              |                          |
|                                   |                           |                            |        |         |                   |            |                                              |                          |
|                                   |                           |                            |        |         |                   |            |                                              |                          |
|                                   |                           |                            |        |         |                   |            |                                              |                          |
|                                   |                           |                            |        |         |                   |            |                                              |                          |
|                                   |                           |                            |        |         |                   |            | ATGAUNTI                                     | interesting and a second |

Atsidariusioje lauko pildymo formoje užpildome pateiktus laukelius.

Užpildžius pateiktus laukelius, spaudžiamas mygtukas "Patvirtinti".

Jei reikia pakeisti užpildyto lauko duomenis, spaudžiamas mygtukas "Veiksmai" ir "Redaguoti". Lauką pašalinti galima pasirinkus mygtuką "Veiksmai" ir "Pašalinti".

#### 2.8.2.3.3. Antraštės

Pasirinkus kortelę "Antraštės" įrašą galima susieti su pasirinktu autoritetiniu įrašu iš autoritetinių įrašų bazės.

| Bibliografinio įrašo duomenys | 2 2 461 0                                                                                                    |      |       | 0                                                                                                    | 1         |
|-------------------------------|----------------------------------------------------------------------------------------------------|------|-------|----------------------------------------------------------------------------------------------------|-----------|
| APRATAT (N) MENDERAK LER NEGA | vandasi maliyeat antibaliyes                                                                                                    |      |       |                                                                                                    | PARTNETI  |
| Kadas                         | Arealla                                                                                                    | indf | int . | Papildona Murmatja                                                                                              |           |
| UNDERIGE-ENV                  | treventional Contribution of the Appendicute of Janual Information, Janual automity – a living tradition in the<br>21 of neurony Balandria Interview Tablesia, Lindong K | ũ.   |       | Namia y spectra of seconds, straction cheretta comp                                                             | I         |
|                               |                                                                                                    |      |       | Reprint and and a second second second second second second second second second second second second second se | 1-141 1 5 |

Paspaudus mygtuką "Pasirinkti" atveriamas autoritetinių įrašų paieškos langas. Atsidariusiame lange esybės tipo paiešką galima atlikti pagal šiuos paieškos kriterijus: antraštė (kūrinys), antraštė (išraiška), vardas ir antraštė (kūrinys), vardas ir antraštė (išraiška).

Atlikus paiešką ir pasirinkus autoritetinį įrašą spaudžiamas mygtukas "Patvirtinti".

Pasirinkto autoritetinio įrašo indikatorius galima redaguoti pasirinkus "Veiksmai" ir "Pašalinti".

Lauką pašalinti galima pasirinkus mygtuką "Veiksmai" ir "Pašalinti".

#### 2.8.2.4. Reikšminiai žodžiai

Galima pasirinkti reikšminį žodį ar žodžius iš Reikšminių žodžių sąrašo. Specialiuosiuose languose reikšminius žodžius galima įterpti tik aa2 modelio įrašams (analizika).

| Bibliogra | finio įrašo duome | nys real 2 | 3 450  | 0 🔘     |           |                   |           | 0 | 1         |
|-----------|-------------------|------------|--------|---------|-----------|-------------------|-----------|---|-----------|
| ave.      | areadan (a)       | PRETABUL   | VARIAN | UALYNAI | ANTRAĞTES | BENENINIAI 2002AL |           |   | iametri - |
|           |                   |            |        |         |           | 14                | ų nerasta |   |           |

Kitų modelių bibliografiniams įrašams reikšminius žodžius galima įtraukti perjungus bibliografinio įrašo redagavimą į UNIMARC'ą.

| Nature 111     Popunge ( With All & Ling       Sale ( 1005k)     -       Sale ( 1005k)     -       Americanity ( 2005k)     -       Americanity ( 2005k)     -       Restruction ( 2005k)     -       Restruction ( 2005k)     -       Restructin ( 2005k)     - <th>APRAŠAB DVI MOHOGRAF, LED. KODAL VARDAL BADIKAL ANTRAŠITĖS</th> <th></th> <th>Apr. Patterns pata</th>                                                                                                    | APRAŠAB DVI MOHOGRAF, LED. KODAL VARDAL BADIKAL ANTRAŠITĖS                                                                                                    |                             | Apr. Patterns pata        |
|----------------------------------------------------------------------------------------------------|----------------------------------------------------------------------------------------------------|-----------------------------|---------------------------|
| (9) Sensig <ul> <li>(9) Sensig</li> <li>(1) Sensig</li> <li>(1) Sensig</li></ul>                                                                                                    | We (1) Mit C                                                                                                    |                             | C Petarge ( WikiAAC forma |
| Subje 1702500     •     Utberset.1*       Analysis (200360)     •     •       Parameteric (200360)     •     •       Analysis (200360)     •     •       Analysis (200360)     • <t< th=""><th>in / Simuliy 🔹 🕴 🕴 Ubakika ya kisinio osiginalo kaba ikalia. 🔻</th><th>52M (205 Se)</th><th></th></t<>                                                                                                    | in / Simuliy 🔹 🕴 🕴 Ubakika ya kisinio osiginalo kaba ikalia. 🔻                                                                                                    | 52M (205 Se)                |                           |
| Addes (200 Sc)     3. Addes for multi-maps       Assensatio (200 Sc)     5. Addes for multi-maps       Assensatio (200 Sc)     5. Addes for multi-maps                                                                                                    | kar mito -                                                                                                    | 1004 C                      |                           |
| Typica starija         1. Acésdité yes velifierenge           Paseradis (2003a)                                                                                                    | Weath (TR No. 1                                                                                                    | Volument 11                 |                           |
| Pasimatio (200 5a)           Annue (200 5a)           Annue (200 5a)           Cention & Database           Vertion Variaging (200 5b)           Werting water to the Cention of the Cention of the Ce                                                                                                    | Trytikos untulja                                                                                                    | 1. Avisaitat yra raiddrarga | 5                         |
| Annue (im V)<br>deals de Detakes<br>Leitleux sartigenes (205 Su)<br>Renne inter<br>Notes proto<br>Vertes (200 Su)<br>Annue (proto<br>Annue (proto<br>Annue (pr | Taurenatio (200 Se)                                                                                                    |                             |                           |
| Operand Debinker         Term, Restance           Leitlinik kartigenei (2053b)         Term, Restance           Weise setter 10 feb         Attention           Veiter setter 10 feb         Term, Restance           Veiter setter 10 feb         Term, Restance                                                                                                    | and the second second sec |                             |                           |
| Verifie Variagines (208 Su)     Verifie Realization       Name: 17% Su     244%, Realization       Verifie Variagines (208 Su)     244%, Realization       Verifie Variagines (208 Su)     244%, Realization                                                                                                    | Desire do Detaidan                                                                                                    |                             |                           |
| Apple:         Apple:         Apple:<                                                                                                    | willing kartighten (200 Bo)                                                                                                    | Webb, Realization           |                           |
| Vitras 214 p                                                                                                    |                                                                                                    | Appendix preside            |                           |
| 1994 (1996 (1997 1)                                                                                                    | Fhrus                                                                                                    | 214 p.                      |                           |
|                                                                                                    | (elle) (elles 211 b)                                                                                                    | Healthy Bdc (77288          |                           |
| Vita 2014                                                                                                    | Alter                                                                                                    | 2014                        |                           |
| Particle spin tom                                                                                                    | faitidu opin turij                                                                                                    |                             |                           |
|                                                                                                    | and seals                                                                                                    |                             |                           |

| Bibliografinio jrašo duomenys | pain piteles ( minis)<br>(samo 12 - 3 453 | ·· 00000 | 0 | 000000000 |
|-------------------------------|-------------------------------------------|----------|---|-----------|
| Todat Infl. Infl. If          | -                                         |          |   | 11        |
| tana an na I                  |                                           |          |   |           |

Surasti reikiamą žodį sąraše galima Paieškos dalyje įrašant ieškomo žodžio pradžią laukelyje "Žodis".

Pažymėtas sąlygos laukelis "Teksto pradžia" nurodo, kad bus ieškoma nuo lauko pradžios.

Atlikus paiešką ir pažymėjus reikšminius žodžius sąraše, reikia pasirinkti "Priskirti" ir "Patvirtinti".

Jei pasirinkote netinkamą reikšminį žodį, išmesti jį iš sąrašo galima pasižymėjus ir paspaudus mygtuką "Veiksmai" → "Pašalinti". Arba reikšminių žodžių sąraše, dalyje "Priskirti reikšminiai žodžiai" pažymėti varnele pasirinktu reikšminius žodžius ir pasirinkti "Pašalinti".

#### 2.8.2.5. Katalogo dalys

Šis meniu punktas skirtas, kai norima bibliografiniui įrašui priskirti ar pakeisti katalogo dalį(-is). Atsidariusią katalogo dalių formą galima suskleisti paspaudus mygtuką "Suskleisti".

#### © Asseco Lietuva UAB

| NAMES IND ADDRESS OF ADDRESS OF ADDRESS<br>ADDRESS OF ADDRESS OF ADDRESS OF ADDRESS OF ADDRESS OF ADDRESS OF ADDRESS OF ADDRESS OF ADDRESS OF ADDRESS OF ADDRESS OF ADDRESS OF ADDRESS OF ADDRESS OF ADDRESS OF ADDRESS OF ADDRESS OF ADDRESS OF ADDRESS OF ADDRESS OF ADDRESS OF ADDR | и залувае антелят              | 5                      |        | Katalogs dalys |     |
|----------------------------------------------------------------------------------------------------|--------------------------------|------------------------|--------|----------------|-----|
| in / Lenving - 0 - Hondard                                                                                                    | a pa kūrioie organais+ 🗍 1999) | 210 Sej                |        | Parkolorija    | • + |
| lana (1823a)                                                                                                    | + ) (10H                       |                        |        |                |     |
| tennele per la '<br>Tryblen letterja                                                                                                    |                                | 1 - Articular you mike | ing. · |                |     |
| Nantralite (200 Se)                                                                                                    |                                |                        |        |                |     |
| Anna 200 M<br>Here de Balanas                                                                                                    |                                |                        |        |                |     |
| endiran kartageraan (206 Sa)                                                                                                    | Vena                           | Ruat tono              |        |                |     |
| kono antomity<br>Anta                                                                                                    | 1 214p                         | ante -                 |        |                |     |
| nine mener (1919).<br>Rea                                                                                                    | 2014                           |                        |        |                |     |
| ontative apile turity)                                                                                                    |                                |                        |        |                |     |

Naujai sukurtas bibliografinis įrašas automatiškai bus priskirtas katalogo daliai, jei bent viena katalogo dalis yra pažymėta "Numatytoji reikšmė". Jei nei viena katalogo dalis nėra pažymėta "Numatytoji reikšmė", pvz. "Pagrindinis katalogas", tai sukurtas įrašas nebus priskirtas katalogo daliai automatiškai.

**Svarbu**. Katalogo dalis kurti, redaguoti, pažymėti "Numatytoji reikšmė", gali naudotojas turintis rolę "Katalogavimo veiklos administratorius" arba "Organizacijos administratorius". Pakeitimus galima atlikti pasirinkus meniu punktą "Administravimas"  $\rightarrow$  "Klasifikatoriai"  $\rightarrow$  "Katalogo dalys".

### 2.9. Prisegtukai

Prie bibliografinio įrašo aprašo galima prisegti elektroninį dokumentą (prisegtuką).

Norint prisegti elektroninį dokumentą, reikia:

pažymėti bibliografinį įrašą sąraše;

atsidariusio įrašo peržiūros (redagavimo) formoje pasirinkti "Prisegtukai";

atsidariusioje formoje pasirinkti "Veiksmai"  $\rightarrow$  "Redaguoti";

| Predla 2.54 | dulogar. / Neikolakoo katamigas. / Neikolamis katamigas                                                                                                    |                                                    |      | > UNIMARC HEED           | PRESECTORAL  | PARAMETRAI |  |
|-------------|----------------------------------------------------------------------------------------------------|----------------------------------------------------|------|--------------------------|--------------|------------|--|
| Biblio      | tekos katalogas                                                                                                    | IMPORTUOTI RURTI NA                                | NON. | Prisegtukai              |              |            |  |
|             | Pesadistrus                                                                                                    | Wexat page -                                       | 1    | Elektroniniai dokumentai |              | / Redagast |  |
|             | Trylline istotyje / Onore do Seltation: Vilnine: Wills, 1994 124 p.                                                                                          |                                                    | 2    |                          | transporter. |            |  |
|             | Winaus valstybires aniversitatis resisilo darbai. Matamatikos, Ezikos e chemijos m<br>Vilniaus valstybiris umoresintas. – Vilnius, (1956. – UDK Sci74.5)(05) | ratolų serija / 1945 aukštojo enstala ministerija, | 1    |                          |              |            |  |
|             | Kai mea buvome malii (alikrakilar valkarns)/ A.S. Mihn Vilnius: Gamelia (200<br>821.113.403.1                                                                | 8 238, ζή μ 1984 9955-428-45-1 UDK                 | 1    |                          |              |            |  |
|             | Namas su akla alikko veranta : romanas / Herbjørg Wassmo. – Vikius: Atna litter<br>UDK 838.6-31                                                              | n, 2008 - 200, (2) p 158N 978-4955-24-486-6        | 1    |                          |              |            |  |
|             | Kvepavirtuo į marmarų romanas / Laura Satija Černiaukiatė. – Vinius - Akra its<br>821.172-3                                                                  | инц. 2006. – 209 р. – ISBN 9925-24-013-К. – VDH    | 8    |                          |              |            |  |
|             | Frida Kathu / Venna Gercenk – Vitniar - Germanis Itolia, 2007. – 122, [3] p. – ISBN                                                                          | 478-9935-16-159-2 UDK 75(72)(092)                  | 1    |                          |              |            |  |
|             | Vizualný meno laterýs / parenge Claude Prontial Kausas: Šriena, 2007 515 p                                                                                   | 1 192N 5-430-04512-6 UDK 7(091)(064)               | Í.   |                          |              |            |  |
|             | Švoldilesiai smetyje i romanas / Barbara Erskive - Vilnian i Venus oureus, [2007]<br>621,111-0                                                               | - 503,[1].p 188N 978-9985-34-034-1 U.D.K           | 1    |                          |              |            |  |
|             | Gyvesinias po gyvenimo : tornanas / Kate Ablinson. – Winke : Tyro alba, 2014. – 5<br>621,111-01                                                              | 81, 22 p - 1889/978-689-406-644-X - UOK            | 1    |                          |              |            |  |
| 0           | Populierioji biblioteka : pb Vilnius, (1985-1992)                                                                                                    |                                                    | 1    |                          |              |            |  |
|             | Serverys: Honorus / Vanda Juknatik. – Winka: Yaga, 1900. – 41, $\beta_1^{\rm o}p_{\rm c}$ – 6 UDK 821, 172-31                                                | Popularioji historiaka). – SBH 5-815-00425-2. –    | 1    |                          |              |            |  |
| July de     | nkasty kitalya: U                                                                                                    | delanisaming <u>H</u> 1.01677 (                    | 5    |                          |              |            |  |
|             |                                                                                                    |                                                    |      |                          |              |            |  |

Redagavimo formoje "Elektroniniai dokumentai" pasirinkti "Naujas dokumentas". Pasirinkti dokumento tipą, prieigos tipą, prisegto dokumentą ir pasirinkti "Išsaugoti".

Norint prisegtą dokumentą pašalinti (ištrinti), reikia paspausti mygtuką "Pašalinti dokumentą" ir savo apsisprendimą patvirtinti atsakant į programos klausimą "Ar tikrai norite išmesti?".

Leidžiama įkelti iki 1 GB dydžio failus (1024 MB).

Svarbu. Prisegtukus prisegti ir juo pašalinti gali Darbuotojas, turintis teisę "Prisegti elektroninį dokumentą".

#### Elektroninių dokumentų tipai:

anotacija - nepasikartojantis dokumento tipas, galima įkelti 1 failą; antraštinis lapas - nepasikartojantis dokumento tipas, galima įkelti 1 failą; autografas - galima įkelti daugiau nei vieną dokumento failą; dedikacija - galima įkelti daugiau nei vieną dokumento failą; ekslibrisas - galima įkelti daugiau nei vieną dokumento failą; ištrauka - galima įkelti daugiau nei vieną dokumento failą; pilnas dokumentas - nepasikartojantis dokumento tipas, galima įkelti 1 failą; rodyklės - nepasikartojantis dokumento tipas, galima įkelti 1 failą; spaudas - galima įkelti daugiau nei vieną dokumento failą; turinys - nepasikartojantis dokumento tipas, galima įkelti 1 failą; viršelis - nepasikartojantis dokumento tipas, galima įkelti 1 failą; rodyklės - nepasikartojantis dokumento tipas, galima įkelti 1 failą; turinys - nepasikartojantis dokumento tipas, galima įkelti 1 failą;

# 2.10. Įrašo importas iš ISO failo

Pagrindiniame bibliotekos katalogo lange pasirenkamas mygtukas "Importuoti".

| BREATHING PATRIMINE                |            |                                                                                                    |              |         |        |
|------------------------------------|------------|----------------------------------------------------------------------------------------------------|--------------|---------|--------|
| Paleika I                          | <b>0</b> < | Path / Jampe / Blanda latinge / Williams Latinge                                                                                                    | -            |         |        |
| Areas                              |            | Bibliotekos katalogas                                                                                                    | mitorituditi | SURD AN | RUUR - |
| faatte profite                     |            | D Peopleras                                                                                                    | NUM DIGK     |         | -      |
| itatiensarits / Volottyles saratas |            | 71 No. 101 No. 101 No. 101 No. 101                                                                                                    |              |         | ÷.     |
| Parte paths                        |            |                                                                                                    |              |         | ÷      |
| Terra                              | 34.5       | 💭 Virinizia valitytiinti viinvinkiin myönik derhai. Makemakka, Tekko is chempo noisku, ango 17855 aakilogi voiskerventeing. Virinizia valityksis ainenteinaa - Viikka, (1994 - 106 5),653,533 |              |         | 1      |
| C foam and in                      |            | Kacama basene nadi Universita valuered. A.A. Mina Vilnan Garetin, 2018 228, 229 1004 1019 429-851 206 221 111 231                                                                             |              |         | ŧ      |
| Ber tonio 2ndia                    |            | 📋 Names to allo Villa mande comanos / Partiging Walanco - Villae I Real 2000 206 🖄 p 1204 1755 2000 (24 46 6 6 - 1056 1751 6 2)                                                               |              |         | 1      |
| C New partie                       |            | 🗋 Kolganierus (vuersalg) remanar / Laan Kolga Černaniatie - 1006.0. Musi Reve, 3008 300. p 1004. R005 (2017) X 1008. (21.17) (2                                                               |              |         | 1      |
| TERM, HISPA, ISBN                  |            | Piela Saldo / Karra General - Villaar Saltana (saltana (salta 2007 - 12); [6]; - 8884 01100003 to 199 2 - 120; 10; 70;70;002)                                                                 |              |         | 1      |
| Leaters                            |            | Vitality men innije / presje tiske frontei - davas : forsa, 2001 - 111g 1004 5484481556 1001 (2007)000                                                                                        |              |         | t      |
| 🖬 fealer proche                    |            | 📋 - fordaliterasi overige - parameter i dadama fonisien - vitelaar - menan anema, (1002) - 4000, (1) p 6000 474/44055 aantija 1 6000 522 111 d                                                |              |         | 1      |
| Dega                               |            | 🗇 - Gyvenites po gwenites : totaraa / taas Alizano - Witau: "Tys alba; 3014 - 301, (() p - 500 VT6409488-6668 400 821 111 (d                                                                  |              |         | 1      |
| Tiuris ansthe                      |            | Propulsariaj datamana (pd 160man, (1660 1660)                                                                                                    |              |         | ŧ      |
| (note the Otto Constant)           |            | derwys::mmas/vwsb.skesie - Views::mp; 0907 - 91;015 - Pilpsbeig billening - ISBN 541504052 - 1054801 (1038                                                                                    |              |         | Ŧ      |
| Jumi bible with                    | +          | Selection () Restriction ()                                                                                                    | ¥1 1444      | 81 - R  | 5      |

Atsidariusiame lange įkeliamas importuojamų įrašų failas ISO formatu ir spaudžiamas mygtukas "Patvirtinti".

Pažymėtas pasirinkimas "Naudoti faile nurodytą įrašo identifikatorių (lauko 001 reikšmę), reiškia, kad sistema įrašo importo metu patikrins ar tikrai nėra tokio įrašo.

Jei sistema nerado įrašo su tokiu pat identifikatoriumi Jungtiniame kataloge jis bus suimportuotas. Kitu atveju bus parodytas pranešimas, kad nepavyko įrašo importuoti iš ISO failo, nes jis jau yra Jungtiniame kataloge.

# 3. Eksportas

Sistemoje nuo šiol įgyvendintas eksporto funkcionalumas, kuris leidžia vienu metu iš sistemos išeksportuoti daugiau nei 10 000 įrašų į failą pagal pasirinktus paieškos kriterijus ir tam tikrą formatą. Kadangi tokie eksportai į failą gali užtrukti, suteikta galimybė naudotojui dirbti su sistema, kol vykdomas eksportas. Todėl buvo sukurta erdvė, kurioje saugoma informacija apie šiuo metu vykdomus ir anksčiau vykdytus eksporto darbus.

Eksportą sistemoje pasiekti galima per Katalogai  $\rightarrow$  Eksportas, kur automatiškai yra atrenkami tik bibliografinių įrašų eksportai su galimybe pamatyti visus eksportus.

| mobis            | Kataloga -      | Samplekawimas ~ | Burlying splanswirter - | Verbreifei | Administratives - | Pepeter- | θ |
|------------------|-----------------|-----------------|-------------------------|------------|-------------------|----------|---|
| radinis puslapis | Thiosteria      | uloga.          |                         |            |                   |          |   |
|                  | Paintha 173 5   | <u>,</u>        |                         |            |                   |          |   |
|                  | Auroritais Inst | ine .           |                         |            |                   |          |   |
|                  | Eksportus       |                 |                         |            |                   |          |   |

Atsivėrusiame lange matome standartinį informacijos padalijimą į tris dalis:

Eksporto darbo paieškos kriterijai;

Eksportų sąrašas;

Eksporto darbo peržiūros arba kūrimo forma.

| mobis                           | Kataloga v Kançalıklarınmas v Khiristop aztaraniman – Vudovelai v Azostratorinan v Paşalla – E                                                              |
|---------------------------------|----------------------------------------------------------------------------------------------------|
| Peterika c<br>Netrophis talas * | Presting in Character         > Baginetto direto peribilitie         1           Eksportas         ###TEV#4404         #################################### |
| Barra *                         | Somanina Famanina Daktas Paudionas Biana Organizatija Bathantige India<br>prešta plokiji                                                                    |
| Delta mar 👔 Intic Al 🛐          | TVEAUET BALACCT Managementer means UStange Street f ± 1                                                                                                    |
| DAMATAS INDEX & BUILDING        | Reprint and a 1997 and 1997 and 1997                                                                                                    |
| niwam niwam                     | Phaledikon Interijad<br>(Mithanina haudigan), Astralia (Karr)<br>judig kanal: 1                                                                             |
|                                 | Enformance and a model and a model of the second statement participation of the Solid Statement Statement<br>The second statement                           |

Norėdami sukurti naują eksportą, spaudžiame mygtuką "Kurti naują" ir sistema atidaro eksporto darbo kūrimo formą.

| mobis                                                     | mobis Katalogai ~ Komple       |                                              |                          |             |          |                                  |                   |                   |   |     |  |
|-----------------------------------------------------------|--------------------------------|----------------------------------------------|--------------------------|-------------|----------|----------------------------------|-------------------|-------------------|---|-----|--|
| Paleška c<br><sup>Ozjotar</sup><br>Bibliografnis jradas * | Predžie / Kataloge<br>Eksporta | Pridžis / Katalogal / Eksportas<br>Eksportas |                          |             |          |                                  |                   |                   |   | ALU |  |
| Büsens .                                                  | Formavimo<br>pradžia           | Formavimo<br>pabaiga                         | Objektas                 | Pavadinimas | Büsena   | Organizacija                     | Darbuotojas       | ļrašų<br>skaičius |   |     |  |
| Data nuo 🕑 Data iki 💌                                     | 2624-02-21<br>08:56:40         | 2024-02-21<br>08:56:40                       | Bibliografinis<br>įrašas | Testas      | Užbaigta | GRAVITAS<br>SCHOLA<br>biblioteka | Asseco<br>Support | 1                 | ŧ | 1   |  |
| GRAVITAS SCHOLA biblioteka                                |                                |                                              |                          |             |          | Rodyn jndiu punlapys             | 10 -              | 1-181             | ŝ | >   |  |
| IŠVALYTI IEŠKOTI                                          |                                |                                              |                          |             |          |                                  |                   |                   |   |     |  |

Kūrimo metu pildomi šie duomenys:

Organizacija - jeigu naudotojas turi teisę kontroliuoti kelias bibliotekas, galima pasirinkti biblioteką, kuriai kurs eksportą. Kitu atveju - darbuotojo bibliotekos pavadinimas;

Objektas - nurodoma, kurio sistemos objektų eksporto darbas bus generuojamas, pvz.: Bibliografinis įrašas. Pasirinkti leidžiama tuos objektus, kurių eksporto teises naudotojas turi;

Pavadinimas - eksporto pavadinimas, kuris dažniausiai gali reikšti eksporto paskirtį, pvz.: "2021 metų eksportas į ISSN";.

Formatas - nurodoma, kuriuo formatu sukurti eksporto failą. Formatas gali būti .iso arba .xml, priklausomai nuo to, kokio reikia sistemai, kuri priims duomenis;

Paieškos kriterijai - duomenų blokas, kuriame pasirenkami paieškos filtrai, į kuriuos atsižvelgiama atrenkant eksportui tinkamus bibliografinius įrašus. Pasirinkti kriterijus galima paspaudus mygtuką "Pasirinkti kriterijus". Sistema atidaro išplėstinės paieškos langą, kuris priklauso nuo pasirinkto objekto.

Parametrai - duomenų blokas, skirtas pasirinkti pagal kurį parametrą bus vykdomas eksporto darbas. Parametrai gali būti 4:

Į ISSN - pagal ISSN tarptautinio centro reikalavimus siunčiami du failai su pilnais įrašais (new updated rec.iso) ir priešpublikaciniais įrašais CIP polygmenis 2 (work.iso). Eksportuojant su šiuo parametru, 4xx bloke esančius įterptinius laukus reikia transformuoti į standartinius polaukius pagal taisyklę:

\$1 001 - palikti, kaip yra dabar;

 $1 200 a \rightarrow t;$ 

 $1011a \rightarrow x;$ 

Serialinių leidinių duomenys - eksportuojant su šiuo parametru, papildomai įtraukiama: 950 laukas (Serialinio leidinio numeris);

Visas įrašas - eksportuojant su šiuo parametru, papildomai įtraukiama: 109 laukas (statistika), 679 laukas (UDK indeksas (pakeistas));

LATGA kūriniai - skirtas eksportui LATGA ir AGATA organizacijoms. Eksportuojami audio bibliografiniai įrašai. Naudojamas atskiras spausdinimo šablonas.

| Naujas eksporto darbas                                                                                      |                                                                          | 3 |
|----------------------------------------------------------------------------------------------------|--------------------------------------------------------------------------|---|
| Pgeritacija                                                                                                 |                                                                          |   |
| SRAVITAS SCHOLA biblioteka                                                                                  |                                                                          |   |
| ttjøktas *                                                                                                  |                                                                          |   |
| Bibliografinis įrašas                                                                                       |                                                                          |   |
| ormatas *                                                                                                   |                                                                          |   |
| SO                                                                                                    |                                                                          |   |
| avadnimas *                                                                                                 |                                                                          |   |
| estas                                                                                                    |                                                                          |   |
| Paieškos kriterijai                                                                                         |                                                                          | ^ |
| Paieškos kriterijai<br>Pasirinkti kriterijus                                                                |                                                                          | ~ |
| Paieškos kriterijai<br>Pasirinkti kriterijus<br>Jrašų kiekis: 0                                             |                                                                          | ^ |
| Paieškos kriterijai<br>Pasirinkti kriterijus<br>Jrašų kiekis: 0<br>Parametrai                               |                                                                          | ~ |
| Paieškos kriterijai<br>Pasirinkti kriterijus<br>įrašų kiekis: 0<br>Parametrai<br>) j ISSN                   | <ul> <li>Serialinių leidinių duomenys</li> </ul>                         | ^ |
| Paieškos kriterijai<br>Pasirinkti kriterijus<br>Irašų kiekis: 0<br>Parametrai<br>O J ISSN<br>O Visas įrašas | <ul> <li>Serialinių leidinių duomenys</li> <li>LATGA kūriniai</li> </ul> | ^ |

Užpildžius visus kūrimo formos laukus, spaudžiamas mygtukas "Išsaugoti". Sistema inicijuoja atrinktų leidinių eksportavimą.

# 3.1. Eksporto būsenos

Eksportas turi būsenas, kurios identifikuoja, ar eksportas yra įvykdytas sėkmingai, ar jis yra nutrauktas ir pan.

Galimos šios būsenos:

Laukiama - būsena identifikuoja, jog eksportas yra pradėtas, tačiau jo formavimas yra eilėje. Tokia būsena įgaunama tada, kai vienu metu yra vykdomi keli eksportai, o sistema juos atlieka iš eilės. Eksportas sulaukęs savo eilės įgaus būseną "Vykdoma";

Vykdoma - būsena nusako, jog eksportas šiuo metu yra formuojamas. Jo progresą galima matyti peržiūroje, progreso eilutėje;

Užbaigta - eksportas įgauna šią būseną, kai yra sėkmingai suformuotas eksportas. Tokį eksporto failą galima parsisiųsti į įrenginį paspaudus parsisiuntimo mygtuką, esantį dešiniame sąrašo krašte, arba peržiūroje, žemiau progreso eilutės;

Nutraukta - būsena įgaunama tada, kai naudotojas pats nutraukia eksportą, pvz.: pastebėjęs, kad jame yra klaidų (netinkami filtrai ar pavadinimas);

Klaida - būsena įgaunama, kai įvyksta kokia nors formavimo klaida. Sistema dažniausiai pateikia klaidos pranešimą žemiau progreso eilutės. Tokiu atveju rekomenduojama eksportą pašalinti ir reikia kurti naują eksportą.

#### © Asseco Lietuva UAB

| nestra<br>Contra<br>Richograficia (instaa |           | - | Eksportas           |                     |                       |            |          |                                |                    |               | anti N | nu in |
|-------------------------------------------|-----------|---|---------------------|---------------------|-----------------------|------------|----------|--------------------------------|--------------------|---------------|--------|-------|
| Itaipa                                    |           | - | Formavinu gradita   | Formavimo patraiga  | Objektas              | Pavalhimat | Eiters   | Organizacija                   | Durbactops         | (mity shadtus |        |       |
|                                           | (         | 5 | 2024-02-03 16:18:38 | 2024-02-22 16:18:29 | Althografters studies | Terras     | thips    | GENTRE SCHOLA                  | Anamo Support      | -             |        | Ŧ     |
| eta nan 🔁                                 | 201.5     |   | 2824-63.02 18 18:01 | 2004-2020 1010 21   | Illingufus Julai      | Linteren   | Ltheigie | GRIGHTAR ICHES A<br>biblioteka | Amero Sappon       | 10 -          |        | 1     |
| NATION CONTRACTOR OF                      |           |   | 222442-00181309     | 2004/22/29 16 19:09 | Ditrogethere pulses   | Letons     | Ubrigs   | GERNITAS SCHOLA.<br>Biblicama  | Americo Sepport    | -6)           |        | 1     |
| (\$184.57)                                | HISWOTT . |   | 2024-02121-00156-48 | 2024/02/01 08:06:46 | Milliografiers police | Testas     | Ufberges | GRANTAD-BCHOLA<br>BINICEREA    | Automo Sapport     | 10            |        | 1     |
|                                           |           |   |                     |                     |                       |            |          |                                | THE DESIGNATION OF | 1.00 See.     | 1      | 1     |

Būsenai sąraše atsinaujinti reikia arba perkrauti naršyklės puslapį, arba tiesiog paspausti mygtuką "leškoti" paieškoje. Tai bus atnaujintas eksportų sąrašas.

# 4. Paieška z39.50

# 4.1. Paieška z39.50 serveriuose

Z39.50 - tai ISO standartas, skirtas bibliografinių įrašų apsikeitimui tarptautiniu mastu. Atlikti paiešką per z39.50 galima pasirinkus meniu punktą "Katalogai" → "Paieška z39.50".

| mobis                |        |                               | Kataloga - Kanyettanina - Bastytej agteraciona - Velimital - Adrientanina - Popula - |
|----------------------|--------|-------------------------------|--------------------------------------------------------------------------------------|
| Palaika              |        | Posta / Anango / Nonincett.D. | Biblioto futurgas                                                                    |
| Serveria             | 3      | Paieška z39.50                | Paintin (20.50                                                                       |
| Annution             |        |                               | Automai Incine                                                                       |
| American             |        |                               | Engentie                                                                             |
| fatrito              |        |                               |                                                                                      |
| (334                 |        |                               |                                                                                      |
| 1214                 |        |                               |                                                                                      |
| UDK                  |        |                               |                                                                                      |
| Seljes articlis      |        |                               |                                                                                      |
| Service India        |        |                               |                                                                                      |
| Looka                |        |                               |                                                                                      |
| Jala iteratikatarian |        |                               |                                                                                      |
| INNER                | and it |                               |                                                                                      |

# 4.2. Bibliografinio įrašo importas iš LIBIS serverio

Paieškos kriterijuose laukelyje "Serveris" iš pateikto sąrašo pasirenkama biblioteka, kurioje bus atliekama paieška. Jeigu norima ieškoti bibliografinių įrašų LIBIS Jungtiniame kataloge, reikia rinktis serverį LIBIS.

Paiešką atlikti galima pagal šiuos kriterijus: Antraštė, Autorius, Rubrika, ISBN, ISSN, UDK, Serijos antraštė, Bet koks žodis. įvedus paieškos kriterijų(-us) spaudžiamas mygtukas "leškoti".

Atlikus paiešką gautus rezultatus galima peržiūrėti UNIMARC arba ISBD formatais paspaudus ant įrašo eilutės. Pasirinktą įrašą galima importuoti paspaudus mygtuką "Importuoti".

#### © Asseco Lietuva UAB

| mobis                                                                                                    | Kalaingai — Kompikkieniman — Skalphoig agtarnariman — Yadonidai — Administramman — Pagalka                                                                                                    |     |
|----------------------------------------------------------------------------------------------------|----------------------------------------------------------------------------------------------------|-----|
| Puleika k                                                                                                    | Pradhe / Kaleigan / Possilg 387.50                                                                                                    |     |
| 1/88                                                                                                    | Paleška z39.50                                                                                                    |     |
| Gelig Krauges                                                                                                  | D Paulitras                                                                                                    | Į.  |
| all and a second second second second second second second second second second second second second second se | Geleg Stranger, Starter, goland, remenant A. Anto Americanano - Minister Lineason and Age Selfstrainin, 2018. 1 general Internet, 2018 (2) (2) and 37 min; 2) and 17 min; 2) and 17 min; 2) and 2) and 2) and 2) and 2) and 2) and 2) and 2) and 2) an | •   |
|                                                                                                    | Ging Senglets Temperary / Ands/Anteresson - Winter 2007 - 424 p4000 026/W9534-7254 - 4309 026/W534-7254 - 4309 026/W534-72000000000000000000000000000000000000                                                                                                    |     |
| Palate                                                                                                    | Gelig Konder, Hannand J. Kolo Antonessani Vinsun - Alma Maren, 2008 427, 2019 1004 VVX-995524-7254 1004, 827-171721-71                                                                                                    |     |
| 2(29)                                                                                                    | Childy biologies: Immanues: (deleterations: allebellard) / Auto, Antonepulant. Vehicas: Attivus (Eress, 2011) . [Preparal Nobellard) / BOR 000 6076-01 4021 Tr. (USC 10)                                                                                                    |     |
| 1008                                                                                                    | 🗇 - 1044 kungen terusent kein kanonisian. Viinak Jone Imaa, 2002. 944, (23): - Oregon Samelija, 1094 2011 1026 201 1026 200 1026 200 1026 200 1000 200 1000 200 1000 200 1000 200 1000 200 1000 200 1000 200 1000 200 1000 200 1000 200 1000 200 1000 200 1000 200 10000 2000 200 2                                                     | ÷.) |
|                                                                                                    | Dista Insept Distribution (Linking) / Ama Antonium, -Vitras Johns, 2015 - (Biologic), parageter, -Hall V78-66-01985 6 - USK 81:111(17);111                                                                                                    |     |
| 1006                                                                                                    | 🔟 Gala, kesagas manana / Anto Arsinonasi Seg paran, Jacks Vetras Jerna Branz, 2015 423, jaj p 1204 (V0.004-01.0075.7 1204 (V1.1117/5)-111.0                                                                                                    | -   |
| bego weater                                                                                                    | Geleş bergen zemana i Anis Amerikana Amerikana, 2011 - 200, 17 (p Chadyess parsiges, 2000 2004 2000 - 1000 470 600 40 1000 T - 1000 421 111(70.011 4)                                                                                                    |     |
| Der beka barte                                                                                                 | Gelagionajas temperar/ Anda Aminescan - Engliganas laida - Villing - Alter Bran. 2011 - 472, 2016 - 1029 470-400-01-1072-7. 4006, 821 111(72) 311 A                                                                                                    |     |
| Contractor Contractor                                                                                          | 📋 - thég kengan semanan kala dawaéban. Mana alem keng serit, ang lijip, ngen keng pangan keng ngi ngi ngi ngi ngi ngi ngi ngi ngi n                                                                                                    |     |
| tooldin.                                                                                                    | 📴 13444 Alongeis Instantan / Allaha Assimination Villing, 2006. 4275, [0] p. 10000 10/0709302 1725-6. USX RET.111(2121211) A                                                                                                    |     |
| Fale desiliations                                                                                              | 📋 Gelg magai tataras Mala Amananas Vilau Ana Imag 200 47, (2): - 188 VIV-95547254 - 10: 47111/20/1                                                                                                    |     |
| duam dam                                                                                                    | D Galag Songan (accuran) Anto Atmonese. Villian John Biner, 2007627, (2) p. 1584 1979-4655 (2) 7214. 1077. (2) 111/72) 211.6                                                                                                    | •   |
|                                                                                                    | hertenuesen 6 1993 (                                                                                                    | ĸ   |

Įrašas atidaromas UNIMARC redagavimo formoje. Laukai, polaukiai ar koduotos reikšmės, kurios nėra naudojamos bibliografiniuose įrašuose pagal žinių bazės konfigūraciją yra neaktyvūs ir šalia jų pateikti klaidos pranešimai. Paspaudus šalia lauko esantį mygtuką "Lauko lygio veiksmai" galima pašalinti laukus, kurių nėra modelyje.

Importuoto įrašo redagavimo formoje galima atlikti visus įrašo redagavimo veiksmus, kurie galimi pagal bibliografinio įrašo modelio konfigūraciją žinių bazėje. Galima įterpti, pašalinti laukus ir polaukius, įrašą susieti su autoritetiniais įrašais ir kt. veiksmai.

| Bibliografinio              | jrašo du | iomenys |                                                                                                    | 0 | 00000  | 00000         | ŧ  |
|-----------------------------|----------|---------|----------------------------------------------------------------------------------------------------|---|--------|---------------|----|
| 100 ml) add                 | 1        | 1.      | Terrent of the second state (second second s    |   |        |               | ij |
|                             |          | 1.9     | 2<br>2                                                                                                    |   |        |               | ŝ  |
| 1000 (01) (00)<br>1804      | 1        | 1.47    | Newton for from maniput. The for a set of the set of the set of th    |   |        | 0 I           | į. |
| inna anti indi<br>1914 II + | 1        | 1 47.   | Haddiner faller (* terin, gener lande et et delle / % fallere faller /<br>Hill / Heftanig                                                                                                    |   |        |               | i  |
|                             |          | T e     | Harmen angelen kellen i V. Kellen konkele<br>Hang / Angele                                                                                                    |   |        | . 1           | i  |
| (mine at) int)<br>142       |          | 1. +    | Mandani ata papantina lalla i tanani ista 19 han<br>187 / Lattava                                                                                                    |   |        |               |    |
| 1000                        | 1        | 1.      | Radinių davomų kalas taklais taklinis nadžioja naragadia (Mongodijo kalas) kuriotą.<br>X. 8. 1000m                                                                                                    |   |        | 0 I           | ŧ  |
| 1000                        | - 1      | 1.4     | falling dense balances for the fall $\alpha$ -form the set of the set of the set |   |        |               | i. |
| 300+ 1 +                    | 1        | 1 41    | Annah in Andrea (Annah Annah (Chairtean Annah Annah An    |   |        |               | 1  |
|                             |          | i e     | Planudite<br>Indexedee                                                                                                    |   |        |               | ŧ  |
|                             |          | -       | And the second second                                                                                                    |   |        |               |    |
| 846 191 338                 | -        | ea: 10) | 440 Feb 400 900                                                                                                    |   | ATTAUT | (Interweetin) |    |

Baigus importuojamo įrašo redagavimą, spaudžiamas mygtukas "Išsaugoti". Jei įrašas yra korektiškas, jis bus išsaugojamas bibliotekos kataloge. Kitu atveju bus parodomas pranešimas apie rastas klaidas/pastabas.

#### KONFIDENCIALU

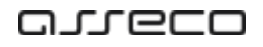

| Bibliografinio jrašo duome | VR CONTRACTORNE AND                                                                                                    | 00000                                                                                                    | 0                                                   |              |                              | 0000000                                                                                                | 1000 |
|----------------------------|----------------------------------------------------------------------------------------------------|----------------------------------------------------------------------------------------------------|-----------------------------------------------------|--------------|------------------------------|----------------------------------------------------------------------------------------------------|------|
| 1 1                        | Anticipation of the second of careful careful car      |                                                                                                    |                                                     | 1 1          | > Histon<br>Las Pet<br>A = + | paataboo<br>Fail Kaalayaataba<br>Darwista ceestilaan a sagin 'yo ustainine yo<br>Sathen oojaa kad c. y | C.   |
| 1 :                        | Anno produces and an other the defense of<br>the DPT NUCLEUM ON<br>Annotation of the second second by<br>International Annotation<br>Annotation                                                                                                    | Paritabos<br>Les Pel Pel Baltarjentels<br>M 30 3 - Hendrar ministiane exploit for<br>An toronto bolg capit methors annulas? | on nateriletisis palan. Capter Spat 1, latilitare e | eybin thus   | M.                           |                                                                                                    |      |
| <u></u>                    | Landon and the second second s |                                                                                                    | ATLANT                                              | ATVICTO<br>1 | ni                           |                                                                                                    |      |
|                            | Vertrani į Arrurą.                                                                                                    |                                                                                                    |                                                     | 1            |                              |                                                                                                    |      |

Jeigu atveriamas langelis "Pastabos", jį galima ignoruoti, spaudžiant mygtuką "Atšaukti" ir tuomet "Išsaugoti".

Jeigu atveriamas langas "Klaidos", atitinkamus laukus reikės koreguoti arba šalinti ir tik tuomet "Išsaugoti".

## 4.2.1 Daugiatomio bibliografinio įrašo importas

Jeigu bibliorafinis įrašas yra susijęs su kitais bibliografiniais įrašais per 461 lauką (t.y. dalys, tomai ir pan.), pirmiausia reikia importuoti bendrosios dalies (tėvinį) įrašą, o tik tada atskirų dalių ("vaikų") įrašus.

z39.50 paieškoje surandamas pirmiausia daugiatomio dokumento bendrasis (tėvinis) įrašas ir importuojamas į bibliotekos katalogą.

| Milester:          |                                                                                                    |
|--------------------|----------------------------------------------------------------------------------------------------|
| histika (          | Padde (Nalleys) / Padde 01.00                                                                                                    |
| 186 -              | Paleška z39.50                                                                                                    |
| neas<br>possija    | Provinces     Provinces     Provinces |
|                    | 📋 Pesna / Amenas Millina - Wena Satiyetan (2002) - 46.7 (a - Mesnis atatina) - 689 Wela 26-512 - site (46.5) 🛛 🗕 👹 📅 (***********************************                                                                                                    |
| are an an internet | IX (Mediantia is portion thatman downing) / Anness Million, Oscares, 1923 (Sel),                                                                                                    |
| Ruleiten           | Partin Landon William William William William William 1971 2011 2011 2011 2011 2011 2011 2011 20                                                                                                    |
| 10044              | 🗋 Postfa / Armena Milleren - Minas (Dalydoni, 1992) - 46,33 (n 1988) Science dentma) - 589 (1988-26-1992) - aller (21,172)                                                                                                    |
| INVA               | Test interaction ( ) ( )                                                                                                    |
| ute:               |                                                                                                    |
| Seijo amate        |                                                                                                    |
| Retisyka zwła      |                                                                                                    |
| (4)                |                                                                                                    |
| pate derettarie la |                                                                                                    |
| stream .           |                                                                                                    |

| Bibliogra                | finio )ra | ŝo du | omenys                                | B3587Caw1 2292185 450 000000                                                                                                    | 0 | 000000000         |     |
|--------------------------|-----------|-------|---------------------------------------|----------------------------------------------------------------------------------------------------|---|-------------------|-----|
| 100 P                    | N         | 1     | 1.44                                  | having balance having (Taning Lawrence<br>2023/1188/1970 m y00%) for                                                                                                    |   | 0                 | 1   |
| inter all'               | 14        | 1     | = **                                  | Bardhan palas i Tarin gana anna a ti Talia i B. Bahar kana '<br>B. / Jicharing                                                                                                    |   |                   | . 1 |
| Lastag (ed).<br>182      | NC.       | 1     | = •                                   | Residence of a paper street family (The Street Law) (The Street Law)<br>LYT / Lifetowo                                                                                                    |   | 9                 | 1   |
| 1000 001<br>185          | 10        | 1     | = *                                   | Parkety descent later bitche billet helling, namgefek Versynden schult betrever $\ell = 0.00$ yr                                                                                                    |   | .0                | 1   |
| 10000                    | -         | 1     | 1.1<br>1.4                            | Ready Assessing to the Read Read Read Provided States and the Read Read Read Read Read Read Read Rea                                                                                                    |   |                   | , 1 |
| Letter (nd) *<br>200 * 3 | H         | 3     | : 2 <sup>2</sup>                      | Ann and a standardy and a second and a standard in the second and a second and a second as a second as a s                                                                                                    |   |                   | 1   |
|                          |           |       | ± 1                                   | Permit Index your Income.<br>Antonia Malante                                                                                                    |   |                   | 3   |
| Laster Selfer<br>298     | 14        |       | $\equiv \mathbf{x}^{\mathrm{Traywa}}$ | Westman philing to 14 / Machine and                                                                                                    |   |                   | 1   |
|                          |           |       | = *                                   | integration and a second second secon |   |                   | 1   |
|                          |           |       | 1.4                                   | Business Bass<br>1970                                                                                                    |   |                   | 1   |
|                          |           |       |                                       | Character (ma)                                                                                                    |   |                   | -   |
| 990 199                  | 100       | **    |                                       | 000 700 800 986                                                                                                    |   | Arbauath (Baaaath |     |

z39.50 paieškoje surandamas daugiadalio leidinio dalies (vaiko) bibliografinis įrašas ir pradedami importo veiksmai.

| Paieška c          | Profile / Yandage / Rattine (TL 18                                                                                                    | s usuality into                                                                                                    |
|--------------------|----------------------------------------------------------------------------------------------------|----------------------------------------------------------------------------------------------------|
| 195 *              | Paleška z39.50                                                                                                    | BERLEVEL COMPANY 454                                                                                                    |
| Feedbar<br>Clandia | Pareterman                                                                                                    | Autocomposition a particular () () a                                                                                                    |
|                    | Electrical 1997 (1998) Datase (palarel) / Minima National Report Billions - Himan Lansance and go Malensina, 2005 - 1 general datase (201) (7 cm<br>20 mm ) - HIM 1998 (17 444 1 - 1004 1021, 17 (17 0 - 1 |                                                                                                    |
| MINEVE             | Gineditia (1965-900), porotes (popija lenga / Heritias Industras - Chicago (B), illedo Vytatas Indus, MOM.059     [1976] - 1026, [[] perioda ao - 000 (D) 125(20)]                                         | 111 Dent Recently<br>112 Obs<br>110 Obsec Liberty over                                                                                                    |
| Full-ba            | Ethiodola, 103/1997 Alleran Machilona, Wess, Salar Salar, 1998, 477 p. 4599 (108) 413 (3-1, 459, 351 175)(5)                                                                                               | and the further frequencie betteningful annulianes                                                                                                    |
| 13291              | Elimitation / Priorite residuite, - Village Italia, 1995 - 201 p 6000 Wiles Strifts 1 - 1886, 500 1                                                                                                    | <ul> <li>Harth, H. B.</li> <li>Harth, H. B.</li> <li>Harth</li></ul>                                                                                                    |
| ISN .              | Elleyakina, 1987 (1994 / Affarana Nyko Milinas, - Weine: Bahas: Indus: 1994 675(2) p5589 (1988) 013:55.0, -400; 388.3 (1995)                                                                               | <ul> <li>427 Loss I. Automatican astery. In minimum mills. IEEE/07111061</li> <li>448 Lationiza S. W. San.</li> <li>449 Transmission for the sec.</li> </ul>                                                                                                    |
|                    | 2 Deputient, almeitise (almeitise participal) (Annual Meline, Nanua, 1978). Wite:                                                                                                    | <ul> <li>Anno 1000 (2007); of indefining pointing from the filment</li> <li>Anno 1000 (2007); of indefining pointing from the filment</li> </ul>                                                                                                    |
| 4.04               | 📋 - 1: Dama gas Lanya; vira elevaldar. Selevaldar, podraštval (Bashvatni) / Antone Millions, - Planes), 7077.2.39 (1.672) kp.                                                                              | TOTAL STATEMENT AND ADDRESS ADDRESS ADDRES<br>ADDRESS ADDRESS ADDRESS ADDRESS ADDRESS ADDRESS ADDRESS ADDRESS ADDRESS ADDRESS ADDRESS ADDRESS ADDRESS ADDRESS<br>ADDRESS ADDRESS ADDRESS ADDRESS ADDRESS ADDRESS ADDRESS ADDRESS ADDRESS ADDRESS ADDRESS ADDRESS ADDRESS ADDRESS<br>ADDRESS ADD |
| Sergial and radio  | 📋 🔺 till somman kallen i ett nämaldar (jahradily) janskniljad / Artarus Millarus - (Karnal), Milli X. 17. 1000000, 11 58 kgs                                                                               | IN A MARYA INDA<br>ME WAS TRANSPORT                                                                                                    |
| Einthana Iudia     | Chilesofthe Zhintreenintee adjustical / Unitaritie Mailwini                                                                                                    | **** BRE 05x1 BL20215 5-2022198                                                                                                    |
| (Lease)            | S20 Editval Sadda voore., Peanann anvitraja, Liatenyk jr kit etitetika: "Naytor Turnelaj I albei tovanjas taka tällinas.<br>Vären, 192, s.k. 1929;                                                         | -                                                                                                    |
| readar             | Be it means non-analysis and an one                                                                                                    |                                                                                                    |
| johi Hendulaturae  | 📋 Eilenalta / Araras Milena - elnas - vargios guines invatina indych, 1988 - 217, [d.p., [C.p.et 1ap - 128: 821-172-1                                                                                      |                                                                                                    |
| ifvertr steen      | Ethiotellite/Indiversities.objected/replaces/Middense_interplace/INMAR_Vieture_program.https://doi.org/10.1016/j.000000000000000000000000000000000000                                                      |                                                                                                    |
|                    | Dimatchar, 1977-1986 / Altonaux Ayla Altonaux, Venue, Balco Larico, 1987 - 477 p3009 9966 41535 S3091 (01) 720736-1                                                                                        |                                                                                                    |
|                    | Netrolander E + 1989                                                                                                    | 1                                                                                                    |

Surandamas 461 laukas, per kurį leidinio dalies įrašas siejamas su bendruoju leidinio įrašu. 461 lauko \$1 (polaukį) reikia paredaguoti, susiejant jį su savo anksčiau atsisiųstų bendrosios dalies įrašu. Redagavimas atliekamas paspaudus dešinėje pusėje esantį "pieštuką".

| Bibliografinio įrašo duomenys                                                                                                    |                                                                                                    | 0 | 000000000 |
|----------------------------------------------------------------------------------------------------|----------------------------------------------------------------------------------------------------|---|-----------|
| 411                                                                                                    | and a sector of the second state of the second sector of the second sector of the second sector of the second sector of the second second seco |   |           |
| 11 S-                                                                                                    | THE LARDISH YOU TO HE                                                                                                    |   | 1         |
| $\frac{1}{317} \xrightarrow{\text{rest}} 1 \xrightarrow{\text{density}} 4^{\text{rest}}$                                                                                                    | Persekenden senter 'Austral sakar '<br>Si E. Manamyliana sakap 'relatibrius                                                                                                    |   | E         |
| 5*                                                                                                    | mendel fore entrementere -                                                                                                    |   |           |
| $\frac{1}{346} = \frac{1}{1} = \frac{1}{1} = $ | etienanet fongestalen panie (7 million) - provinsi altre -<br>Tindos 8 008 egt:                                                                                                    |   | 1         |
| tenine tell tell" - 1    Preside                                                                                                    | Aller (Mitter Sweetige<br>BETLARCESAASS2                                                                                                    |   |           |
| 1 1-                                                                                                    | pulae nepatan<br>Refere kananga<br>2001 Sulfas, 11                                                                                                    |   | 2.1       |
| 1 1 1 1 1 1 1 1 1 1 1 1 1 1 1 1 1 1 1                                                                                                    | Term products and some lag styles: Annotation (set some<br>UNEDPSTRT) =5                                                                                                    |   | / X i     |
| 11 *                                                                                                    | Anton Terchini (antoni antonini)<br>pentere<br>Derformi generifia                                                                                                    |   | 1         |
| ii a                                                                                                    | Deserve tale                                                                                                    |   | 1         |

Spaudžiamas "pieštuko" ženkliukas "Redaguoti sąsają".

| Bibliografinio jusi    | in dunmenys | 01201 med 2208301 A80                                                   | 00000                     |                 | 0 | 0000000000 |
|------------------------|-------------|-------------------------------------------------------------------------|---------------------------|-----------------|---|------------|
|                        |             |                                                                         |                           |                 |   |            |
|                        | 11 EP.      | LINE LANCESCONTO LO                                                     |                           |                 |   |            |
| 317 04                 | 1 11 20     | Parameter product Parameters<br>Dalf, Malaters/Same autory is abolitrin | 48                        |                 |   |            |
|                        | 1.52        | UNE EXPRIMENTED                                                         | jterptinio lauko duomenys |                 |   | 11         |
| reason and their<br>MS | 1 10        | Tealm 0.000 egs                                                         | and of Anna               |                 |   | 1          |
| HI I a                 | 1 10        |                                                                         | tana ant x int x 1        | LABORDAASS?     | 1 | · ·        |
|                        | A Area      | 1041 Julya, 12                                                          |                           | prost no ref un |   | <b>/</b> : |
| Mb 8 +                 | 1.1         | distriction and                                                         | -                         | _               |   | 1 1 1      |
|                        |             | Carning pointin                                                         |                           |                 |   |            |

Pasirenkamas bendrosios dalies įrašas savo bibliotekos kataloge.

| DEBLIGTERIOS KATACOGAS   |                                                                                                    |                                                                             |
|--------------------------|----------------------------------------------------------------------------------------------------|-----------------------------------------------------------------------------|
| Paieška j 🗘 🤇            | Pavadhiman                                                                                                    | *                                                                           |
| Antraine ····            | Poszija / Antonia Milliola. – Vilniu:: Vaga, 1970. – 2 kn. – UDK 821.172-1                                                                        |                                                                             |
| - many poster            | () Maras: (romana) / Abert Carrus Pakart. Iada Virsus: "Italių larkų, 'eklytas (2002) 216, (1)p 650                                               | N 979-9955-25-294-0 UDK 821.130.1-311.1                                     |
| Astronomica / Kolektyv   | O Rickleinin raitai / Artaran Malkinia Vilnan : Vaga, 1991-1996 3 t UDK 821, 122(DB1.2)                                                           |                                                                             |
|                          | Galių irraųjas : comanas / Anita Amimazyani 2 siji patas: bida Vilnius - Alma Istaro, 3018 420, [4] p                                             | HEN 979-609-01-5073-7 LOK #21-111(72)-511-6                                 |
| Terra<br>Frazës pradžia  | Tryfikaz istorija / Decre de Galzakan Vikian: Wikis, 1994 216 p.                                                                                  |                                                                             |
| Darlada Bada             | <ul> <li>Winkas vaktybino uriverstello makalo dettal. Matematikos, šalkos ir chemijos makalų serija / 1395 sakšis<br/>UDK 5(474.5)(91)</li> </ul> | gi rockulo ministerije, Vilnaus valstytėms universitetas. – Winas, (1934. – |
| Prozes prodžie           | Kai mas buvone mall: (eléralőai vakara) / A.A. Mána Viniar - Garada, (2005) 238, (2) p 1684 665                                                   | 5428654.=40K821111694                                                       |
| SUR ISSN, SMN            | 🚫 Namas az akla szillés venasta: romanas / Hertijarg Wearns. – Vénus: Ama Hore, 2008. – 206, [2] p. – 559                                         | N 970-9955-24-486-8 LIDK 109.6-31                                           |
|                          | Kvépaumat j marrary: menanar / Laura Sintja Carriauskana – Winka: Alma Ittara, 2006 – 200 p. – 2500                                               | 19955-26612-K LICK 821.372-3                                                |
| Leidrian franta mutžus 2 | Filda Xahlo / Varna Cercenà - Vilnua : Gintanis Jodis, 2007 122, 25 p ISBN 973-9915-16-150-2 UDI                                                  | -75(72)(992)                                                                |

Įrašas susiejamas su MOBIS esančiu bendrosios dalies įrašu. Įrašas išsaugomas.

### Iterptinio lauko duomenys

| 461           |      |   | 1    |   | 1* | _ |                                             |     |
|---------------|------|---|------|---|----|---|---------------------------------------------|-----|
| Laukas<br>001 | Ind1 | × | Ind2 | × | :  |   | rašo identifikatorius /<br>MOBIS00000000105 | / 1 |
|               |      |   |      |   |    |   | ļrašas nerastas                             |     |

P.S. Šiame žingsnyje vis dar esame LIBIS kataloge, todėl užrašas po įrašo identifikatoriumi "Įrašas nerastas" neturėtų gąsdinti, nes tik ką šviežiai buvo įkeltas įrašo identifikatorius iš MOBIS, todėl LIBIS sistemoje jis svetimas. Į pastabą nereikia kreipti dėmesio.

Įrašo sieties duomenys pasikeitė. Belieka įrašą išsaugoti.

| Bibliografinio įrašo duomenys                                                                                                    | 01261aari2 2200361 458 45 000000                                                                                                    | 0 | 000000  | 00000   |
|----------------------------------------------------------------------------------------------------|----------------------------------------------------------------------------------------------------|---|---------|---------|
| au                                                                                                    | an an immedia amin'ny tanàna amin'ny tanàna mandritra mandritra ma                                                                                                    |   |         |         |
| <u>5</u> +                                                                                                    | UNIX LACX84/30/11143                                                                                                    |   |         | 1       |
| 1 1 1 1 1 1 1 1 1 1 1 1 1 1 1 1 1 1 1                                                                                                    | - Prostantije postale (Parateri stateri)<br>Ta: 1. Malazzoffanzi zatery: 1. otalizeta                                                                                                    |   |         | 1       |
| 1.5*                                                                                                    | Indiana Antonia Antonia Indiana<br>Lindia (Antonia Indiana)                                                                                                    |   |         | 1       |
| terms and the local sector and the sector and the s | Menandra Construction and the Construction processing lattice of<br>Treatments 8 800 ega.                                                                                                    |   |         | 1       |
| and the set                                                                                                    | Add / Series Auropean<br>Open v print y population of the<br>party - print and                                                                                                    |   |         | 1       |
| ± 3*                                                                                                    | 2001 (vilke, 1)                                                                                                    |   |         | × 1     |
| Ma b v I in S                                                                                                    | Conception and provide the second second sec |   |         | × x 1   |
| 13                                                                                                    | ierone<br>Lanuelu piologa                                                                                                    |   |         |         |
| 11 B                                                                                                    | Ramon Induit<br>Veranter                                                                                                    |   |         | 1       |
| and and the second                                                                                                    | Internal of Information Statistical (SIN), Second 7<br>1821, 172-1                                                                                                    |   |         | 1       |
|                                                                                                    | 640 724 aut wet                                                                                                    |   | ATÉXANT | ilinoom |

Grįžtama į savo bibliotekos katalogą ir patikrinama ar įrašai sėkmingai susisiejo.

| BREATTRADE BATELONAS                              |       |                                                                                                    |             |          |      |
|---------------------------------------------------|-------|----------------------------------------------------------------------------------------------------|-------------|----------|------|
| Paietka E                                         | 0.4   | Aufle (Tempe / Billeteriange) Billeteriange                                                                                                    |             |          |      |
| Amata                                             | - 100 | Bibliotekos katalogas anti-                                                                                                    | esterator - | CONTENSE | ana, |
| Frank pratie                                      |       | Problems In                                                                                                    | artingsi.   |          |      |
| Aarnetivatiin, / Kotoktyni; vanko<br>E FranspolSe |       | Prezifie / Arshana Millerin - Winas Vaga, 1810 2 fm - 1488-8(1).172-1                                                                                                    |             |          | :    |
| fiera -                                           | -     | Pro: (LDimetica: - 1970 - 372.1) (p 009.801370-1                                                                                                    |             |          | ŧ    |
| Traces prestore                                   |       | Manan Joornanad / Albert Comun - Palant Jacks - Wilson Jobel Lands," Independent - DTV, D1p - HEALTY OFFENDERSENAL - UDX 221 103.1 071.1                                                                                                    |             |          | 1    |
| Bellow bells                                      |       | Destinan salta/ Astarac Milane, - West, Vagi, 1991 1994 - 51 - 105(3) 17(2)91 2)                                                                                                    |             |          | L    |
| C from paths                                      |       | 🗍 Galla (magan communi - Adda Ammanda - Sagi gaman kada - Milina - Mina (Mina (Mina |             |          | L.   |
| -0.84(195H; 0.84H                                 |       | Typikou kosije ( Deser de Kolzekut. – Vileur Vileu, 1994. – 211.p.                                                                                                    |             |          | 1    |
| -Louisson                                         |       | Vitraar autophiso arekeninen resiatu dataal Maarmalium, falina ir charrijas resiatį, serija / TOMi sublesp maistis restaurija, Viriaas subrytinis universiteas - Vitraa, (1984 200 59/3 0.00)                                                                                                    |             |          | Ξ.   |
| S hwate preble                                    |       | 📋 🛛 Marcen barren rak (elenitie velore) (z.A. Mins - Vinas Garelo (201) - 700, ((a NDA 90) 5 ((345) - 202 ((31-1)))                                                                                                    |             |          | 1    |
| Serge .                                           | -     | kamaa aa ahia ahiin waxada i samaraa i Tariyaya Nasama - Nima Aina Kima, 2008 206, 22 p 620 VTS 9555 (24.45).4 - 162 K 323 K 37                                                                                                    |             |          | 1    |
| Trans pristin                                     |       | forganisas (namus) / Lans Delja Čensaslava - Hinas Jonalitas, 2006 - 2015 - 2015 - 2016 - 2018)                                                                                                    |             |          | 1    |
| (Roles International (Theology)                   |       | Relative / Yesse Denses - Wess: Terministics, 20(7 - 12), [Cp 20(12)(0)(2) + 10(2), -10(12)(2)(0)(3)                                                                                                    |             |          | £.   |
| (sub13886-s/5                                     | ÷     | parateleasianesi (                                                                                                    | <u>a</u>    | 1.1      | э    |

# 4.2.2 Serijinio bibliografinio įrašo importas

Serijiniai Bibliografiniai įrašai su bendrosios dalies bibliografiniu įrašu siejami per 410 lauką "Serija".

z39.50 paieškoje pirmiausia reikia surasti serijos bibliografinį įrašą ir jį atsisiųsti į savo bibliotekos katalogą.

| sisika                          |      |                | Practing / Extendency / Presenteux c19-30                                                                                                    | 5 UNMARINE ISBN                                                                                                    |
|---------------------------------|------|----------------|----------------------------------------------------------------------------------------------------|----------------------------------------------------------------------------------------------------|
| LEES                            |      | *              | Paleška z39.50                                                                                                    | Whiteout dimension und                                                                                                    |
| intelli<br>Skaltyma<br>Redeller |      |                | Prodetrinae     Weld, diface 3 voltas, for box forbital (3comercina objects), gener / Acces Index, Archyvertoppi (3c/Will Velia), programping / 2008. Unaryna), -utic dif 172 (3c URLS).     Badyrea / defendes menicas Operas, -wines. Arcalitate, 1999. 1001. 871 31     Badyrea / defendes menicas Operas, -wines Arcalitate, 1999. 1001. 871 31     Badyrea / defendes menicas Operas, -wines Arcalitate, 1999. 1001. 871 31     Badyrea / defendes menicas Operas, -wines Arcalitate, 1999. 1001. 871 31     Badyrea / defendes menicas Operas, -wines Arcalitate, 1999. 1001. 871 31                                                                                                    | amtical constraints a full spin () () is a full spin () () is a full spin () () is a full spin () () () is a full spin () () () () () () () () () () () () () |
| 104                             |      |                | predgestander Verland, to date 2012     predgestander Verland, to date 2012     Instrumed / subtractional flamburge (species - Virland: Advesting), 1988 (2001)                                                                                                    | -                                                                                                    |
| 0.0k                            |      |                | New Advances - 1977                                                                                                    |                                                                                                    |
| Bibliografinio įraš             | o du | omenys         |                                                                                                    | 000000000                                                                                                    |
| 6*<br>*                         | ł    | E k4           | Nandari kakhan kaanangi (Karani ta ta ta kakhan<br>2003   378-1995/2007m yilayoo ba                                                                                                    | 0                                                                                                    |
| 10 0 a                          | 1    | 11 **          | Manham Labor Talang<br>Mit Jerlang                                                                                                    |                                                                                                    |
| ne lor sel                      | ŧ    | 11 Minutes     | Northers and programmers have a low of the second second                                                                                                    | - 11                                                                                                    |
|                                 | I    | i angeler<br>T | Nationa davana kaisa visista Nationa kaisa (Malinar kana (Malinar kana kananga malingar galatistan / Chinagan galatistan<br>/ Jganashina katinga                                                                                                    |                                                                                                    |
| na ini ini<br>F                 | 1    | the state      | Restory Comments Industry Industry (Section Comments Industry)                                                                                                    | 0                                                                                                    |
| a ar                            | 1    | 1. 6*          | Analas a Asiananaka Asianayi Mujimba yanaka<br>Basilyanda                                                                                                    |                                                                                                    |
|                                 |      | i Presi        | fanila sina Randuna Caporia                                                                                                    |                                                                                                    |
| 1                               | Į    | i anter        | Westung (1997) The Contract of the Contract of the Contract of |                                                                                                    |
|                                 |      | E R            | Avera draw                                                                                                    |                                                                                                    |
|                                 |      | ) d            | Nedera Julia 1                                                                                                    |                                                                                                    |
| - 1-0                           |      | Printin        | Territory gate secularities descender (Territory Langue)                                                                                                    |                                                                                                    |
| A DAMA DAMA DA                  | -    |                | 440 TED 000 000                                                                                                    | antauxiv / statutory                                                                                                    |

Tuomet ieškomas leidinio, priklausančio konkrečiai serijai bibliografinis įrašas.

| Paleska                     | Phatter / Karolega / Howka 20130                                                                                  | 3 UMMAND 1990                                                                                                    |
|-----------------------------|----------------------------------------------------------------------------------------------------|----------------------------------------------------------------------------------------------------|
| 186 -                       | Paleška z39.50                                                                                                    | With Land Diesert And                                                                                                    |
| energi<br>münu mažoji seses | Paudemas 1                                                                                                    | metalogument factors.)<br>Mar Lander And 123-4 Bills<br>New Lander Lander and A Bills<br>Mark Lander Lander and A Bills                                                                                                    |
| hiji waanka                 | Male male inter against Amount Valuation from monomer, 2002 - 128, 222 - 128, 222, 2284, 222, 224, 224, 224, 224, | nee La I<br>Jak Lag - t Belley<br>Jak Lag                                                                                                    |
| Puinte                      |                                                                                                    | 1960 Johnson maintis transe benegation (Pedianan Yeak) and inter-<br>1971 Junite Takine (Takine (Takine) Albert Schwarz Aghatathaian<br>000 Junite Takine (Takine) Albert Schwarz Aghatathaian<br>101 Junite Takine (Takine) Albert Schwarz Aghatathaian<br>101 Junite Takine (Takine) Albert Schwarz Aghatathaian<br>101 Junite Takine (Takine)<br>101 Junite Takine (Takine)<br>101 Junite Takine (Takine (Takine)<br>101 Junite Takine (Takine (Takine                                                                                               |
| 100m                        |                                                                                                    | <ul> <li>Provide South States (2010) 1044 Sect Trans. Solutional Processing States and<br/>Distance Southern South States (2010) 1044 Sect Trans. Solutional Processing States<br/>Controls (2014) 2015 (2014) 2014 Sect Trans. Solution (2014)</li> </ul>                                                                                                    |
| Hos                         |                                                                                                    | Billin (P.1.10), P.1.10, all Collegations, Thereonic [21mmbr]     With Coll. 177-11     We constrained and the static static state of the state of the state |
| 1899                        |                                                                                                    | 86. 04.7 (04.76) (04.00)<br>86. 04.7 (04.77) (0.000003)<br>86. 04.1 (04.77) (0.00003)<br>86. 04.1 (04.71)                                                                                                    |
| atatynal                    |                                                                                                    |                                                                                                    |
| Berhain India               |                                                                                                    |                                                                                                    |
| 1.000(20                    |                                                                                                    |                                                                                                    |
| pala abentitataina          |                                                                                                    |                                                                                                    |
| itaaryn staan               |                                                                                                    |                                                                                                    |

Sekančiame žingsnyje bibliografinį įrašą reikia atsieti nuo LIBIS serijos įrašo ir susieti su MOBIS serijos įrašu. Tam reikalui bibliografinio įrašo importo metu, atvėrus langą redagavimo režimu, redaguojamas 410 lauko \$1 polaukis.

#### © Asseco Lietuva UAB

| Bibliografinio įrašo duomenys |                                         |                                                                                                    | •                                                               | 00000          | 00000      |
|-------------------------------|-----------------------------------------|----------------------------------------------------------------------------------------------------|-----------------------------------------------------------------|----------------|------------|
|                               | 4                                       | annead<br>31 cm                                                                                                    |                                                                 |                | 1          |
| 125 2 . 1                     | nate<br>at                              | lanja i linger entatio (<br>Skaltyrná                                                                                                    |                                                                 |                | 1          |
| 100 H                         | ninis<br>AT                             | Tarmada e převiní (Nadoudre Milaide) i Tarnadov e přivavníkou:<br>Válphandarnou pagirednik konsplu Marybo nadybian v úppovrtenou, patřítau pre dví throug                                                                                                    | migispen pargial, be justices delaktikon athawa readmi reergari | ni printempi p | 1          |
| en t.                         | 1.1                                     | Anna Anna Anna Anna Anna Anna Anna Anna                                                                                                    |                                                                 |                | 1          |
|                               |                                         | Terrisp annumbers<br>Water durants<br>19715 Zaste:                                                                                                    |                                                                 |                | 2.1        |
|                               | 19                                      | NOR GAIT                                                                                                    |                                                                 |                | 1 1        |
|                               | 3.4                                     | 2001 Seldestyrus Okladoman Harsines Capern                                                                                                    |                                                                 |                | 11         |
|                               | 1 11 11 11 11 11 11 11 11 11 11 11 11 1 | inter annual<br>210 Satismus Bollena istura Set 1999 (2007)                                                                                                    |                                                                 |                | / 1        |
| 1100 - 101 - 100<br>601 - 1 - | i a                                     | Terret paradienes, candigares help defets / habitative pain commu                                                                                                    |                                                                 |                | / 1 1      |
|                               |                                         | An end and the second and a second and a second a                                                                                                    |                                                                 |                | 1          |
|                               | -                                       | Contract of the Contract of Contract of Co |                                                                 |                | ī          |
| 800 100 224 205 40            | 0 890                                   | 844 708 800 540                                                                                                    |                                                                 | атіанят        | (Illewoom) |

Keičiamas bibliografinio įrašo identifikatorius.

| Bibliografinio įraijo duomenys                                                                                                    |                                                                                                    | 000                                                       | 0                 | 000000000 |
|----------------------------------------------------------------------------------------------------|----------------------------------------------------------------------------------------------------|-----------------------------------------------------------|-------------------|-----------|
| 10                                                                                                    | Manage                                                                                                    |                                                           |                   | 1         |
| 228 2 · · · · · · · · · · · · · · · · ·                                                                                                    | Ballyma<br>Skatyma                                                                                                    |                                                           |                   | 1         |
| 100 m 10 m 1 m 100 m 1000 m 10 | Mandalastanas pagnatines hernes Man<br>Jierpti                                                                                                    | nio lauko duomenys                                        |                   | Tanga I   |
| 4m 1 - 1 - 1*                                                                                                    | ARC SECTION IN A SECTION OF A SECTION OF A S | e ed been<br>t t<br>et x het x t concernent<br>relationer |                   |           |
| 1 11.<br>                                                                                                    | Maria Sanan<br>1991 (Johnstone Telefonia Sanata<br>Maria Sanata                                                                                                    | _                                                         | ATSALKT AATVITTAT |           |
| 1 1 1 1 1 1 1 1 1 1 1 1 1 1 1 1 1 1 1                                                                                                    | Tanan andreas andreas in the second second s | -                                                         |                   | i 1 V     |
|                                                                                                    |                                                                                                    |                                                           |                   | 1.        |
| 900 100 200 200 400 000                                                                                                    | 440 Fee 844 844                                                                                                    |                                                           |                   | Ardeoun   |

Pasirenkamas bendrosios dalies serijos įrašas iš MOBIS katalogo.

| HEUTERON KATALOGÁS              |                                                                                                    |                                                                                                 |
|---------------------------------|----------------------------------------------------------------------------------------------------|-------------------------------------------------------------------------------------------------|
| aleška i 🗘 🤇                    | Pavadhismas                                                                                                    | Renard page                                                                                     |
| Artinite                        | Skažprol / dalininkos Ramūnas Čeponis. – Vilnius, 1994(2007)                                                                    |                                                                                                 |
| Timespining                     | Posstja / Artanas Mitikara, - Vilsius, Vaga, 1970, - 2 Jun, - UDK 021, 172-1                                                    |                                                                                                 |
| Asthetivardia / Kolektyv        | (Kr. 1], Εθνειάδαμ 1970 273, [1] μ UDK 621.172-1                                                                                |                                                                                                 |
|                                 | 🔿 Maras: [tomanas] / Albert Gamzs Patian: bida Vēnias: "Babų larės," leidyba, (2002                                             | $(-119, [1])\mu - (1004.076.9955.23.39440) - 1006.021.733.1-311.1$                              |
| erra<br>Frazes pratža           | Siekkiniai radiai / Antanas Millikiris. – Virius: Vaga, 1991-1998. – 3 t. – LDK 821.17230                                       | ia)                                                                                             |
|                                 | <ul> <li>Cally Insugar - romanae / Anita Amimutyani, ~ 3-oji petais, lada. – Vilnice : Alma Riters,</li> </ul>                  | 013 - 435 [4] p 4394 076 606 01 1073-7 606 621 111(78)-011.6                                    |
| et koka Josha<br>Franka prodžia | 🔿 Trylékon interijs / Ocore de Balzakan - Wériun - Wite, 1994 21.4 p.                                                           |                                                                                                 |
| SIN ISSK, ISMN                  | <ul> <li>Winawa valetybric universiteto molesio datas. Matematikos, fizikos ir chemijos mokalų,<br/>LDK 5(474.5)(05)</li> </ul> | arija / TSBS aukėlojo moliolo mininterija. Vėrusus valinybinis universitetas. – Vėrus, (1954. – |
|                                 | Kai mea boxeme mali - jeliarabilai vekarva] / A.A. Milve. – Vitrias - Gorrela, [2006]. – 2                                      | 88, 155 p 18894 94665-438-65-1 UDK 821.111-43-1                                                 |
| eddjos.                         | Namas au akis stiklo verenda :romanas / Herbarg Wassmo - Vilnus : Alma littera, 200                                             | 4 - 306, [2] µ ISBN 978-9955-24-886-6 - UCK 829.6-31                                            |

### Pasikeitęs įrašo idntifikatorius patvirtinamas ir išsaugomas.

# Įterptinio lauko duomenys

| Laukas<br>410                     | Ind1       |        | Ind2<br>1                |                | Polaukis<br>1 *     |                                          |                                              |                                |             |                                   |         |        |         |     |
|-----------------------------------|------------|--------|--------------------------|----------------|---------------------|------------------------------------------|----------------------------------------------|--------------------------------|-------------|-----------------------------------|---------|--------|---------|-----|
| Laukas<br>001                     | Ind1       | ×      | Ind2                     | ×              | :                   |                                          | Iraŝo identifi<br>MOBIS00                    | ikatorius /<br>1000000010      | 7           |                                   |         | • :    |         |     |
|                                   |            |        |                          |                |                     |                                          | jrašas nera                                  | istas                          |             |                                   | 5       |        |         |     |
|                                   |            |        |                          |                |                     |                                          |                                              |                                |             | ATŠAUKTI                          | PATVI   | RTINTI |         |     |
| Bibliografini                     | o jrašo du | omenys | 0184gican                | a 199027       | 7 480 O             | 0000                                     | 00                                           |                                | 0           |                                   | 000     | 0000   | DOG     | ) : |
|                                   |            | ii d   | Il en                    |                |                     |                                          |                                              |                                |             |                                   |         |        |         | 1   |
| 225 2 •                           | 1          | 3.85   | Salaria                  |                |                     |                                          |                                              |                                |             |                                   |         |        |         | Ť   |
| 10000 =01 -01<br>330              | 1          |        | Nandards                 | eren papi      | milines hampin h    | larythe machylinae o d                   | u.<br>Konazarate na integral tan an an an an | n, radytnijas Pargini, be joko | n didahihan | altaria malter menjakin postiolog |         |        |         | ŧ   |
|                                   | . 1        | 11 14  | 001142.000               | 0.000          | 10157               |                                          |                                              |                                |             |                                   |         |        | -       | 1   |
|                                   |            | 1.11   | Solve burn<br>10111 Sale |                |                     |                                          |                                              |                                |             |                                   |         |        | 1       | ŧ   |
|                                   |            | 1.4×   | 102 140                  | 5              |                     |                                          |                                              |                                |             |                                   |         |        | 1       | 1   |
|                                   |            | E 1*   | 2001 S-64                | inal princi Si | dation das Racol    | irwe Cepante                             |                                              |                                |             |                                   |         |        | 1       | 1   |
|                                   |            | 1 1*   | 210 9/10                 | nive Scille    | a Brang Springer    | pean                                     |                                              |                                |             |                                   |         |        | ,       | 1   |
| 1000 - 1011 - 101<br>100 - 11 - 1 | 1          | 1.8    | 1000.0112                | 92-18          | antari 100 dalami ( | an an an an an an an an an an an an an a |                                              |                                |             |                                   |         |        | 1 1     | 1   |
|                                   |            | 1.4    | Apysakos                 | limpuly.       |                     |                                          |                                              |                                |             |                                   |         |        |         | 1   |
|                                   |            | - 4.   | Secondar.                | ÷              |                     |                                          |                                              |                                |             |                                   |         |        |         | 1   |
| 900 TRS 200                       |            |        |                          |                |                     |                                          |                                              |                                |             |                                   | Attauen | ris    | Neose . |     |

Grįžtama į savo bibliotekos katalogą ir patikrinama ar įrašai sėkmingai susisiejo.

| BURLINGER ANTALISMS                                                                                                    |        |                                                                                                    |           |          |     |
|----------------------------------------------------------------------------------------------------|--------|----------------------------------------------------------------------------------------------------|-----------|----------|-----|
| Paleika (                                                                                                    | 0 .    | Rodhy ( Kathiya / Rathiya Labiya) / Kathiya Katiga                                                                                                    | - 24      |          |     |
| Annahas                                                                                                    | -      | Bibliotekos katalogas                                                                                                    | romuats # | URTI NAV | щ   |
| S from prelin                                                                                                    |        | C Presidents                                                                                                    | of page 1 | 2        | 1   |
| Anterneografia / Kalailipse vartica                                                                                                    |        | The Restrict of Patholese Restricts - Venue - Venue - |           |          |     |
| Compatibility and the second second s |        |                                                                                                    |           |          | -   |
| Term                                                                                                    | Step 1 | Wilki Prakty Status : apprake / Avianas Watthalute - Village - Aira Hears, 2002 - V24, [2] p (Biodynau) - 5609 9955-86219-4 U26 829,172-01                                                                                                    |           | 3        | £.  |
| E rengielle                                                                                                    |        | Prestign / Astrophysic Mellines - Weining 1997 - Elina - 4026 821 (1721)                                                                                                    |           | 3        | £.  |
| Det halter forth                                                                                                    |        | ber uf manager - maar - saar julie - energis maar                                                                                                    |           | 9        | 4.  |
| () Press predia                                                                                                    | - 1    | Denne: (verning) / Altern Caresa - Pelant Talta - Verai: July Land, Height, 2022 - 194, 1(a 1004 VE-VES-52.046.K 100.021.118.1.011.1                                                                                                    |           | 1        | i i |
| ISBN 15701 ISBN 15704                                                                                                    |        | Devicine and American Millions - Viewar: Viega, 1995-1998, - 81, - 100(425) (72)(01.0)                                                                                                    |           | 1        | 1   |
| Inicipa                                                                                                    |        | C Sala lagan Lanana / Ana Armana - Sapana Jana - Wasa Armilian 2013 - 301 (16) - 308 204565 (1012 - 108 20 1000 (110)                                                                                                    |           | 1        | 1   |
| Train patte                                                                                                    |        | Typiliana katalija i Groupe da Statistana, - Winian 1980; 1962, - 716 p.                                                                                                    |           | ſ        | 1   |
| 2010                                                                                                    | 244    | 📋 Afrikaan valerykoise antwentaken sookala dataan. Maanarwelisise, fulkaa it cheeregaa rookala, aeriga 17380 aanittisja rookadis eseksiteiga, Virnaan valerykoise antwentakea - Virnaa, 1990. – UKA 1677.65(25)                                                                                                    |           | 4        | i l |
| S Press predite                                                                                                    | - 1    | Not one to one to one out (admet/or value of / AA Adm Write - Gammin, (2005) - 208,20(p 208,20(p 208,201)006.20110000                                                                                                    |           | 3        | 6   |
| Info deministrati (Terrati                                                                                                    |        | C Names 40 dillo ministra / Inclusing Wassers, - 2004, Anna 1006, 2008 - 200, 200 - 200, 200 - 200, 200, 2440, 8 - 400, 200 A 21                                                                                                    |           | đ        | £   |
| pate schin with                                                                                                    | -      | C Kalapaninas, mantas, mantas, casas Talija Canasalada - Vinas Alexa Dala 2006 - 2019 - 2019 - 2019 214112 - 42042111753                                                                                                    |           | ſ        | 1   |
| bala baar wil                                                                                                    |        | Private and Andrewson Ch. Real Private Andrewson Ch.                                                                                                    | 1.000     | 15       | 3   |

# 4.3. Bibliografinio įrašo importas iš kitų serverių

Paieškos kriterijuose laukelyje "Serveris" iš pateikto sąrašo pasirenkama biblioteka, kurioje bus atliekama paieška.

Paiešką atlikti galima pagal šiuos kriterijus: Antraštė, Autorius, Rubrika, ISBN, ISSN, UDK, Serijos antraštė, Bet koks žodis. įvedus paieškos kriterijų(-us) spaudžiamas mygtukas "leškoti".

Atlikus paiešką gautus rezultatus galima peržiūrėti MARC 21 (US), UNIMARC arba ISBD formatais paspaudus ant įrašo eilutės. Pasirinktą įrašą galima importuoti paspaudus mygtuką "Importuoti".

| Paielika                                                                                                    | ¢ Predite | / Kateringal / Polisiku 2019 20                                                                                                    |   | y mane to (int) unimage and                                                                                                    |
|----------------------------------------------------------------------------------------------------|-----------|----------------------------------------------------------------------------------------------------|---|----------------------------------------------------------------------------------------------------|
| JAV Rangeous talatures                                                                                                    | - Pai     | eška z39.50                                                                                                    |   | And Advertise and Advertise and Advertise advertise                                                                                                    |
| anton and storpates                                                                                                    | 0         | Paultina                                                                                                    | I | MELTANAL AND A MELTANA AND A MELTANA AND AND AND AND AND AND AND AND AND |
| (1.57) - 1.57                                                                                                    | 0         | Anterior what for approximation addition of what from parts ( / by American compares - New York NY, Jollandon, NY)<br>is follower, Social adde for Command Pub. (1998). I must income (111);                                                                                | 2 | <ul> <li>Mai Su? Such Transpose kill Samela 1998 higt general ig<br/>das de 2012 http:<br/>Suit Autority</li> </ul>                                                                                                    |
| Anternation (Contraction)                                                                                                    |           | The Answirge stage :: writing on thesise from Washington bring to Tong Kushner // Laurence Sendick, action. New York :: Upray of Answirg Satisfuence for the study in the U.S. to Heagle Strong, Clinton, edited. Int Joney of Answirg answer, 2001. Kolde<br>VOI 190020199 | Ξ | CON LARGE LINE CONTRACT<br>CONTRACT DATA DATA<br>CONTRACT DATA DATA<br>CONTRACT DATA DATA<br>CONTRACT DATA                                                                                                    |
|                                                                                                    | C         | Arytony and Giseptines. 1980 - ( s. (Emailie program)                                                                                                    | - | 200 Medicing and Competers, BA concretence to the feet of the Titel Solid<br>200 Medicard, Stillerender V., ACDVL<br>300 MediL, 201 p. 1121-20.                                                                                                    |
| 888                                                                                                    |           | Antony and Clasgama - 1981 - 1 x (Seward program).                                                                                                    | - | <ul> <li>Her Service</li> <li>Her Binderstrad Wahrsprace constitution</li> <li>Herridichickerstra, Willia, Scientist, Stretan, and Classific Inforcements.</li> </ul>                                                                                                    |
| 104                                                                                                    | 0         | Antony and Chegamis - Hall - X is (Sheater program)                                                                                                    | - | (me Schubergern, Killer, Missier Provider and Coopera.                                                                                                    |
| 106                                                                                                    | -         | Access and Chespans - 1987 - 1 % (heater people's)                                                                                                    | - |                                                                                                    |
|                                                                                                    | = i i i   | Antony and Gespanne. 1998. 1 sheet (playtell):                                                                                                    | 2 |                                                                                                    |
| Segurante                                                                                                    | - 0       | Antony and Geoparts - 1989. It's disease programs                                                                                                    | - |                                                                                                    |
| Bal holes (holes)                                                                                                    | C         | Antony and Comparts. "A convertence to the level of the fractions. Called, "Develop 7, 1972," oil, 2019 (Defend Management<br>controldences," - (Dev 2019) 1 (ed)                                                                                                    | + |                                                                                                    |
| Longer                                                                                                    |           | Antony and Choparts by Alliam Disingenee ( / directed by Lewinnic Care, -1982, -3 videocanamies al 3 (VH2) (co. 196 mil.)                                                                                                    | - |                                                                                                    |
| Jule der Balviss                                                                                                    |           | Nettrinitation 1. 1994                                                                                                    | 2 |                                                                                                    |
| and the second second s |           |                                                                                                    |   |                                                                                                    |

Bibliografinis įrašas automatiškai konvertuojamas į UNIMARC, todėl papildomų konvertavimo žingsnių daryti nebereikia, užtenka įrašą išsaugoti.

| Bibliografinio įrašo duomenys Dašrikus |      | omenya |                    | • • • • • • • • • • • • • • • • • • •                                                                                                    |  |                           |
|----------------------------------------|------|--------|--------------------|----------------------------------------------------------------------------------------------------|--|---------------------------|
| 018                                    | -    | 1      | 1 No. 1            | Personal development and a service and a service a station of the service a station of the service and the service and the ser |  | 1                         |
| (00)                                   | 10   | 1      | 1.4                | Notestana Milagalije azvel ("Seve Letter<br>US                                                                                                    |  | 1                         |
|                                        |      |        | = b                | Norman (NTS-45227)6                                                                                                    |  | 1                         |
| 152 *                                  | -    | 1      | 1. 1 <sup>11</sup> | 1022110541972 y99950 ##                                                                                                    |  | ⊖ 1                       |
| 101* B                                 | . 10 | 1      | 3 4°               | landstan false / house para monte et c. spine ( t. Spine Kame /<br>spine / objekt                                                                                                    |  | - 1                       |
| 192                                    | 14   | 1      | 1.                 | Mediter eta pagetena falo: Norte 15 Sec.<br>Dil / Dallogi Altrango                                                                                                    |  | . 1                       |
|                                        |      |        | 1 <b>b</b>         | Names (n. 1010) (1010))<br>87                                                                                                    |  | 1                         |
| 105 101                                | -    | 1      | 1.1                | . Entropy the second values to be the initial sector $\mu$ , a range the 'through the initial decrease $g \to 0.00{\rm ky}$ .                                                                                                    |  | Ο 1                       |
| 200 * 1                                |      | 1      | = **               | Anisalis a statempto Assesso Physical acceler<br>Anisary and Competito                                                                                                    |  | 1                         |
|                                        |      |        | = •                | Provident<br>A concordance to the feet of the Solt Sula                                                                                                    |  | 1                         |
| tt:                                    | 10   | 24     | header             | Realises and the University                                                                                                    |  |                           |
| 888 188                                | -    | -      | 486 BBB            | 500 700 882 808                                                                                                    |  | artaueur (11 ) (Statement |

Grįžtama į savo bibliotekos katalogą ir patikrinama ar įrašas buvo sėkmingai importuotas.

#### KONFIDENCIALU

## arreco

| Paieška: 1                      | ¢ (            | Podda / Ka | ancype ) Within Manalague / Hittore Andregue                                                                                                    |         |         |           |
|---------------------------------|----------------|------------|----------------------------------------------------------------------------------------------------|---------|---------|-----------|
| Anticita                        | ++             | Biblio     | tekos katalogas                                                                                                    | MEP DRO | nam sem | IT MAKEAN |
| S Dampetin                      |                | 0          | Persidentia                                                                                                    | Develo  | er se   | 1         |
| Autorough / Scortpo satter      | - <del>1</del> | 0          | Annual Annual Annual and a second second s                                                                                                    | 1000    |         | 100       |
| S There putths                  |                | -          | enals in a reduction of the second state at the second second secon |         |         |           |
| ( minut                         | 14.1           |            | Shariyenal / dalimentasi Romanan Ogumu Vileva, 1999 (2007)                                                                                                    |         |         | 1         |
| S Prarte junite                 | -              |            | Моң табај анан үрүнин) Атанан Valolania – Ulina : Анан Шина, 2200 – (36.) (5 р. – (36.0) (70) (10) (10) (10) (10) (10) (10) (10) (1                                                                                                    |         |         | 1         |
| Bataako domo                    |                | .0         | Prezija / Aphania Millerei, - Vilene: Vega, 1970 - 314 - 100: 021.173 (                                                                                                    |         |         | 1         |
| There and the                   | _              |            | (6v. %, Edwarddau - 1900 - 1,5), (%, p 1600 402, 172.4                                                                                                    |         |         | 3         |
| Igant (politicity)              |                |            | times (hananal) tilset Eansa – Pakat laita – Vinas (Adminis) angka (2023 – 319,10) – 500 979-9955-28,2844 – 500 821 102 Fart 1                                                                                                    |         |         | ŧ         |
| CEREN .                         |                |            | Nekatnak redna / Artamae Millione, - Witkine (Vega, 1997-1996, - 85 JOK 823.1723981.23                                                                                                    |         |         | 4         |
| Trepat prache                   | -              |            | Galag bergana - Kompana J. Anda Amimpana, - 3-pippinan landa, - Alman Alma Alma, 2012 400, 04 p 1004 075-074-01-075-17 400-001. 1711/15-01.4                                                                                                    |         |         | 1         |
| 5-0                             | -              | 0          | Tydhuu obaija / Onaet de Baladam – Villean. 1986, 1994. – 214 g.                                                                                                    |         |         | 1         |
| There and the                   |                |            | Visual satisfies an estate voldo data. Manualka, fater i deriga voltaj arga / 100 aditaj volta voltargi Wisa ukcyten amerika, - 1964, [1914 - 305 SD430                                                                                                    | W.:     |         | 1         |
| (mits identificatorus (Titulus) | 3              | 0          | Na ma hanna na h-John Ma antang/ A A. Mina - Honor, Banda, 2005 - 108, 200 - 1080 Millio (2005) - 109, 401, 111, 491                                                                                                    |         |         | 1         |
| (min-topis-act                  | +              | Π.         | Narrán na mín milis neumin - menans / Herigerg Manarus - Vilaing - Mina Branz, 2008 - 200, 375 p - 8000 070 0905 02 468 B - 1200 020 020 020                                                                                                    |         |         | 4         |
| Juli-man wit                    | -              |            | and Male 2                                                                                                    |         | t rivit | 1.2       |

# 5. Paieškos langų administravimas

# 5.1. AĮ ir BĮ paieškos langų administravimas

MOBIS sistemoje sukurta galimybė administruoti bibliografinių įrašų (toliau tekste BĮ) ir autoritetinių įrašų (toliau tekste AĮ) paieškos langus. Šio funkcionalumo pagalba galima kurti naujus ar papildyti jau esamus Paprastos, Išplėstinės, Straipsnių, Komplektavimo paieškos langus reikiamais paieškos kriterijais. Administratorius gali kurti naujus, koreguoti esamus paieškos langus, o naudotojas naudodamasis paieškos laukų konfigūracija gali pažymėti jam reikalingus paieškos laukus pagal savo individualius poreikius.

BĮ paieškos formų administravimo tvarkymo langą galima pasiekti pasirinkus Katalogai – Administravimas – Paieškos formos:

Figure 1 Langas "Paieškos formos" bibliografiniams įrašams

| mobi                   | S Katalogai – Leidybos statistika – Komplektavimas – Skaitytojų (     | ptarnavimas UDK 🗸 Autoritetiniai jraliai 🗸 Administravimas 🤟 | Pagalba 🛩 | 0     |
|------------------------|-----------------------------------------------------------------------|--------------------------------------------------------------|-----------|-------|
|                        | NAL VLAVIATŪROS SPEE FORMOS <b>PALEŠKOS FORMOS</b> PALĒĶOS REZ RODAVI |                                                              |           |       |
| Batta / Kas<br>Bibliog | sogu / Americanas / Poletkos formos<br>grafinių įrašų paleškos formos |                                                              | KURT      | ACUAN |
|                        | Pavadinimas                                                           | Tipes                                                        | Aktyvus   |       |
| 11                     | Paprasta palelika                                                     | Užprogramuotan                                               | Taip      | 1     |
| 111                    | Itplestine paieška                                                    | Užprogramiotas                                               | Taip      | Ŧ     |
| 11                     | Strapsvig paielka                                                     | Ulprogramsotas                                               | Taip      | 1     |
| 10                     | Komplektavimo paleška                                                 | Uźprogramiotas                                               | Taip      | Ŧ     |
| 11                     | Teatris larges                                                        | Kimfigürusjamas                                              | Таір      | 1     |

BĮ paieškos formų lange galima:

Redaguoti anksčiau sukurtų paieškos langų kriterijus.

Kurti naujus paieškos langus su reikiamais paieškos laukais.

AĮ paieškos formų administravimo tvarkymo langą galima pasiekti pasirinkus Autoritetiniai įrašai -Administravimas - Paieškos formos:

Figure 2 Pav. 2. Langas "Paieškos formos" autoritetiniams įrašams

| mobi        | S Ketalogai 🗸                 | Leidybos statistika 🛩     | Komplektavimas 😒 | Skaitytojų aptamevimas | иок 🛩 | Autoritetiniai jrašai 😪 🛛 | Administravimas 👻 | Pagalba 🛩 | 8                                                                                                    |
|-------------|-------------------------------|---------------------------|------------------|------------------------|-------|---------------------------|-------------------|-----------|----------------------------------------------------------------------------------------------------|
| PAIEŠKOS    | FORMOS                        |                           |                  |                        |       |                           |                   |           |                                                                                                    |
| Pradba / Au | ortedniai jinilai / Admenistr | avimes / Paletikos formos |                  |                        |       |                           |                   | -         | and the second second se |
| Autori      | tetinių įrašų                 | paieškos formo            | s                |                        |       |                           |                   | KURTI N   | AUJĄ                                                                                                    |
|             | Pavadinimas                   |                           |                  | Tipes                  |       |                           |                   | Aktyvus   |                                                                                                    |
| 11          | Pepraste paleška              |                           |                  | Užprogramuotas         |       |                           |                   | Таір      | 1                                                                                                    |
| II          | išplestinė paleška            |                           |                  | Utprogramuotes         |       |                           |                   | Telp      | 1                                                                                                    |

AĮ paieškos formų lange galima:

Redaguoti anksčiau sukurtų paieškos langų kriterijus.

Kurti naujus paieškos langus su reikiamais paieškos laukais.

# 5.2. Teisės, reikalingos administruoti ir naudoti paieškos formas

#### Su paieškos formų administravimu ir su paieškos langų naudojimu yra susijusios šios teisės:

BĮ paieškos administravimas:

Sukurta teisė "Administruoti BĮ paieškos formas". Teisę turintis naudotojas, galės administruoti BĮ paieškos langus (Katalogai - Administravimas - Paieškos formos).

Sukurta teisė "Naudoti BĮ paieškos formą "Išplėstinė paieška".

Sukurta teisė "Naudoti BĮ paieškos formą "Straipsnių paieška".

Sukurta teisė "Naudoti BĮ paieškos formą "Komplektavimo paieška".

Svarbu! "Paprasta paieška" neturi atskiros teisės.

Svarbu! Išsaugojus naują paieškos langą teisė susikuria automatiškai ir teisę naudotis sukurtu paieškos langu reikia suteikti konkrečiam darbuotojui ar priskirti reikiamai rolei.

Svarbu! Darbuotojas, turintis rolę "BĮ paieškos formų naudotojas" matys visus paieškos langus, nepriklausomai nuo to ar turės b,c,d punktuose nurodytas teises.

AĮ paieškos administravimas:

Sukurta teisė "Administruoti AĮ paieškos formas". Šią teisę turintis naudotojas, galės administruoti AĮ paieškos langus (Autoritetiniai įrašai - Administravimas - Paieškos formos).

Sukurta teisė "Naudoti AĮ paieškos formą "Išplėstinė paieška".

Svarbu! "Paprasta paieška" neturi atskiros teisės.

Svarbu! Išsaugojus naują paieškos langą teisė susikuria automatiškai ir teisę naudotis sukurtu paieškos langu reikia suteikti konkrečiam darbuotojui ar priskirti reikiamai rolei.

AĮ rolių pokyčiai:

Teisė "Naudoti AĮ paieškos formą "Išplėstinė paieška" priskirta į visas roles, kurios turi teisę "Ieškoti autoritetinių įrašų".

Teisė "Naudoti AĮ paieškos formą "Išplėstinė paieška" priskirta į visas roles, kurios turi teisę "Naudoti AĮ DB".

#### Tolesnis naudojimas:

Sukūrus naują paieškos formą automatiškai susikurs nauja teisė.

Naują teisę priskyrus prie rolės, tos rolės darbuotojai matys atitinkamą paieškos formą. Pavyzdys: jeigu norima, kad naujai sukurtą AĮ paieškos langą "XXX paieška" matytų "Bibliografinio įrašo sudarytojas" rolę turintis naudotojas, į šią rolę reikia įtraukite teisę "Naudoti AĮ paieškos formą "XXX paieška".

Taip pridėjus teisę, nauja AĮ paieškos forma bus matoma visur, kur naudojamas AĮ paieškos langas, įskaitant:

Bibliografinių įrašų paiešką, kurioje galime ieškoti pagal AĮ.

Bibliografinių įrašų redagavimas, kuriame galime pasirinkti sąsają su AĮ.

Priskyrus naujas teises/roles, jos atsinaujina 5 minučių intervale.

AĮ/BĮ konfigūracija veikia vienodai.

# 5.3. AĮ/BĮ lango "Paieškos forma" funkcionalumas

AĮ ir BĮ langai "Paieškos forma" savo funkcionalumu nesiskiria.

#### Figure 3 Pav. 3. Lango "Paieškos formos" duomenų elementai

1000 BABLONAL KLAVIATOROG SPEC FORMOS PAIEŠKOS FORMOS PAIEŠKOS REZ RIKJAVIMAS

Pradžia / Katalogai / Administravimas / Paisškos formos

| Biblio | grafinių įrašų paieškos f | rašų paieškos formos |       |
|--------|---------------------------|----------------------|-------|
|        | Pavadinimas               | Tipas                | Aktyv |
| Ш      | Paprasta paieška          | Užprogramuotas       | Таір  |
| Η      | lšplėstinė paieška        | Užprogramuotas       | Тар   |
| Η      | Straipenių paleška        | Užprogramuotas       | Тир   |
| Π      | Komplektavimo paleška     | Užprogramuotas       | Тар   |
| Η      | Testinis langos           | Konfigūruojamas      | Taip  |

#### "Paieškos formos" lango duomenų elementai yra šie:

Pavadinimas – matomas sukurto paieškos lango pavadinimas.

Tipas:

Užprogramuotas – šio tipo lango sistemos naudotojas negali panaikinti. Taip siekiama užtikrinti, kad LIBIS sistemoje visada būtų pasiekiami pagrindiniai paieškos langai.

IRTI NAUJI

Konfigūruojamas – šio tipo langus sukuria naudotojas ir esant poreikiui jie gali būti pašalinti.

#### Aktyvus:

Taip – paieškos langas yra išsaugotas ir pasiekiamas visiems naudotojams.

Ne - paieškos langas yra išsaugotas, bet nepasiekiamas naudotojams.

Funkcija "Veiksmai" (trys vertikalūs taškai) leidžia:

Redaguoti – naudotojui leidžia redaguoti anksčiau sukurto paieškos lango pavadinimą.

Redaguoti formos laukus - naudotojui leidžia redaguoti ir kurti anksčiau sukurto paieškos lango laukus.

Pašalinti – naudotojui leidžia panaikinti anksčiau išsaugotą paieškos langą, jei jo "Tipas" yra "Konfigūruojamas".

Mygtukas "Kurti naują" leidžia kurti naują paieškos langą.

Paspaudus formos pavadinimo lauką ir nepaleidžiant pelės klavišo galima jį tempti ir taip dėlioti reikiamą eiliškumą sąraše. Sudėliotą eiliškumą matys visi darbuotojai, kurie naudojasi paieškos langais.

# 5.4. AĮ/BĮ paieškos lango kūrimas ar redagavimas

Kurti naują paieškos lango formą galima naudojant mygtuką "Kurti naują".

|               |                                            | PAIEŠKOS FORMOS PAIEŠKOS REZ. RIKIAVIMAS |             |
|---------------|--------------------------------------------|------------------------------------------|-------------|
| Pradžia / Kal | alogai / Administravimas / Paieškos formos |                                          |             |
| Biblio        | grafinių įrašų paieškos f                  | ormos                                    | KURTI NAUJĄ |
|               | Pavadinimas                                | Tipas                                    | Aktyvus     |
| Ш             | Paprasta paleška                           | Užprogramuotas                           | Taip 1      |
| н             | Išplėstinė paieška                         | Užprogramuotas                           | Тыр 🚦       |
| н             | Straiponių paieška                         | Užprogramuotas                           | Taip 🚦      |
| Н             | Komplektavimo paleška                      | Užprogramuotas                           | Taip 1      |
| H             | Testinis langas                            | Konfigūruojamas                          | Taip 🚦      |

Sekančiame žingsnyje yra atveriamas "Paieškos lango duomenų" langas:

| Figure 4 | Pav. 5. | Langas | "Paieškos                              | lango | duomen | vs" |
|----------|---------|--------|----------------------------------------|-------|--------|-----|
|          |         |        | "· · · · · · · · · · · · · · · · · · · |       |        | /-  |

| > Paieškos lango duomenys | \$ |
|---------------------------|----|
| Pavadinimas *             |    |

Aktyvus

#### Skiltis priskirta teisei:

| Teisės pavadinimas |  |  |  |
|--------------------|--|--|--|
|                    |  |  |  |
| Teisės kodas       |  |  |  |

ATŠAUKTI

IŠSAUGOTI

Šio lango kūrimo laukai:

Pavadinimas – privalomas laukas, kurį reikia užpildyti įrašant tekstą.

Žymimasis langelis "Aktyvus":

Būsena, kai langelis yra pažymėtas reiškia, kad po lango išsaugojimo, jis bus pasiekiamas (jei darbuotojui suteikta teisė naudotis sukurtu langu) bendrame paieškos langų sąraše.

Būsena, kai langelis yra nepažymėtas reiškia, kad po lango išsaugojimo, jis nebus pasiekiamas (net jei darbuotojui ir suteikta teisė naudotis sukurtu langu) bendrame paieškos langų sąraše.

Skiltis priskirta teisei – laukas, kurį sistema užpildo automatiškai, po to, kai langas yra išsaugomas.

Išsaugoti – funkcija, kuri po išsaugojimo sukuria paieškos langą.

Norint **redaguoti** anksčiau sukurto lango duomenis reikia spausti funkciją "Veiksmai" (trys vertikalūs taškai). Ir darbuotojui bus pateiktos šios galimybės:

Redaguoti – pasirinkus šią funkciją galima redaguoti sukurtos paieškos formos pavadinimą.

Redaguoti formos laukus – pasirinkus šią funkciją patenkama į konkretaus lango paieškos laukų kūrimo ar jų redagavimo vietą.

Pašalinti – ši funkcija leidžia pašalinti tik tas BĮ/AĮ paieškos formas, kurių tipas yra "Konfigūruojamas".

# 5.5. AĮ/BĮ paieškos laukų kūrimas

Po paieškos lango išsaugojimo naudojant funkciją *"Veiksmai" (trys vertikalūs taškai) – Redaguoti formos laukus – Kurti naują* galima į paieškos formą pridėti reikiamus laukus.

#### Figure 5 Langas "Paieškos formos laukas"

| > Paieškos formos laukas | 1         |
|--------------------------|-----------|
| Paieškos lauko tipas *   | *         |
| Laukas *                 | ukās *    |
| Lauko pavadinimas *      |           |
| Pavadinimas iš ŽB        |           |
| IndT                     |           |
| Ind2                     |           |
|                          |           |
| Lauko plotis *           |           |
| Reikšmė pagal nutylėjimą |           |
| Aktyvus                  |           |
|                          |           |
|                          |           |
|                          |           |
|                          |           |
| ATŠAUKTI                 | IŠSAUGOTI |

Paieškos lauko tipas – pasirenkamasis laukas, kuris turi šias reikšmes:

Užprogramuotas – šio tipo laukas darbuotojui leidžia pasirinkti ir į langą įkelti reikiamą paieškos lauką iš tų, kurie yra užprogramuoti ir jų paieškos parametrų keisti neįmanoma.

Tekstinis - šį lauką reikėtų rinktis tuomet, kai norima sukurti paiešką laukui, kuriame informacija rašoma laisvu tekstu, pvz. pastabos.

Koduotas – šio tipo laukas darbuotojui leidžia pasirinkti ir į langą įkelti reikiamą paieškos lauką iš tų, kurie yra Lauko sukūrimui turi būti užpildomi privalomi (pažymėti žvaigždutės simboliu) ir neprivalomi duomenų naudojami iš Žinių bazės koduotų reikšmių, pvz. kalba, šalis ir pan.

Klasifikatorius - šio tipo laukas darbuotojui leidžia pasirinkti ir į langą įkelti reikiamą paieškos lauką iš tų, kurie pirma Žinių bazėje yra susieti su centralizuotu klasifikatoriumi (Administravimas – Klasifikatoriai – Centralizuoti).

Toliau tekste detaliai aprašomas kiekvienas šių laukų tipas.

## 5.5.1 AĮ/BĮ "Paieškos lauko tipas" - "Užprogramuotas"

Pirmame žingsnyje pasirinkus lauko tipą "Užprogramuotas" langas vizualiai pasikeičia ir pateikia galimybę lauke pasirinkti "Užprogramuoto lauko tipą" (pvz. "Brūkšninis kodas", "Fondas savininkas", "Išleidimo metai" ir pan.)

| Fiaure  | 6 Pav. | 7. Lana          | as "Paieškos | lauko tinas | – Užproar       | amuotas"   |
|---------|--------|------------------|--------------|-------------|-----------------|------------|
| , igaic | 0.000  | , . <b>L</b> ung |              | raano upas  | 0 - p : 0 g : . | 2111000000 |

| Paesios laudo lipas *<br>Užprogramuotas | 1 |
|-----------------------------------------|---|
| Užprogramuoto lauko tipas *             | , |
| Lauko pavadinimas *                     |   |
| Lauko plotis * 🔹                        |   |
| Aktyvus                                 |   |
|                                         |   |
|                                         |   |
|                                         |   |
|                                         |   |
|                                         |   |
|                                         |   |
|                                         |   |
|                                         |   |

Kiti šio lango laukai:

Laukas – darbuotojas turi nurodyti UNIMARC lauko numerį, kuris yra aprašytas Žinių bazėje. Kai norima ieškoti visuose vieno pasirinkto bloko laukuose, tuomet įrašomas tik pirmasis bloko laukų numeris (pvz. jei siekiama ieškoti visų 7XX laukų \$e polaukyje, tuomet į "Lauką" įrašomas skaičius "7").

Polaukis - darbuotojas turi nurodyti UNIMARC lauko polaukį, kuris yra aprašytas Žinių bazėje.

Lauko pavadinimas – čia darbuotojas privalo įrašyti kuriamo lauko pavadinimą, kuris bus rodomas paieškos lange.

Žymimasis langelis "Pavadinimas iš ŽB":

Būsena, kai langelis yra pažymėtas reiškia, kad po lauko išsaugojimo, paieškos lange lauko pavadinimas bus rodomas toks, koks yra aprašytas Žinių bazėje, bet ne tas, kuris nurodytas lauke "Lauko pavadinimas".

Būsena, kai langelis yra nepažymėtas reiškia, kad po lauko išsaugojimo, paieškos lange lauko pavadinimas bus rodomas toks, koks yra nurodytas lauke "Lauko pavadinimas".

nd1 – šiame lauke paieškos vykdymui reikia nurodyti indikatorių (jei laukas tokį turi aprašytą Žinių bazėje).

Ind2 - šiame lauke paieškos vykdymui reikia nurodyti indikatorių (jei laukas tokį turi aprašytą Žinių bazėje).

Lauko plotis – pasirenkamasis laukelis, kurio pagalba nustatomas paieškos lauko plotis. Galimi pasirinkimai yra: 25, 50,75 ir 100 proc. Kada ir kokį plotį rinktis priklauso nuo kuriamo lauko specifikos ir reikia kiekvienu atveju individualiai vertinti.

Reikšmė pagal nutylėjimą – šis laukas suteikia galimybę įrašyti tekstinę reikšmę, kuri nuolat bus rodoma, kai darbuotojas naudosis paieškos forma (pvz. kuriamas laukas paieškai pagal 300 UNIMARC lauko \$a polaukį ir užpildžius lauką "Reikšmė pagal nutylėjimą" tekstu "Dedikuotas" ši reikšmė bus rodoma paieškos lange kaip pradinis variantas, kuri galima ir išvalyti).

Tikslumas pagal nutylėjimą:

Pradžia – pasirinkus šį kriterijų paieška bus atliekama nuo lauke esančios informacijos pradžios (pvz.: yra BĮ su antrašte "Namas stovintis ant kalno", tai paieškai įrašius "ant kalno" rezultatas nebus sėkmingas, nes "ant kalno" nėra laikoma "Pradžia").

Fragmentas - pasirinkus šį kriterijų paieška bus atliekama tiksliame paieškos fragmente (pvz.: yra BĮ su antrašte "Namas stovintis ant kalno". Tai paieškai įrašius "ant kalno", "namas stovintis ant", "stovintis ant" ir pan. rezultatas bus sėkmingas, nes pateikiamas paieškos fragmentas yra tikslus. O, ieškant "namas ant" rezultatas bus nesėkmingas, nes tai nėra tikslus paieško "Fragmentas").

Tikslus - pasirinkus šį kriterijų paieška bus atliekama tiksliai tokioje apimtyje, kokia yra nurodyta (pvz.: yra BĮ su antrašte "Namas stovintis ant kalno", tai paieškai įrašius "ant kalno" rezultatas nebus sėkmingas, nes "ant kalno" nėra laikoma kaip "Tiksli" užklausa. Sėkmingas rezultatas būtų įrašius "Namas stovintis ant kalno").

Bet koks žodis – šis kriterijus ieškodamas neatsižvelgia į tikslumą, apimtį ar pradžios kriterijų. Rezultatas bus rastas, jei bus įrašytas bent vienas ieškomas duomuo.

Žymimasis langelis "Aktyvus":

Būsena, kai langelis yra pažymėtas reiškia, kad po lauko išsaugojimo, jis bus matomas paieškos lange.

Būsena, kai langelis yra nepažymėtas reiškia, kad po lauko išsaugojimo, jis bus matomas paieškos redaguojamame lange, tačiau naudojantis paieškos langu (pvz. Katalogavimas – Bibliotekos katalogas – Išplėstinė paieška) laukas nebus rodomas.

Atšaukti – funkcija, kuri uždaro langą.

Išsaugoti – funkcija, kuri po išsaugojimo sukuria paieškos lauką.

## 5.5.2 AĮ/BĮ "Paieškos lauko tipas" - "Koduotas"

Pasirinkus naujai kuriamo lauko tipą "Koduotas" langas vizualiai pasikeičia ir pateikia galimybę sukurti paiešką laukui, kuriame kuriant ar redaguojant bibliografinį įrašą informacija imama iš koduotos ir Žinių bazėje aprašytos reikšmės (pvz. kalba, išleidimo vieta ar pan.).

Figure 7 Pav. 9. Langas "Paieškos lauko tipas – Koduotas"

| Paieškos formos laukas   |                | 1  |
|--------------------------|----------------|----|
| Paleškos lauko tipas *   |                |    |
| Koduotas                 |                |    |
| Laukas *                 | Polaukis *     |    |
| Lauko pavadinimas *      |                |    |
| ] Pavadinimas iš ŽB      |                |    |
| Ind1                     |                |    |
| Ind2                     |                |    |
| Pozicija *               | Lauko plotis * |    |
| Reikšmė pagal nutylėjimą |                |    |
| Aktyvus                  |                |    |
|                          |                |    |
|                          |                |    |
|                          |                |    |
|                          |                |    |
|                          |                |    |
| ATCAUNTI                 | ISCALLOUT      | 10 |

Kiti šio lango laukai:

Laukas – darbuotojas turi nurodyti UNIMARC lauko numerį, kuris yra aprašytas Žinių bazėje. Kai norima ieškoti visuose vieno pasirinkto bloko laukuose, tuomet įrašomas tik pirmasis bloko laukų numeris (pvz. jei siekiama ieškoti visų 7XX laukų \$e polaukyje, tuomet į "Lauką" įrašomas skaičius "7").

Polaukis - darbuotojas turi nurodyti UNIMARC lauko polaukį, kuris yra aprašytas Žinių bazėje.

Lauko pavadinimas – čia darbuotojas privalo įrašyti kuriamo lauko pavadinimą, kuris bus rodomas paieškos lange.

Žymimasis langelis "Pavadinimas iš ŽB":

Būsena, kai langelis yra pažymėtas reiškia, kad po lauko išsaugojimo, paieškos lange lauko pavadinimas bus rodomas toks, koks yra aprašytas Žinių bazėje, bet ne tas, kuris nurodytas lauke "Lauko pavadinimas".

Būsena, kai langelis yra nepažymėtas reiškia, kad po lauko išsaugojimo, paieškos lange lauko pavadinimas bus rodomas toks, koks yra nurodytas lauke "Lauko pavadinimas".

Ind1 – šiame lauke paieškos vykdymui reikia nurodyti indikatorių (jei laukas tokį turi aprašytą Žinių bazėje).

Ind2 - šiame lauke paieškos vykdymui reikia nurodyti indikatorių (jei laukas tokį turi aprašytą Žinių bazėje).

Pozicija – čia reikia nurodyti kurioje koduoto lauko pozicijoje reikia atlikti paiešką.

Lauko plotis – pasirenkamasis laukelis, kurio pagalba nustatomas paieškos lauko plotis. Galimi pasirinkimai yra: 25, 50,75 ir 100 proc. Kada ir kokį plotį rinktis priklauso nuo kuriamo lauko specifikos ir reikia kiekvienu atveju individualiai vertinti.

Reikšmė pagal nutylėjimą – šis laukas suteikia galimybę įrašyti tekstinę reikšmę, kuri nuolat bus rodoma, kai darbuotojas naudosis paieškos forma (pvz. kuriamas laukas paieškai pagal 101 UNIMARC lauko \$a polaukį ir užpildžius lauką "Reikšmė pagal nutylėjimą" žinių bazės kodu "lit" ši reikšmė bus rodoma paieškos lange kaip pradinis variantas, kuri galima ir išvalyti).

Žymimasis langelis "Aktyvus":

Būsena, kai langelis yra pažymėtas reiškia, kad po lauko išsaugojimo, jis bus matomas paieškos lange.

Būsena, kai langelis yra nepažymėtas reiškia, kad po lauko išsaugojimo, jis bus matomas paieškos redaguojamame lange, tačiau naudojantis paieškos langu (pvz. Katalogavimas – Bibliotekos katalogas – Išplėstinė paieška) laukas nebus rodomas.

Atšaukti – funkcija, kuri uždaro langą.

Išsaugoti – funkcija, kuri po išsaugojimo sukuria paieškos lauką.

## 5.5.3 AĮ/BĮ "Paieškos lauko tipas" - "Klasifikatorius"

Šio tipo laukas darbuotojui leidžia pasirinkti ir į langą įkelti reikiamą paieškos lauką iš tų, kurie anksčiau Žinių bazėje buvo susieti su centralizuotu klasifikatoriumi (*Administravimas – Klasifikatoriai – Centralizuoti*).

| Figure | 8 I anaas | Paieškos   | lauko | tinas – | Klasifika | torius" |
|--------|-----------|------------|-------|---------|-----------|---------|
| riguic | o Lungus  | "r urcskos | laako | upus    | Ridsijika | torius  |

| i alconos formos iduno   | 10         |   |
|--------------------------|------------|---|
| Paleškos lauko tipas *   |            |   |
| Klasifikatorius          |            | • |
| Laukas *                 | Polaukis * |   |
| Lauko pavadinimas *      |            |   |
| ] Pavadinimas iš ŽB      |            |   |
| Ind1                     |            |   |
| Ind2                     |            |   |
| Lauko plotis *           | •          |   |
| Reikšmė pagal nutylėjimą |            |   |
| Aktyvus                  |            |   |
|                          |            |   |
|                          |            |   |
|                          |            |   |
|                          |            |   |
|                          |            |   |

Kiti šio lango laukai:

Laukas – darbuotojas turi nurodyti UNIMARC lauko numerį, kuris yra aprašytas Žinių bazėje. Kai norima ieškoti visuose vieno pasirinkto bloko laukuose, tuomet įrašomas tik pirmasis bloko laukų numeris (pvz. jei siekiama ieškoti visų 7XX laukų \$e polaukyje, tuomet į "Lauką" įrašomas skaičius "7").

Polaukis - darbuotojas turi nurodyti UNIMARC lauko polaukį, kuris yra aprašytas Žinių bazėje.

Lauko pavadinimas – čia darbuotojas privalo įrašyti kuriamo lauko pavadinimą, kuris bus rodomas paieškos lange.

Žymimasis langelis "Pavadinimas iš ŽB":

Būsena, kai langelis yra pažymėtas reiškia, kad po lauko išsaugojimo, paieškos lange lauko pavadinimas bus rodomas toks, koks yra aprašytas Žinių bazėje, bet ne tas, kuris nurodytas lauke "Lauko pavadinimas".

Būsena, kai langelis yra nepažymėtas reiškia, kad po lauko išsaugojimo, paieškos lange lauko pavadinimas bus rodomas toks, koks yra nurodytas lauke "Lauko pavadinimas".
Ind1 – šiame lauke paieškos vykdymui reikia nurodyti indikatorių (jei laukas tokį turi aprašytą Žinių bazėje).

Ind2 - šiame lauke paieškos vykdymui reikia nurodyti indikatorių (jei laukas tokį turi aprašytą Žinių bazėje).

Lauko plotis – pasirenkamasis laukelis, kurio pagalba nustatomas paieškos lauko plotis. Galimi pasirinkimai yra: 25, 50,75 ir 100 proc. Kada ir kokį plotį rinktis priklauso nuo kuriamo lauko specifikos ir reikia kiekvienu atveju individualiai vertinti.

Reikšmė pagal nutylėjimą – šis laukas suteikia galimybę įrašyti tekstinę reikšmę, kuri nuolat bus rodoma, kai darbuotojas naudosis paieškos forma (pvz. kuriamas laukas paieškai pagal 101 UNIMARC lauko \$a polaukį ir užpildžius lauką "Reikšmė pagal nutylėjimą" žinių bazės kodu "lit" ši reikšmė bus rodoma paieškos lange kaip pradinis variantas, kuri galima ir išvalyti).

Žymimasis langelis "Aktyvus":

Būsena, kai langelis yra pažymėtas reiškia, kad po lauko išsaugojimo, jis bus matomas paieškos lange.

Būsena, kai langelis yra nepažymėtas reiškia, kad po lauko išsaugojimo, jis bus matomas paieškos redaguojamame lange, tačiau naudojantis paieškos langu (pvz. Katalogavimas – Bibliotekos katalogas – Išplėstinė paieška) laukas nebus rodomas.

Atšaukti – funkcija, kuri uždaro langą.

Išsaugoti – funkcija, kuri po išsaugojimo sukuria paieškos lauką.

### 5.6. AĮ/BĮ paieškos laukų redagavimas

Norint **redaguoti** anksčiau sukurto lauko duomenis reikia rasti reikiamą langą, pasirinkti funkciją *"Veiksmai" (trys vertikalūs taškai) - Redaguoti formos laukus*. Atvertame lange randamas laukas, kurį reikia redaguoti ir vėl reikia pasirinkti funkciją *"Veiksmai" (trys vertikalūs taškai)*. Tuomet darbuotojas turės dvi galimybes pasirinkti:

Redaguoti – pasinaudojus šia funkcija galima koreguoti reikiamus anksčiau sukurto lauko duomenis.

Pašalinti – ši funkcija pašalina lauką iš paieškos formos.

Paspaudus lauko eilutę ir nepaleidžiant pelės klavišo galima jį tempti ir taip dėlioti reikiamą eiliškumą sąraše, kurį matys visi darbuotojai, kurie naudojasi paieškos langais.

# 6. Reikšminiai žodžiai

# 6.1. Įvadas

Reikšminiai žodžiai, sukurti Nacionalinėje bibliotekoje ir aprobuoti, yra importuoti į MOBIS. Jie nėra reguliariai atnaujinami, tiesiog importuojant bibliografinį įrašą per z39.50, jeigu jame pasitaikys panaudotas naujas reikšminis žodis, jis automatiškai papildys MOBIS reikšminių žodžių sąrašą ir tokį žodį galima bus naudoti kuriant savo bibliografinius įrašus.

Meniu punktą "Reikšminiai žodžiai" matyti ir administruoti gali naudotojas, turintis tokią teisę. Reikšminių žodžių bazėje galima atlikti šiuos veiksmus:

Sukurti naują reikšminį žodį;

Pašalinti reikšminį žodį.

Į MOBIS yra importuoti reikšminiai žodžiai iš Lietuvos Nacionalinės Martyno Mažvydo bibliotekos.

Kopijuojant bibliografinius įrašus per z39.50, turinčius naujų reikšminių žodžių, pastarieji papildys MOBIS reikšminių žodžių bazę ir juos galima bus naudoti kuriant bibliografinius analizinius įrašus.

Jeigu labai reikalingo reikšminio žodžio MOBIS bazėje nėra, reikia kreiptis į Asseco darbuotojus adresu pagalba@imobis.lt Reikšminių žodžių bazė bus patikrinta ir reikalingas reikšminis žodis sukurtas.

#### Reikšminių žodžių teisės

Administruoti reikšminius žodžius gali naudotojas, turintis teisę "Valdyti reikšminius žodžius". Turėdamas šią teisę, naudotojas gali atlikti šiuos veiksmus: sukurti, pakeisti, pašalinti, atstatyti, anuliuoti keitimą.

Teisė "Kurti reikšminius žodžius" leidžia naudotojui tik kurti reikšminius.

Teisė "Naudoti reikšminius žodžius", leidžia įkelti reikšminius žodžius į bibliografinį įrašą.

Sukurti naują reikšminį žodį galima reikšminių žodžių administravimo dalyje arba bibliografinio įrašo kūrimo, redagavimo, formoje. Atlikus reikšminio žodžio paiešką bibliografinio įrašo kūrimo, redagavimo, formoje ir negavus paieškos rezultatų, naudotojas gali sukurti naują reikšminį žodį paspaudęs mygtuką "Kurti naują". Atsidariusiame naujo reikšminio žodžio kūrimo lange laukelyje "Reikšminis žodis" reikia įrašyti naują reikšminį žodį ir spausti "Patvirtinti".

# 6.2. Reikšminių žodžių administravimas

Reikšminius žodžius administruoti galima pasirinkus meniu skiltį "Katalogavimas", o tada punktą "Reikšminiai žodžiai".

| mobis             | Kalangai - Kangdollaninga - Iballykig gelananinga - Vakoeka - Adektérbernas - Pogelia - A |
|-------------------|-------------------------------------------------------------------------------------------|
| Pradinis puslapis | Ilteleisise kutategaa                                                                     |
|                   | Relativities doubled                                                                      |
|                   | Possible 139.50                                                                           |
|                   | Automial Intitial                                                                         |
|                   | Hequetas                                                                                  |

Reikšminių žodžių valdymą sudaro du pagrindiniai langai: Reikšminiai žodžiai ir Darbai.

Lange "Reikšminiai žodžiai" galima atlikti šiuos veiksmus:

Atlikti reikšminių žodžių paiešką;

Sukurti naują reikšminį žodį;

Peržiūrėti kokiuose bibliografiniuose įrašuose yra panaudotas pasirinktas reikšminis žodis;

Inicijuoti reikšminio žodžio pašalinimą.

| Paleika            | Pailts / Natarga / Asktonic India / Asklonic India |           |                     |                    |              |
|--------------------|----------------------------------------------------|-----------|---------------------|--------------------|--------------|
| Zona               | Reikšminiai žodžiai                                |           |                     | ( early            | BTI MALLY    |
| Change and Lange M | Reikleninis Joda †                                 | Sakatas   | Bbiotekea kalatogar | Anglinis katalogos |              |
| conversion and     | Annalisation                                       | 209+65.19 |                     |                    | 1            |
| Antyvys a          | Gestrore killes                                    | 20240519  |                     |                    | 1            |
| itivacimi setisori | Rauso andala apdriares garipila "Pergati"          | 2024-0119 |                     |                    | 1            |
|                    | Yese                                               | 2028-0211 |                     | 3 <b>1</b>         | 1            |
|                    | Effektive (                                        | 202645-19 | ( <b>K</b> )        | 31                 | 1            |
|                    |                                                    |           | ,                   | 1497               | $[0,\infty)$ |

Reikšminių žodžių paiešką galima atlikti paieškos laukelyje "Žodis" įrašius ieškomo žodžio pradžią. Taip pat, reikšminio žodžio paiešką galima atlikti pagal žodžio sukūrimo datą.

Pažymėtas sąlygos laukelis "Teksto pradžia" nurodo, kad bus ieškoma nuo lauko pradžios.

Pagrindiniame paieškos rezultatų sąraše reikšminiai žodžiai rikiuojami pagal sukūrimo datą, viršuje vėliausi sukurti žodžiai. Jei norima reikšminius žodžius surikiuoti abėcėlės tvarka, reikia paspausti ant aktyvaus mygtuko "Reikšminis žodis".

Jei reikia pašalinti reikšminį žodį iš Reikšminių žodžių bazės, reikia paspausti mygtuką "Veiksmai" ir pasirinkti meniu punktą "Pašalinti". Reikšminis žodis bus pašalintas iš visų bibliografinių įrašų, tiek iš esančių Bibliotekos kataloge, tiek Jungtiniame kataloge.

## 6.3. Reikšminių žodžių naudojimas

Reikšminius žodžius galima įterpti kuriant/redaguojant bibliografinius įrašus tik UNIMARC formatu. Jeigu įrašas buvo sukurtas Spec formos lange, norint įterpti reikšminius žodžius, reikia perjungti Redagavimo langą UNIMARC režimu. Įterpus reikšminius žodžius į 610 lauko \$a, šis įrašas nuo tol visada redagavimui bus atveriamas tik UNIMARC režimu.

Atidarius bibliografinį įrašą redagavimo režimu, matomas mygtukas "R", jį ir reikia paspausti, norint priskirti reikšminius žodžius bibliografiniam įrašui.

| Bibliografinio įrai            | o duomenys |                                                                                                    | 0                                                                            | 000000000                                                                  |
|--------------------------------|------------|----------------------------------------------------------------------------------------------------|------------------------------------------------------------------------------|----------------------------------------------------------------------------|
| index and had                  | 1          | ACREMENT AND A STREET                                                                                                    |                                                                              | 1                                                                          |
| tana se lait<br>Ref            | :1         | ziotimimia                                                                                                    |                                                                              |                                                                            |
| table info pell<br>300 *       | 1.17       | Tanat Internet Contraction (Contraction Contraction)                                                                                                    |                                                                              | 0.1                                                                        |
| Tenter terri ett.<br>Terri 8 - | 1.12       | Hamilton kala ("Tening gener bioleter) is lader ("Fisher bosos "<br>Té / Tening                                                                                                    |                                                                              | . 1                                                                        |
| 1984 - 1987 - 1988<br>2004 - 1 | 1 8        | Animalie Consideration Animetry Constraint encoder<br>Kanalise Pendan Narissan                                                                                                    |                                                                              | 1                                                                          |
|                                | , I (1+    | Venine Tomo Assesso<br>90140275220200000022000 548 stoppe Telesolegi 94.6. Rowing Syllicitudes Telesopp flux<br>SelVenin SpALTD proc 215 SpAlls, Mp Sulliver SpS on 283 SpTemes Todeparties | haciju konikurato nagoliticiju pietimiana 2009. <mark>Sa Takolaa Sore</mark> | genaals Scheniczylat suvelikerses 218 Sufficient Soferie Ittens So2003 🕴 1 |

Reikšminis žodis surandamas naudojant paieškos laukus. Paieškos laukų rezultatų lango dalyje jį reikia pasižymėti ir spausti mygtuką "Priskirti". Reikšminis žodis patenka į dešiniąją lango dalį, kur belieka pažymėtą reikšminį žodį įkelti į bibliografinį įrašą, spaudžiant mygtuką "Patvirtinti". Vienu metu į bibliografinį įrašą galima įkelti neribotą kiekį reikšminių žodžių.

| aieška           | <         |                                          | PRISERTI 6              | Priskirti reikšminiai žodžiai PašaLINTI |
|------------------|-----------|------------------------------------------|-------------------------|-----------------------------------------|
| Infis            |           | ] Reikšmiris žudis                       | Suiturtes               | 0                                       |
| Tokatu practita  |           | Gesterano kalnas                         | 2024-03-19              | Zatahabra                               |
| outure (61       | н в)<br>С | ] Trokai                                 | 2024-03-19              | Matakalala                              |
| Ablyvas          | - C       | Hauro metalo apdittimo ganykla 'Pergali/ | 2024-03-19              | Philema parise 3                        |
| INVALITI IEŠKOTI | ŝkon 🕑    | Zanatateu                                | 2026-03-10              |                                         |
|                  |           | aranatis                                 | 2124-03-19              |                                         |
|                  | 24        | yerdesseles 2 Badyttaala and             | ande 20 - x 1.645 - C 3 |                                         |
|                  |           |                                          |                         |                                         |
|                  |           |                                          |                         |                                         |
|                  |           |                                          |                         |                                         |
|                  |           |                                          |                         |                                         |
|                  |           |                                          |                         |                                         |

#### Reikšminiai žodžiai įkeliami į 610 lauko \$a.

| Bibliografinio įrašo duomenys                                                                                                    | 1 1 1 1 1 1 1 1 1 1 1 1 1 1 1 1 1 1 1                                                                                                    | 0                                                              | 000000000                                                        |
|----------------------------------------------------------------------------------------------------|----------------------------------------------------------------------------------------------------|----------------------------------------------------------------|------------------------------------------------------------------|
| $\overset{\mathrm{den}}{\overset{\mathrm{den}}{\overset{\mathrm{den}}}{\overset{\mathrm{den}}{\overset{\mathrm{den}}{\overset{\mathrm{den}}}{\overset{\mathrm{den}}{\overset{\mathrm{den}}}{\overset{\mathrm{den}}{\overset{\mathrm{den}}}{\overset{\mathrm{den}}{\overset{\mathrm{den}}}{\overset{\mathrm{den}}}{\overset{\mathrm{den}}{\overset{\mathrm{den}}}{\overset{\mathrm{den}}}}{\overset{\mathrm{den}}}{\overset{\mathrm{den}}}{\overset{\mathrm{den}}}}{\overset{\mathrm{den}}}{\overset{\mathrm{den}}}}{\overset{\mathrm{den}}}{\overset{\mathrm{den}}}}{\overset{\mathrm{den}}}{\overset{\mathrm{den}}}}{\overset{\mathrm{den}}}{\overset{\mathrm{den}}}}{\overset{\mathrm{den}}}}{\overset{\mathrm{den}}}{\overset{\mathrm{den}}}}{\overset{\mathrm{den}}}}{\overset{\mathrm{den}}}}{\overset{\mathrm{den}}}{\overset{\mathrm{den}}}}{\overset{\mathrm{den}}}}{\overset{\mathrm{den}}}}{\overset{\mathrm{den}}}}{\overset{\mathrm{den}}}{\overset{\mathrm{den}}}}{\overset{\mathrm{den}}}}{\overset{\mathrm{den}}}}{\overset{\mathrm{den}}}{\overset{\mathrm{den}}}}{\overset{\mathrm{den}}}}{\overset{\mathrm{den}}}}{\overset{\mathrm{den}}}}{\overset{\mathrm{den}}}}{\overset{\mathrm{den}}}}{\overset{\mathrm{den}}}{\overset{\mathrm{den}}}}{\overset{\mathrm{den}}}}{\overset{\mathrm{den}}}}{\overset{\mathrm{den}}}{\overset{\mathrm{den}}}}{\overset{\mathrm{den}}}{\overset{\mathrm{den}}}}{\overset{\mathrm{den}}}}{\overset{\mathrm{den}}}}{\overset{\mathrm{den}}}}{\overset{\mathrm{den}}}}{\overset{\mathrm{den}}}}{\overset{\mathrm{den}}}}{\overset{\mathrm{den}}}}{\mathrm{d$ | Sentire bile / Sone, yee idents / Color / E Color Inte /<br>IE / Selany                                                                                                    |                                                                | (# 1                                                             |
| 1000 101                                                                                                    | Annalis e analon pres menores (Pogentino annales -<br>Karalisa Portas Netocula                                                                                                    |                                                                | 1                                                                |
| $\begin{array}{cccccccccccccccccccccccccccccccccccc$                                                                                                    | Verse University<br>00110035200000001132 2001 Salvaboges (regenated) SLLR. Howing Sphertrumen Intel<br>Services SphertOpent 216 Se280, Mar Selector SE25 on 288 Self-tende Schoenerer | oogo ilumnacijų komanas nagadinijų publiniais 303. SpTeimas 30 | ngmaas Scheniopa suorkamas 210 Jan/Wear Schena Herrs \$22000 🕐 I |
| = **                                                                                                    | 2001 br                                                                                                    |                                                                | 2.1                                                              |
| the state of the state of the s                                                                                                    | Personal support and for any Directory Contract                                                                                                    |                                                                | × 1                                                              |
| 1000 0011 000 1 ± 1                                                                                                    | Periode Angel Carpora Service Carpora                                                                                                    |                                                                | 1                                                                |

Katalogo paieškos laukelyje "Bet koks žodis" vykdoma bibliografinių įrašų paieška ir pagal reikšminius žodžius. Išplėstinės paieškos ir Straipsnių paieškos languose yra atskiras paieškos laukelis "Reikšminis žodis".